# EPSON STYLUS PHOTO RX640 Series

# Handbok för grundläggande användning

| (F)   | Introduktion<br>Delar<br>Kontrollpanel                                                                                                    | 2<br>2<br>3                                        |
|-------|----------------------------------------------------------------------------------------------------|----------------------------------------------------|
| J     | Pappershantering<br>Välja papper<br>Fylla på papper                                                                                                    | 5<br>5<br>5                                        |
| 0     | Hantera en CD-/DVD-skiva<br>Lägga i en CD-/DVD-skiva<br>Mata ut CD-/DVD-facket<br>Justera utskriftspositionen                                                                                                    | 7<br>7<br>8                                        |
| and a | Kopiera<br>Lägga originalet på<br>dokumentbordet<br>Kopiera ett original<br>Skriva ut ett foto igen<br>Skriva ut med roliga ramar<br>Kopiera på en CD-/DVD-skiva<br>Kopiera med speciell layout<br>Välja inställningar för<br>specialutskrift                                                                      | 10<br>10<br>11<br>13<br>14<br>15<br>16             |
| 5     | Skriva ut från minneskort<br>Sätta i ett minneskort<br>Kontrollera fotona på<br>minneskortet<br>Skriva ut fotografier<br>Skriva ut från indexark<br>Beskära ett foto<br>Skriva ut en CD-/DVD-skiva<br>Skapa ett inlägg till skivfodral<br>Skriva ut med en kombinerad<br>utskrift<br>Skriva ut lagrade fotografier | 17<br>17<br>18<br>22<br>24<br>25<br>26<br>27<br>29 |
| :     | Skriva ut från digitalkamera .<br>Ansluta och skriva ut                                                                                                    | 31<br>31                                           |

| 8  | Skapa utskrifter från diabilder<br>eller negativ                                                                     |
|----|----------------------------------------------------------------------------------------------------|
| 3  | Skanna till ett minneskort                                                                                           |
|    | Skapa utskrifter från<br>mobiltelefon40<br>Skriva ut ögonblicksbilder40<br>Specifikationer om infraröd<br>funktion40 |
|    | Underhålla och transportera41<br>Byta bläckpatroner                                                                  |
| ?  | Lösa problem                                                                                                    |
| Ċ, | Information50<br>Viktiga säkerhetsanvisningar 50<br>Copyrightinformation                                             |
|    | Sakregister52                                                                                                    |
|    | Översikt över kontrollpanelens                                                                                       |

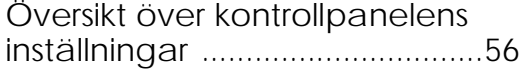

**EXCEED YOUR VISION** 

När du har installerat EPSON STYLUS™ PHOTO RX enligt anvisningarna i bladet *Börja här* går du hit för att:

- Fylla på papper
- Mata in en CD-/DVD-skiva
- Göra en snabbkopia av ett dokument eller foto
- Skriva ut foton som är lagrade på ett minneskort
- Skriva ut foton från en digitalkamera
- Skriva ut foton från diabilder och negativ
- Skanna till ett minneskort
- Skriva ut foton från mobiltelefon
- Utföra rutinunderhåll
- Lösa enkla problem

I den här boken får du veta hur du kan göra dessa saker utan att behöva sätta på datorn. Naturligtvis kan EPSON STYLUS PHOTO RX göra mycket mer när du ansluter den till en Windows-<sup>®</sup> eller Macintosh-<sup>®</sup>dator – som att förbättra färg och kvalitet för dina utskrifter och skannade bilder, eller skanna en del av ett foto.

För mer information om hur du använder EPSON STYLUS PHOTO RX med datorn kan du se *Användarhandbok* (Användarhandboken) på skärmen. En ikon för handboken placerades automatiskt på skrivbordet när du installerade programmet.

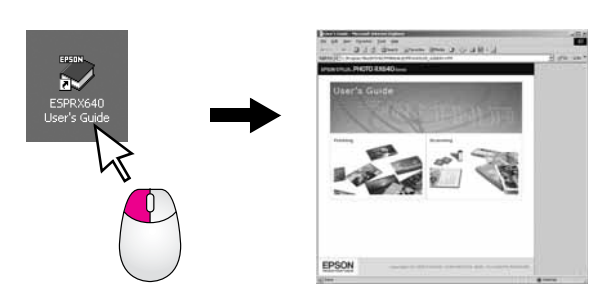

Följ dessa anvisningar när du läser instruktionerna:

### Varning!

Varningarna måste efterföljas noga för att undvika kroppsskador.

### Obs!

Obs!-meddelanden måste iakttas för att undvika skador på utrustningen.

### Anmärkning:

Anmärkningarna innehåller viktig information om EPSON STYLUS PHOTO RX.

#### Tips:

Tips ger information som leder till bättre kopiering, skanning och utskrift.

## Delar

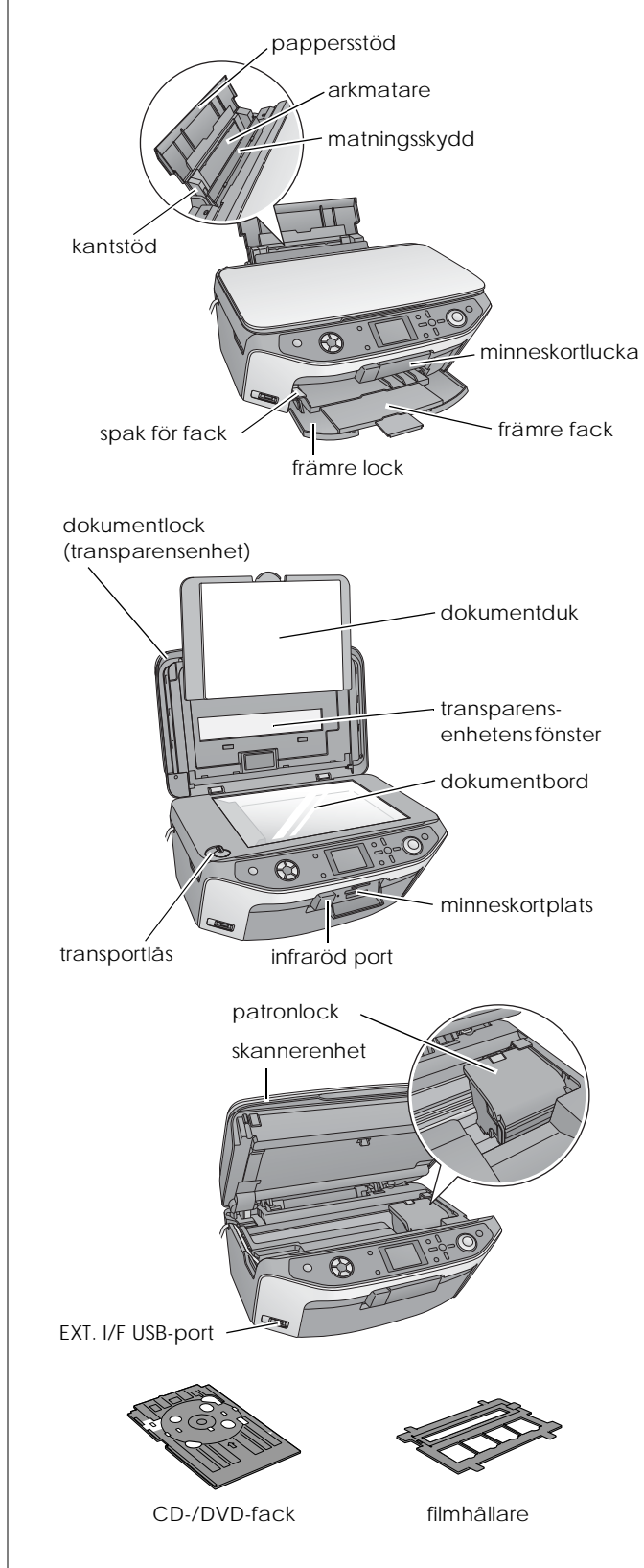

# Kontrollpanel

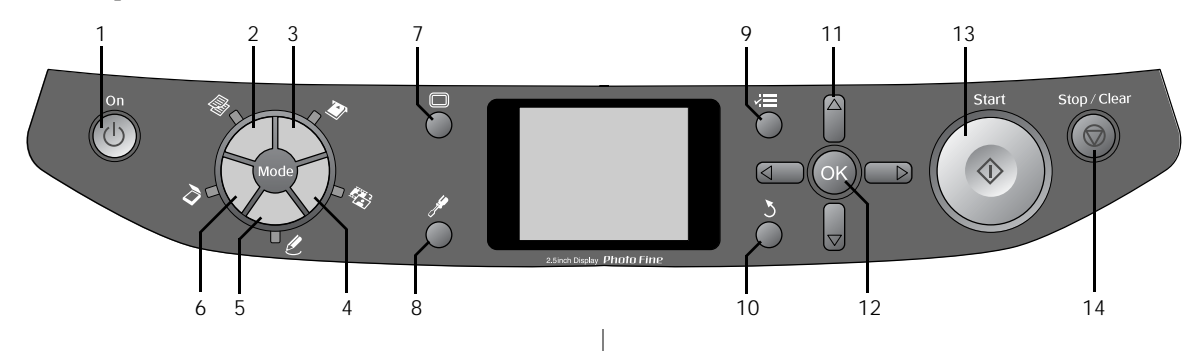

### Knappar

|    | Knappar                                                    | Funktion                                                                                                    |
|----|------------------------------------------------------------|----------------------------------------------------------------------------------------------------|
| 1  | ථ Strömbrytare                                             | Tryck på denna för att slå på och av<br>EPSON STYLUS PHOTO RX.                                                                                                    |
| 2  | ℰ Copy<br>(Kopiera)                                        | Tryck på denna om du vill kopiera<br>ett foto eller dokument.                                                                                                    |
| 3  | Memory Card<br>(Minneskort)                                | Tryck på denna för att skriva ut från<br>ett minneskort.                                                                                                    |
| 4  | Slide/Negative<br>(Diabild/negativ)                        | Tryck på denna för att skriva ut från<br>diabilder, negativ eller filmremsor.                                                                                                    |
| 5  | Specialty Print<br>(Specialutskrift)                       | Tryck på denna för att skriva ut<br>foton med en kombinerad utskrift,<br>skriva ut på CD-/DVD-skivor, göra<br>kopior eller återställa blekta foton<br>eller skriva ut med färgrika ramar. |
| 6  | Scan (Skanna)                                              | Tryck på denna för att skanna till ett<br>minneskort eller datorn.                                                                                                    |
| 7  | Display                                                    | Tryck på denna för att visa fotona<br>på displayen när du väljer foton.                                                                                                    |
| 8  | Setup<br>(Inställning)                                     | Tryck på denna för att köra program<br>för underhåll eller för att justera<br>allmänna inställningar.                                                                                     |
| 9  |                                                            | Tryck på denna för att visa<br>detaljerade inställningar för varje<br>läge.                                                                                                    |
| 10 | 3 Back (Bakåt)                                             | Tryck på denna för att avbryta den<br>aktuella åtgärden på displayen och<br>återgå till föregående meny.                                                                                  |
| 11 | 4-way<br>Scroll<br>(Bläddring åt<br>fyra håll)             | Tryck på denna för att välja<br>menyposter.                                                                                                    |
| 12 | ОК                                                         | Tryck på denna för att aktivera de<br>inställningar du har valt.                                                                                                    |
| 13 | ♦ Start                                                    | Tryck på denna för att börja kopiera,<br>skriva ut eller skanna.                                                                                                    |
| 14 | © Stop/Clear<br>Settings<br>(Stopp/rensa<br>inställningar) | Tryck här för att sluta kopiera,<br>skriva ut, skanna eller för att<br>återställa inställningar du har gjort.                                                                             |

## Display

På displayen visas en förhandsgranskning av valda bilder eller inställningar som du kan ändra med knapparna.

|                                   | 1 | copies       | 00   |
|-----------------------------------|---|--------------|------|
| Color                             |   | 6.817        |      |
| Text                              |   | Photo        | 1.00 |
| Layout                            |   | With Borders | 8    |
| Plain Paper / A4 /<br>Text / 100% |   |              | INI  |

### Spara ström

Om EPSON STYLUS PHOTO RX är inaktiv i över tre minuter och Screen Saver Settings (Skrämsläckarinställningar) är inställda på Memory Card Data (Minneskortdata) börjar bildspelet att visas.

När enheten inte har använts på 13 minuter blir displayen svart för att spara energi och lamporna för lägesknapparna stängs av och på i medurs riktning.

Tryck på valfri knapp (förutom <sup>(b)</sup> **On** (Strömbrytare) för att displayen ska återgå till föregående läge.

### Ställa in skärmsläckaren

- 1. Tryck på knappen 🖋 Setup (Inställning).
- Använd knappen ▲ eller ▼ för att välja Screen Saver Settings (Skärmsläckarinställningar) och tryck sedan på knappen ►.

| 100 | 0                           |   |
|-----|-----------------------------|---|
| a   | Language                    | _ |
| E   | Restore to Factory Settings | _ |
| im  | Clear All Files             |   |
|     | Screen Saver Settings       | 0 |
|     | 0                           |   |
| 3.0 |                             |   |

3. Välj Memory Card Data (Minneskortdata) eller None (Ingen).

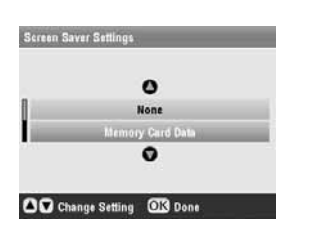

4. Tryck på OK.

Epson erbjuder ett stort utbud av specialpapper som ger utomordentliga resultat när de används tillsammans med Epsons skrivare och bläck. Den typ av papper du väljer påverkar hur utskriften ser ut. Använd därför rätt papper för utskriften.

# Välja papper

Epson Photo

Epson Photo

Photo Paper

Epson Ultra Glossy

Stickers \*2

Paper (Fotopapper)

Innan du skriver ut måste du välja rätt inställning för papperstypen på displayen. Den här viktiga inställningen informerar EPSON STYLUS PHOTO RX om vilken typ av papper du använder så att den kan justera hur bläcket appliceras.

Inställning Papperstyp Storlek Max antal för papperstyp ark Vanligt papper Α4 Plain Paper 120 A5 \*1 (Vanligt papper) Epsons klarvita Plain Paper 80 Α4 papper (Vanligt papper) Epson Matte Paper Α4 Matte (matt) 20 Heavyweight Epson Photo A4 PQIJ 100 Quality Ink Jet Paper Epson Photo Α4 PQIJ 1 Quality Self Adhesive Sheets **Epson Premium**  $10 \times 15$  cm Prem.Glossy 20 **Glossy Photo**  $(4 \times 6 \text{ tum})$ Paper  $13 \times 18$  cm  $(5 \times 7 \text{ tum})$ Α4 16:9 bred storlek (102 imes181 mm) Epson Premium SemiGloss  $10 \times 15$  cm 20 Semigloss Photo  $(4 \times 6 \text{ tum})$ Paper A4

10 imes 15 cm

 $(4 \times 6 \text{ tum})$ 

 $10 \times 15$  cm (4 × 6 tum) 13 × 18 cm (5 × 7 tum)

Α4

A6

Α4

Photo Paper

Photo

Stickers

Ultra Glossy

20

1

20

Välj mellan följande papper och inställningar:

- \*1 Den här pappersstorleken finns endast i läget Copy (Kopiera).
- \*2 Den här papperstypen finns endast tillgänglig vid utskrift från minneskort, digitalkamera eller mobiltelefon.

Lägg tillbaka oanvänt papper i originalförpackningen så snart du är klar med utskriften. Förvara dina utskrifter i ett fotoalbum, en återförslutningsbar påse eller i skyddande platsfickor. Utsätt dem inte för höga temperaturer, fukt eller direkt solljus.

# Fylla på papper

1. Öppna och dra ut pappersfacket.

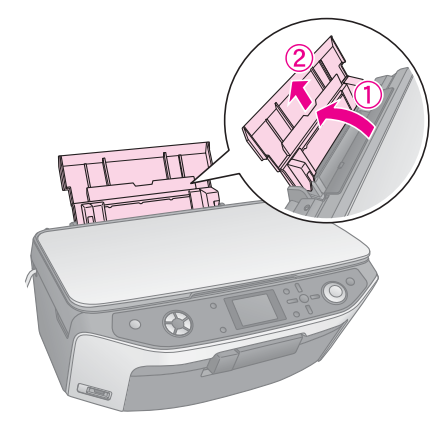

2. Öppna det främre locket och dra ut det främre facket.

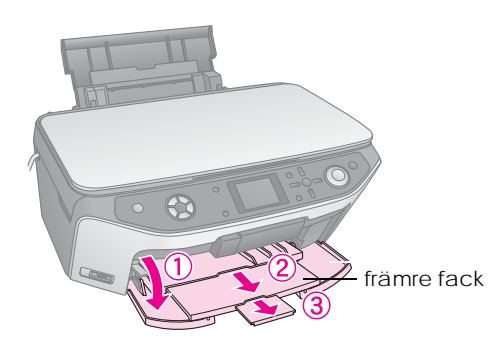

### Anmärkning:

Se till att det främre facket är i pappersläge (lågt). Om så inte är fallet flyttar du spaken för fack uppåt och placerar det främre facket på nytt.

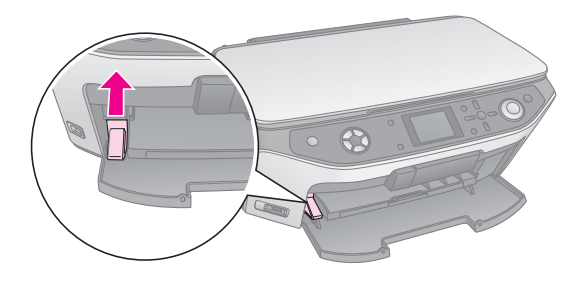

### 3. Skjut kantstödet åt vänster.

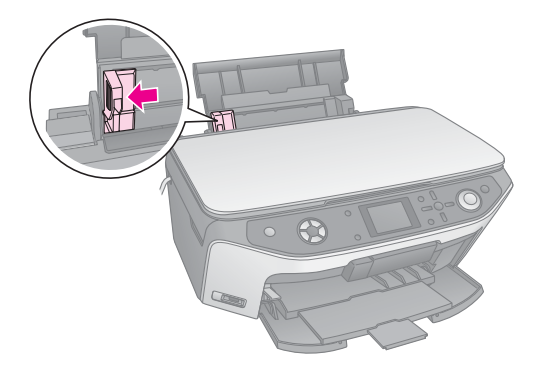

4. Fyll på papperet, med utskriftssidan uppåt, mot arkmatarens högra sida. Utskriftssidan är vanligtvis vitare eller blankare.

Placera pappersbunten bakom flikarna och se till att den får plats under **≚** pilmarkeringen på insidan av det vänstra kantstödet. Fyll alltid på papper med kortsidan först, även när du skriver ut i liggande format.

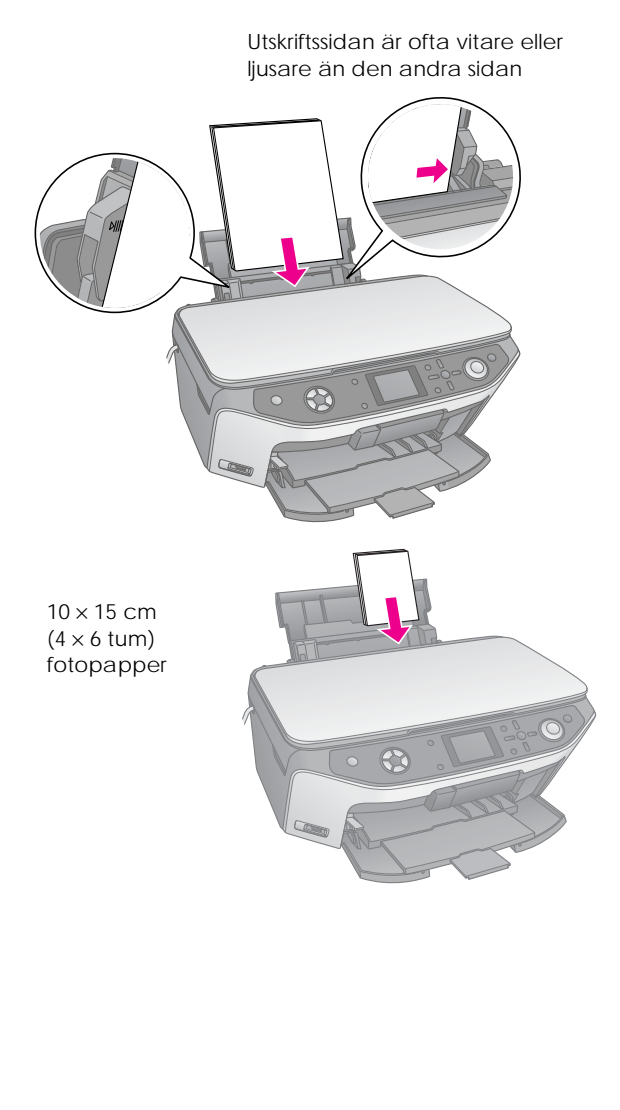

5. Skjut kantstödet försiktigt mot papperets vänstra sida.

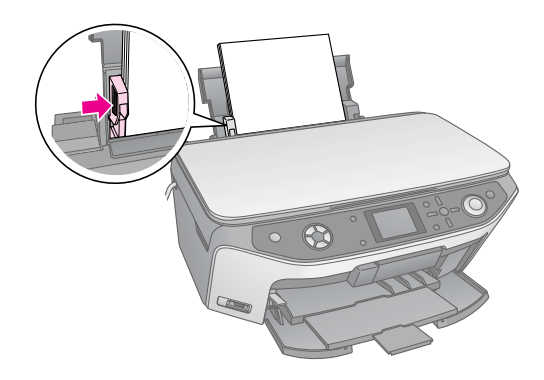

#### Anmärkning:

Om du använder Epsons specialpapper följer du eventuella medföljande anvisningar. Se till att du inte fyller på mer papper än vad som rekommenderas. Kontrollera inställningen för Paper Type (Papperstyp) innan du börjar skriva ut för att se till att den stämmer överens med den papperstyp du har lagt i (+ sida 5).

Nu är du klar för att kopiera eller skriva ut – se följande avsnitt:

- Kopiera" på sidan 10
- Skriva ut från minneskort" på sidan 17
- Skriva ut från digitalkamera" på sidan 31
- "Skapa utskrifter från diabilder eller negativ" på sidan 32
- Skapa utskrifter från mobiltelefon" på sidan 40

EPSON STYLUS PHOTO RX har ett särskilt fack som gör att du kan skriva ut direkt på utskrivningsbara CD-/DVD-skivor för bläckstråleskrivare. Du kan använda vanliga 12 cm CD-/DVD-skivor.

### Obs!

Skriv inte ut på vanliga eller utskrivningsbara CD-/DVD-skivor för termotransferskrivare, eller 8 cm mini-CD-skivor.

Med programvaran EPSON Print CD som medföljer EPSON STYLUS PHOTO RX blir det enkelt att skriva ut på vanliga 12 cm CD-/DVD-skivor och 8 cm mini-CD-skivor (se anvisningarna i *User's Guide* (Användarhandboken) på skärmen).

# Lägga i en CD-/DVD-skiva

Se till att data, musik eller video har skrivits till den utskrivningsbara CD-/DVD-skivan innan du börjar skriva ut. Annars kan smuts eller repor på ytan orsaka fel när du skriver data till skivan. Om du ska skriva ut ett större antal skivor kan det vara bra att skriva ut ett litet exempel, och sedan vänta en dag för att kontrollera att kvaliteten håller sig.

1. Starta EPSON STYLUS PHOTO RX och öppna det främre locket.

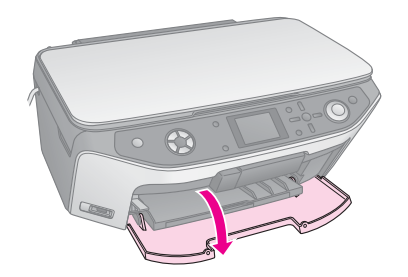

2. Flytta spaken för fack nedåt tills det främre facket har lyfts till CD-/DVD-läge.

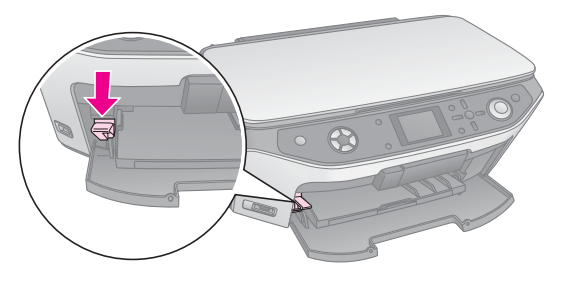

### Obs!

Rör inte det främre facket när du hanterar spaken.

### Anmärkning:

Innan du flyttar spaken ser du till att det inte finns papper eller andra föremål i det främre facket och att det inte är utdraget. 3. Lägg CD-/DVD-skivan i skivfacket med etiketten uppåt. (Kontrollera att ytan är ren.)

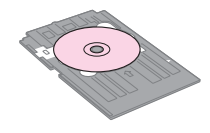

#### Anmärkning:

Använd CD-/DVD-facket som medföljer EPSON STYLUS PHOTO RX. Facket kan inte användas med andra produkter.

4. Sätt i facket i EPSON STYLUS PHOTO RX tills pilmarkeringen på CD-/DVD-facket är riktad mot pilmarkeringen på det främre facket.

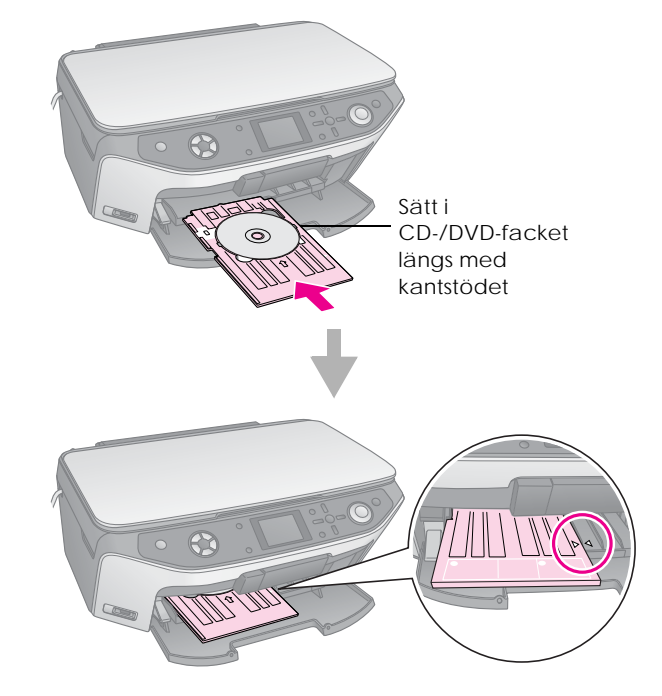

Nu är du klar för att kopiera eller skriva ut på en CD-/DVD-skiva.

- För att kopiera till en CD-/DVD-skiva kan du se "Kopiera på en CD-/DVD-skiva" på sidan 14
- För att skriva ut på en CD-/DVD-skiva kan du se "Skriva ut en CD-/DVD-skiva" på sidan 25

# Mata ut CD-/DVD-facket

- 1. Kontrollera att utskriften är slutförd.
- 2. Mata ut CD-/DVD-facket genom att dra det rakt ut från det främre facket.

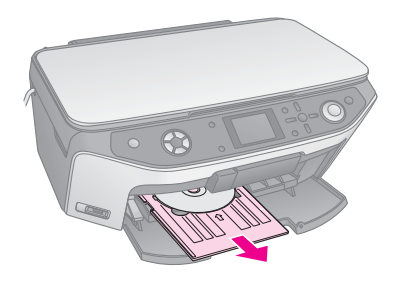

3. Flytta spaken för fack uppåt och placera det främre facket på nytt.

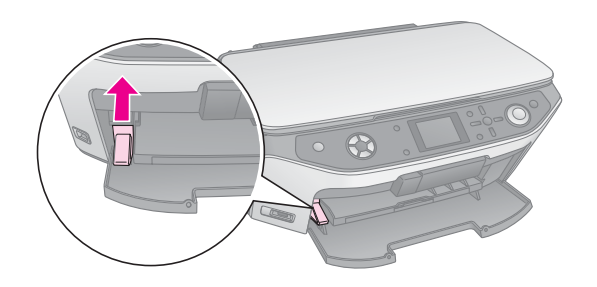

# Justera utskriftspositionen

Om det utskrivna fotot inte har centrerats på CD-/DVD-skivan kan du justera utskriftspositionen.

- 1. Om det behövs kan du skriva ut ett test med en extra CD-/DVD-skiva.
- 2. Tryck på knappen # Setup (Inställning).
- 3. Använd knappen ▲ eller ▼ för att välja utskriftspositionsalternativ.

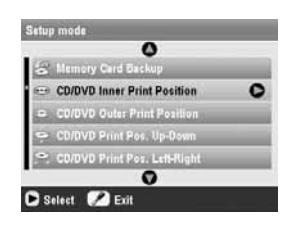

### Inre/yttre utskriftsposition

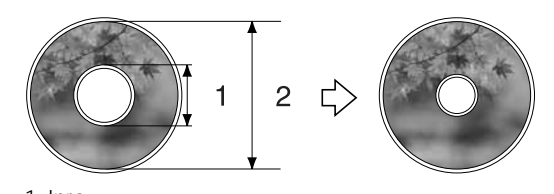

1. Inre 2. Yttre

| Alternativ                                                                                  | Beskrivning                                                                                                    |
|---------------------------------------------------------------------------------------------|----------------------------------------------------------------------------------------------------|
| CD/DVD<br>Inner Print<br>Position<br>(Inre utskrifts-<br>position på<br>CD-/DVD-<br>skiva)  | Välj denna för att ändra storlek på<br>utskriftspositionen för den inre<br>diametern på CD-/DVD-etiketten.<br>Du kan justera den med 1 mm från<br>18 till 46 mm.    |
| CD/DVD<br>Outer Print<br>Position (Yttre<br>utskrifts-<br>position på<br>CD-/DVD-<br>skiva) | Välj denna för att ändra storlek på<br>utskriftspositionen för den yttre<br>diametern på CD-/DVD-etiketten.<br>Du kan justera den med 1 mm från<br>114 till 120 mm. |

### Utskriftsposition uppåt-nedåt/vänster-höger

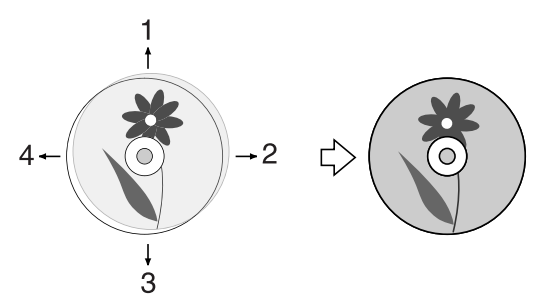

- 1. Flytta CD-/DVD-skivan uppåt
- 2. Flytta CD-/DVD-skivan åt höger
- 3. Flytta CD-/DVD-skivan nedåt
- 4. Flytta CD-/DVD-skivan åt vänster

| Alternativ                                                                                                   | Beskrivning                                                                                                    |
|----------------------------------------------------------------------------------------------------|----------------------------------------------------------------------------------------------------|
| CD/DVD<br>Print Pos.<br>Up-Down<br>(Utskrifts-<br>position<br>uppåt-nedåt<br>för CD-/DVD-<br>skiva)          | Välj denna för att finjustera positionen för<br>CD-/DVD-skivan. Du kan justera den<br>med 0,1 mm från –2 till +2 mm uppåt<br>och nedåt.      |
| CD/DVD<br>Print Pos.<br>Left-Right<br>(Utskrifts-<br>position<br>vänster-<br>höger för<br>CD-/DVD-<br>skiva) | Välj denna för att finjustera positionen för<br>CD-/DVD-skivan. Du kan justera den<br>med 0,1 mm från –2 till +2 mm åt vänster<br>och höger. |

 Tryck på knappen ► och använd sedan knapparna ▲, ▼, ◄ eller ► för att välja hur långt (i millimeter) utskriftspositionen ska flyttas.

|  |       | ٥       |       |  |
|--|-------|---------|-------|--|
|  | 46 mm | ı - Sta | ndard |  |
|  |       | 0       |       |  |

5. Tryck på OK för att verkställa den nya inställningen.

#### Anmärkning:

EPSON STYLUS PHOTO RX behåller dina inställningar även när den stängts av, så du behöver inte justera om utskriftspositionen varje gång du ska skriva ut en CD-/DVD-skiva. Du kan använda EPSON STYLUS PHOTO RX till att kopiera dokument och foton utan en dator. Om du har foton som har blekts kan du även ge dem nytt liv med hjälp av färgåterställning.

### Anmärkningar om kopiering

- Det kan hända att den kopierade bilden inte har exakt samma storlek som originalet.
- Beroende på vilken papperstyp som används kan utskriftskvaliteten försämras i utskriftens övre och nedre områden eller så kan bläcket i dessa områden smetas ut.
- Om papperet tar slut i EPSON STYLUS PHOTO RX när den håller på att kopiera fyller du på med nytt papper så fort som möjligt. Korrekt återgivning av färger kan påverkas om du låter EPSON STYLUS PHOTO RX stå utan papper under en längre tid.
- Om ett meddelande om låg bläcknivå visas när du kopierar kan du antingen fortsätta kopiera tills bläcket tar slut eller avbryta och byta patron.
- Se till att dokumentbordet är rent.
- Kontrollera att dokumentet eller fotot ligger plant mot dokumentbordet annars hamnar kopian utanför fokus.
- Om ett moiré-mönster (streckmönster) syns på din kopia, ändrar du zoom-inställningen eller originalets placering.

# Lägga originalet på dokumentbordet

1. Öppna dokumentlocket och lägg originalet med framsidan nedåt på dokumentbordet i det övre vänstra hörnet.

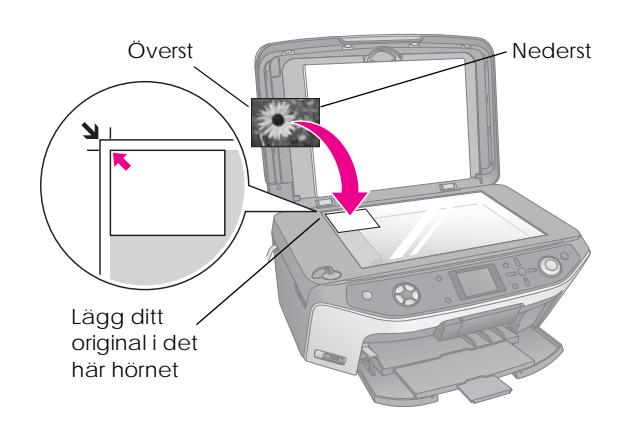

### Anmärkning:

Flytta originalet en bit från kanten om kanterna på kopian är avskurna.

2. Stäng dokumentlocket försiktigt så att dokumentet inte flyttas.

### Kopiera flera foton

Du kan lägga flera foton på dokumentbordet samtidigt för att göra extra utskrifter. En extra utskrift görs för varje foto (➡ sida 11). Lägg varje foto horisontalt enligt bilden nedan.

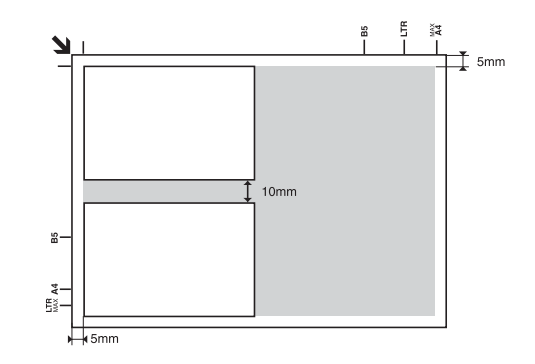

- Du kan kopiera foton i storlekar från  $30 \times 40$  mm till  $127 \times 178$  mm.
- Lägg varje foto minst 10 mm från nästa foto.
- Du kan kopiera två foton av storlek 10×15 cm (4×6 tum) samtidigt.

# Kopiera ett original

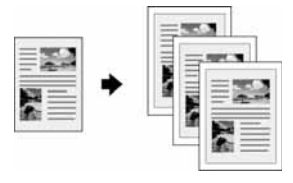

Du kan kopiera svartvita material, såsom böcker och tidningsartiklar – eller material med färgrika grafiska designer som t.ex. tidskriftsartiklar och andra urklipp.

### Tips:

Vanligt kopieringspapper fungerar bra för vanliga kopior. Om du vill ha skarpare text och mer intensiva färger kan du pröva att använda ett av Epsons specialpapper som anges i listan på sida 5.

1. Fyll på papperet (→ sida 5), och lägg sedan originalet på dokumentbordet (→ sida 10).

2. Tryck på knappen för läget Copy (Kopiera).

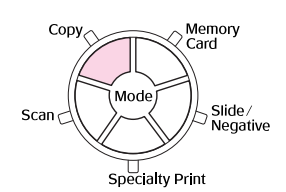

#### Anmärkning:

EPSON STYLUS PHOTO RX behåller den inställning som användes senast så kontrollera alltid att inställningarna är enligt önskemål.

3. Använd knappen  $\blacktriangle$  eller  $\blacktriangledown$  för att välja menyposten och använd knappen ◀ eller ► för att välja inställningsposten.

| 1                                 | copies OO                                                                     | 1                                                                                                    | Välj antal                                                                                                    |
|-----------------------------------|-------------------------------------------------------------------------------|----------------------------------------------------------------------------------------------------|----------------------------------------------------------------------------------------------------|
| Color                             | BAW                                                                           | 2)                                                                                                    | Välj <b>Color</b>                                                                                                    |
| Text                              | Photo                                                                         | f                                                                                                    | färgkopio                                                                                                    |
| Layout                            | : With Borders                                                                | I                                                                                                    | B&W (Svar                                                                                                    |
| Plain Paper / A4 /<br>Text / 100% |                                                                               | Ś                                                                                                    | svartvita k                                                                                                    |
| 🐼 Copy 🗐 Chang                    | e Setting                                                                     | <b>3</b> )                                                                                                    | Välj Text fo                                                                                                    |
|                                   |                                                                               | 1                                                                                                    | textdokun                                                                                                    |
|                                   | Cotor<br>Text<br>Layout<br>Plain Paper / A4 /<br>Text / 100%<br>Copy C Change | 1     copies     C       Color     B.0.V       Text     Photo       Layout     : With Borders       Plain Paper / A4 /       Text / 100%       Copy       Change Setting | 1       copies       0         Color       BAV       2         Text       Photo       2         Layout       : With Borders       2         Plain Paper / A4 /<br>Text / 100%       1111         Copy       Change Setting       3 |

et kopior.

- (Färg) för or eller rtvitt) för copior.
- ör nent eller Photo (Foto) för foto och grafik.
- (4) Välj With Borders (Med kanter) (⇒ sida 15 för layoutalternativ).

### Anmärkning:

- Om du vill skriva ut ett foto igen med proffsigt resultat kan du se nästa avsnitt.
- Ar När CD Copy (CD-kopia) har valts som Layout går det inte att ändra antalet kopior.
- Kontrollera utskriftsinställningarna under 4. menyposterna. Om det behövs trycker du på knappen <= Utskriftsinställningar och ändrar de här inställningarna (➡ sida 16 för utskriftsinställningar). Tryck på OK för att verkställa de nya inställningarna.

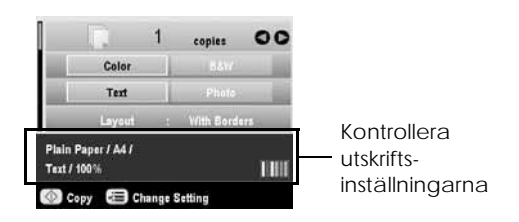

5. Tryck på knappen & Start. Dokumentet kopieras.

Om du vill avbryta utskriften, tryck på knappen Stop/Clear Settings (Stopp/rensa inställningar).

### Obs!

Undvik skador på EPSON STYLUS PHOTO RX genom att aldrig öppna skannerenheten medan skanning eller kopiering pågår.

### Tips:

Om du behöver göra utskrifterna ljusare eller mörkare trycker du på knappen Z Print Settings (Utskriftsinställningar) och justerar Copy Density (Kopieringstäthet). Tryck sedan på OK för att verkställa inställningen.

# Skriva ut ett foto igen

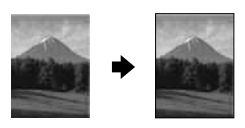

För att skriva ut foton som ser bra ut länge och har en professionell yta väljer du ett av Epsons speciella papper som utformats för fotografier.

| Papperstyp                                   | Storlek                                                                                                    | Inställning<br>för pappers-<br>typ | Max.<br>antal ark |
|----------------------------------------------|----------------------------------------------------------------------------------------------------|------------------------------------|-------------------|
| Epson Matte<br>Paper<br>Heavyweight          | A4                                                                                                    | Matte (matt)                       | 20                |
| Epson<br>Premium<br>Glossy Photo<br>Paper    | $10 \times 15 \text{ cm}$ $(4 \times 6 \text{ tum})$ $13 \times 18 \text{ cm}$ $(5 \times 7 \text{ tum})$                | Prem.Glossy                        | 20                |
|                                              | A4                                                                                                    |                                    |                   |
| Epson<br>Premium<br>Semigloss<br>Photo Paper | 10 × 15 cm<br>(4 × 6 tum)<br>A4                                                                                          | SemiGloss                          | 20                |
| Epson Photo<br>Paper                         | 10 × 15 cm<br>(4 × 6 tum)<br>A4                                                                                          | Photo Paper<br>(Fotopapper)        | 20                |
| Epson Ultra<br>Glossy Photo<br>Paper         | A4<br>$10 \times 15 \text{ cm}$<br>$(4 \times 6 \text{ tum})$<br>$13 \times 18 \text{ cm}$<br>$(5 \times 7 \text{ tum})$ | Ultra Glossy                       | 20                |

- Fyll på papperet (➡ sida 5), och lägg sedan 1. originalet på dokumentbordet (🕈 sida 10).
- Tryck på knappen för läget Specialty Print 2. (Specialutskrift).

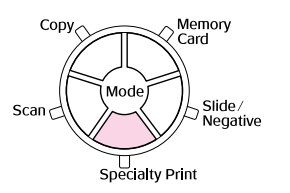

 Använd knappen ◄ eller ► för att välja Reprint/Restore Photos (Skriv ut igen/ aterställ foton) och tryck på OK.

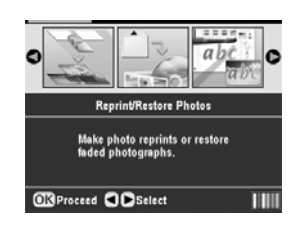

 Använd knappen ▲ eller ▼ för att välja menypost och tryck sedan på ►. Använd knappen ▲ eller ▼ för att välja inställning. Tryck på OK för att verkställa de nya inställningarna.

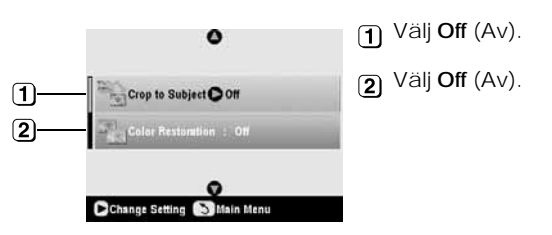

| Inställning                                   | Beskrivning                                                                                                    |
|-----------------------------------------------|----------------------------------------------------------------------------------------------------|
| Crop to Subject<br>(Beskär till<br>objektet)  | Välj On (På) om du har ett foto med<br>ett objekt som du vill framhäva.<br>Sedan kan du skära bort resten av<br>fotot och skriva ut endast<br>huvudobjektet (se nästa avsnitt). |
| Color Restoration<br>(Färg-<br>återställning) | Välj On (På) om du vill återställa<br>färgen i blekta fotografier.<br>→ "Återställa färg i fotografier" på<br>sidan 13                                                          |

5. Tryck på OK och markera sedan inställningen Paper Size (Pappersstorlek) längst upp på skärmen och tryck på OK igen. Fotot förhandsgranskas.

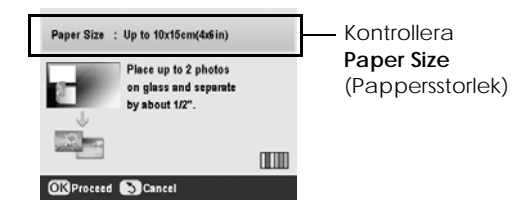

 Använd knappen ◄ eller ► för att välja ett foto och använd knappen ▲ eller ▼ för att ange antal kopior.  Kontrollera utskriftsinställningarna. Om det behövs trycker du på knappen '≡ Print Settings (Utskriftsinställningar) och ändrar de här inställningarna (➡ sida 16 för utskriftsinställningar). Tryck på OK för att verkställa de nya inställningarna.

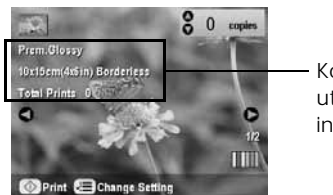

Kontrollera utskriftsinställningarna

8. Tryck på knappen & Start. Fotot kopieras.

Om du vill avbryta utskriften trycker du på knappen © Stop/Clear Settings (Stopp/rensa inställningar).

### Anmärkning:

Om du väljer layouten Borderless (Marginalfri) blir bilden lite förstorad och beskärs för att fylla arket.

### Beskära ett foto

Du kan beskära och förstora fotografier när du kopierar. Innan du börjar lägger du fotot på dokumentbordet (➡ sida 10) och fyller på det papper du vill använda (➡ sida 5).

- 1. Tryck på knappen för läget Specialty Print (Specialutskrift) och välj Reprint/Restore Photos (Skriv ut igen/återställ foton). Tryck sedan på OK.
- 2. Kontrollera att Crop to Subject (Beskär till objektet) är inställt på On (På).

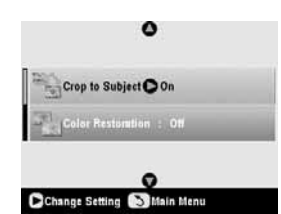

3. Tryck på **OK**. EPSON STYLUS PHOTO RX visar dina fotografier på skärmen.

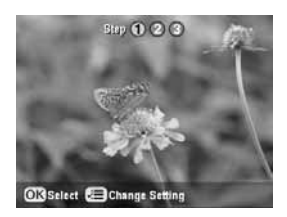

4. Använd knappen ◀ eller ► för att välja det foto du vill beskära och tryck sedan på OK.

Den första skärmen för beskärning visas.

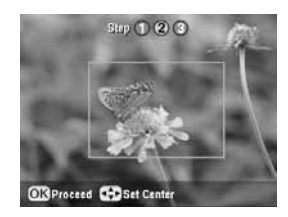

 Använd knapparna ▲, ▼, ◀ och ► för att flytta ramen till mitten av det område du vill beskära. (Om ramen inte flyttas mer när den närmar sig kanten kan du återgå till det här steget senare när du har ändrat storlek på ramen.) Tryck på OK när du är klar.

Den andra skärmen för beskärning visas.

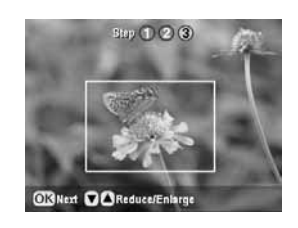

6. Använd knappen ▲ eller ▼ för att förminska eller förstora ramen.

### Anmärkning:

För att ändra ramens placering trycker du på knappen b Back (Bakåt) för att återgå till föregående skärm.

- När du har angett ramar för fotot trycker du på OK. (Om du behöver justera mer trycker du på knappen 5 Back (Bakåt) för att återgå till föregående skärmar.)
- 8. Använd knappen ▲ eller ▼ för att ställa in antal kopior (1–99).

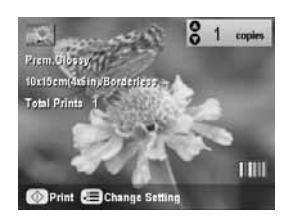

- Kontrollera utskriftsinställningarna. Om det behövs trycker du på knappen ⇐ Print Settings (Utskriftsinställningar) och ändrar de här inställningarna (➡ sida 16 för utskriftsinställningar). Tryck på OK för att verkställa de nya inställningarna.
- 10. Tryck på knappen 🗇 Start för att starta utskrift.

Om du vill avbryta utskriften trycker du på knappen © Stop/Clear Settings (Stopp/rensa inställningar).

# Återställa färg i fotografier

Om du har foton som har blekts kan du ge dem nytt liv med hjälp av färgåterställning.

För att återställa färg i blekta fotografier följer du anvisningarna på de föregående sidorna för att placera dina foton på dokumentbordet (➡ sida 10) och justera inställningarna.

- 1. Tryck på knappen för läget **Specialty Print** (Specialutskrift) och välj **Reprint/Restore Photos** (Skriv ut igen/återställ foton). Tryck sedan på OK.
- 2. Kontrollera att Color Restoration (Färgåterställning) är inställd på On (På).

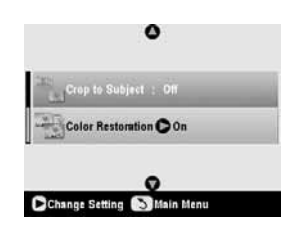

3. Fortsätt från steg 5 i "Skriva ut ett foto igen" på sidan 11 för att skriva ut dina foton igen.

#### Anmärkning:

- □ Du kan återställa färg i blekta foton upp till storleken  $10 \times 15$  cm (4 × 6 tum).
- ❑ Du kan även återställa färg i foton i storlekar större än 10 × 15 cm (4 × 6 tum) när du skannar dem till datorn. Se User's Guide (Användarhandboken) på skärmen för anvisningar.

# Skriva ut med roliga ramar

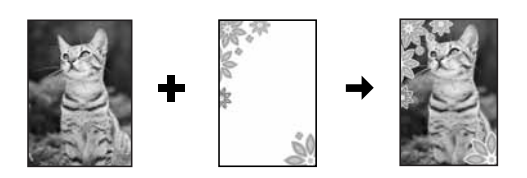

Du kan lägga till färgglada ramar på dina favoritfoton med PRINT Image Framer.

1. Välj bland olika ramar på CD-ROM-skivan som följde med EPSON STYLUS PHOTO RX och spara dem på ett minneskort med hjälp av verktyget EPSON PRINT Image Framer. Mer information finns i programmets hjälp.

### Tips:

Du kan även använda programmet PIF DESIGNER för att redigera befintliga ramar eller skapa egna. Mer information finns i programmets hjälp.

 Fyll på lämpligt papper för ramstorleken (⇒ sida 5). 3. Lägg originalet på dokumentbordet.

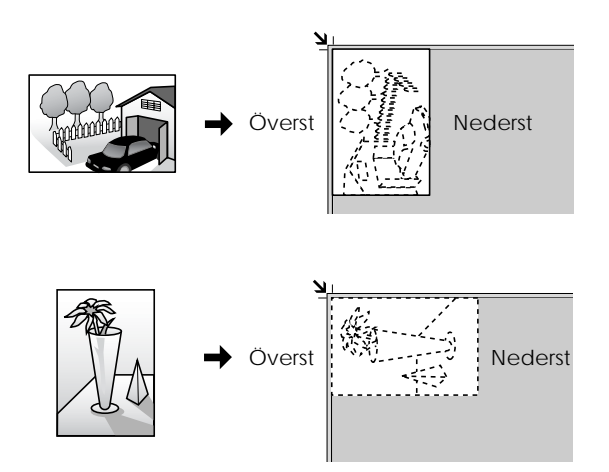

- Sätt i ett minneskort som innehåller P.I.F.-ramar (⇒ sida 17).
- 5. Fortsätt från steg 4 "Skriva ut med roliga ramar" på sida 21 för att skriva ut foton med ramar.

# Kopiera på en CD-/DVD-skiva

Du kan kopiera färgglada designer direkt på en CD-/DVD-skiva utan att använda datorn. Du kan antingen skanna en design och kopiera den på CD-/DVD-skivan eller använda ett av dina foton.

- 1. Lägg CD-/DVD-skivan i CD/DVD-facket och sätt in det i EPSON STYLUS PHOTO RX (→ sida 7).
- Lägg originalet som du vill kopiera på dokumentbordet ⇒ sida 10. Bilden beskärs och storleken anpassas automatiskt för att passa på CD-/DVD-etiketten.
- 3. Tryck på knappen för läget Copy (Kopiera).

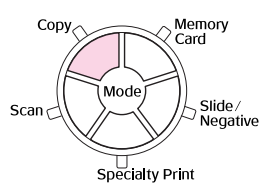

4. Använd knapparna ▲, ▼, ◀ och ► för att välja de här inställningarna.

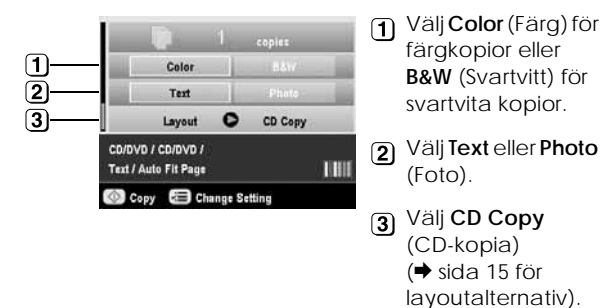

 Kontrollera utskriftsinställningarna under menyposterna. Om det behövs trycker du på knappen Æ Print Settings (Utskriftsinställningar) och ändrar de här inställningarna. (➡ sida 16 för utskriftsinställningar.) Tryck på OK för att verkställa de nya inställningarna.

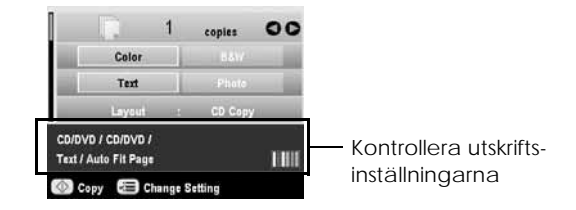

#### Tips:

On du vill kontrollera utskriften först väljer du Plain Paper (Vanligt papper) som inställning för Paper Type (Papperstyp) och lägger i vanligt papper.

6. Tryck på knappen & Start. CD-/DVD-skivan skrivs ut.

Om du vill avbryta utskriften trycker du på knappen © Stop/Clear Settings (Stopp/rensa inställningar).

- 7. När utskriften är slutförd drar du ut facket från EPSON STYLUS PHOTO RX (→ sida 8) och låter CD-/DVD-skivan torka helt innan du hanterar den.
- 8. När du är klar med utskrift av CD/DVD lyfter du spaken för fack för att det främre facket ska återgå till föregående position (➡ sida 8).

### Tips:

Om bläcket smetas ut på CD-/DVD-skivan kan det hända att bläcktätheten behöver justeras. CD-/DVD-skivor från olika tillverkare absorberar också bläck på olika sätt så inställningen kanske behöver justeras för varje märke. När de grundläggande utskriftsinställningarna är klara trycker du på knappen ⇐ Print Settings (Utskriftsinställningar). Ändra Copy Density (Kopieringstäthet) enligt behov och tryck på OK.

# Kopiera med speciell layout

Vare sig du kopierar ett tidningsurklipp eller ett fotografi kan du skriva ut med en mängd olika typer av layout med EPSON STYLUS PHOTO RX.

### Välja kopieringslayout

1. Tryck på knappen för läget **Copy** (Kopiera).

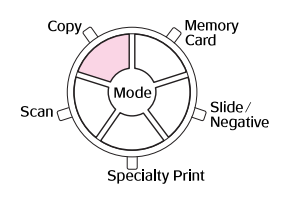

2. Använd knappen ▲ eller ▼ för att välja Layout och tryck på ►.

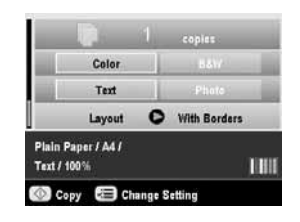

3. Använd knappen ▲ eller ▼ för att välja en av dessa layoutalternativ och tryck på OK.

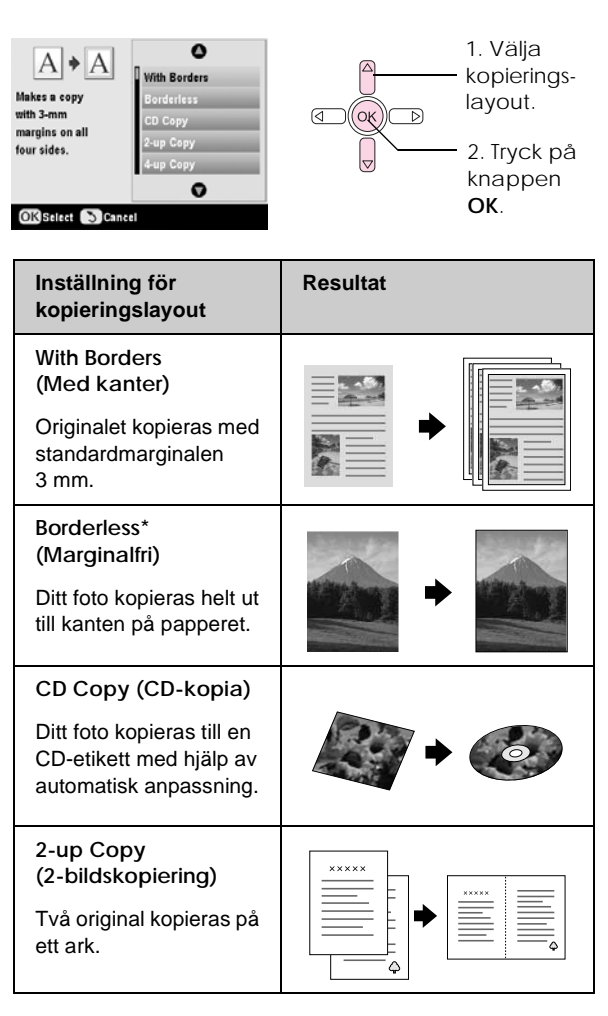

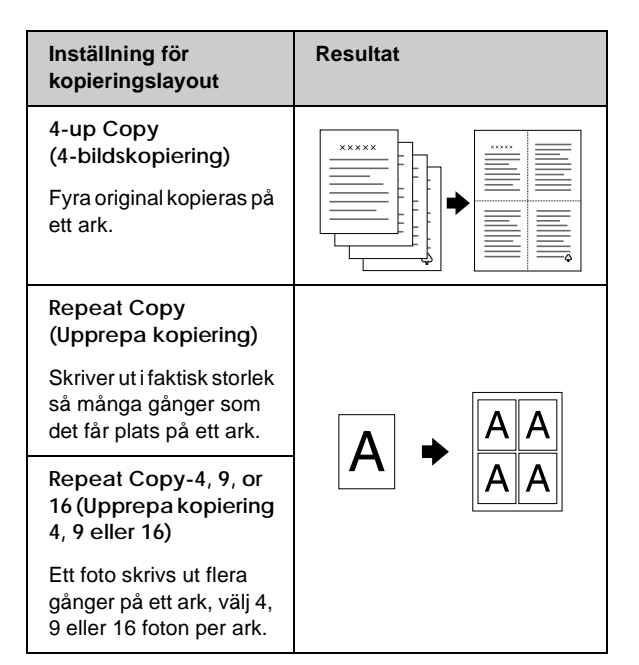

\* Marginalfri kopiering är endast tillgänglig när du använder Epsons Photo Paper i de storlekar som anges. Om du märker att utskriftskvaliteten försämras längst ned på utskriften kan du prova med en layout med kanter.

### Kopiera 2 eller 4 original på ett ark

 Lägg det första originalet på dokumentbordet (⇒ sida 10).

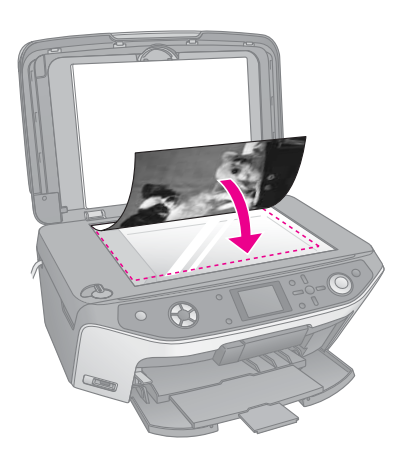

2. Välj **2-up Copy** (2-bildskopiering) som kopieringslayout.

Om du vill kopiera fyra original på ett ark väljer du 4-up Copy (4-bildskopiering). Tryck på OK. → "Välja kopieringslayout" på sidan 15

### Anmärkning:

Om du väljer 4-up (4-bild) som layoutinställning men inte väljer 4 original lämnas ett tomt utrymme för original som saknas.

- Tryck på knappen '≡ Print Settings (Utskriftsinställningar) och ändra inställningen om det behövs (➡ sida 16). Tryck på OK för att verkställa de nya inställningarna.

5. När EPSON STYLUS PHOTO RX slutför skanning av det första originalet lägger du det andra originalet på dokumentbordet.

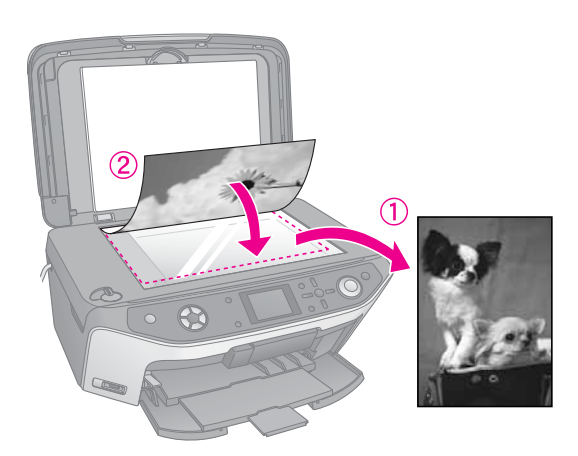

6. Tryck på knappen & Start igen. Det andra originalet skannas och kopian skrivs ut.

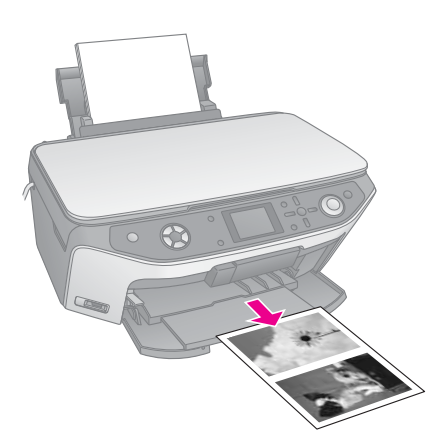

Om du vill skriva ut fyra original på ett ark upprepar du steg 5 och 6 två gånger.

## Välja inställningar för specialutskrift

Du kan välja bland olika storlekar och typer av Epsons papper för att få det resultat du vill ha.

- Använd knappen ▲ eller ▼ för att välja menypost och tryck sedan på ►.

|                 | 0                |
|-----------------|------------------|
| Zoom            | C 100%           |
| Paper Type      | : Plain Paper    |
| Paper Size      | : M              |
| auality         | : Text           |
| Copy Density    | : 10             |
| Borderlass Expa | nsion : Standard |
|                 | 0                |

 Använd knappen ▲ eller ▼ för att välja inställningsposten och tryck sedan på OK för att verkställa den nya inställningen.

| . 0           | 0    |
|---------------|------|
| Actual        |      |
| Auto Fit Page |      |
| 10x15->A4     | 100% |
| A4->10x16     |      |
| 13x18->10x15  |      |
| • •           |      |

| Kopieringsläge                                        |                                                                                                    |
|-------------------------------------------------------|----------------------------------------------------------------------------------------------------|
| Zoom                                                  | För marginalfria utskrifter väljer du<br>Auto Fit Page (Anpassa till sida).<br>Annars väljer du Actual (Verklig) för<br>att skriva ut fotot i originalstorlek, eller<br>ändra bildens storlek till att passa<br>vanliga pappersstorlekar.<br>Du kan även ändra storlek på<br>originalet genom att ange en specifik<br>siffra (25 till 400 %). |
| Paper Type<br>(Papperstyp)                            | Välj inställningen för den papperstyp<br>du har fyllt på (➡ sida 5).                                                                                                    |
| Paper Size<br>(Pappersstorlek)                        | Välj den pappersstorlek du har fyllt på.                                                                                                    |
| Quality (Kvalitet)                                    | Välj kvalitet för utskriften.                                                                                                    |
| Copy Density<br>(Kopierings-<br>täthet)               | Justerar tätheten för kopierade dokument.                                                                                                    |
| Borderless<br>Expansion<br>(Marginalfri<br>expansion) | Justera marginalerna som beskärs<br>när du väljer Borderless (Marginalfri).<br>Standard: Utskrift utan marginaler.<br>Mid: (Mellan) expansionshastigheten<br>är låg. (Marginaler kan skrivas ut.)                                                                                                    |
|                                                       | Min: Expansionshastigheten är lägre<br>än Mid (Mellan). (Marginaler<br>kan skrivas ut.)                                                                                                    |
| Specialutskriftslå                                    | ige                                                                                                    |
| Paper Type<br>(Papperstyp)                            | Välj inställningen för den papperstyp<br>du har fyllt på (➡ sida 5).                                                                                                    |
| Paper Size<br>(Pappersstorlek)                        | Välj den pappersstorlek du har fyllt på.                                                                                                    |
| Layout                                                | Välj Borderless (Marginalfri) för att<br>skriva ut fotot utan marginaler runt<br>kanterna.                                                                                                    |
| Quality (Kvalitet)                                    | Välj kvalitet för utskriften.                                                                                                    |
| Borderless<br>Expansion<br>(Marginalfri<br>expansion) | Justera marginalerna som beskärs<br>när du väljer Borderless (Marginalfri).<br>Standard: Utskrift utan marginaler.<br>Mid: (Mellan) expansionshastigheten<br>är låg. (Marginaler kan skrivas ut.)<br>Min: Expansionshastigheten är lägre<br>än Mid (Mellan). (Marginaler<br>kan skrivas ut.)                                                  |
| Filter                                                | Välj B&W (Svartvitt) för att skriva ut<br>foton i svartvitt.                                                                                                    |

# Skriva ut från minneskort

Du kan skriva ut foton från din digitalkamera genom att sätta in det tillhörande minneskortet i din EPSON STYLUS PHOTO RX. Om du har en PictBridge- eller USB DIRECT-PRINT-kamera kan du ansluta den till EPSON STYLUS PHOTO RX med en USB-kabel (→ sida 31).

När du har satt in ditt minneskort kan du välja foton genom att visa dem på displayen eller genom att skriva ut och skanna ett indexark.

### Anmärkning:

Om kameran stöder DPOF (Digital Print Order Format) kan du i förväg välja de foton du vill skriva ut medan kortet fortfarande sitter i kameran (➡ sida 21).

# Sätta i ett minneskort

### Kompatibla kort och isättningslägen

Du kan använda följande typer av minneskort med EPSON STYLUS PHOTO RX:

| Kortplats | Typ av kort                                                             |
|-----------|-------------------------------------------------------------------------|
|           | Smart Media<br>Smart Media<br>xD-Picture Card<br>xD-Picture Card Type M |

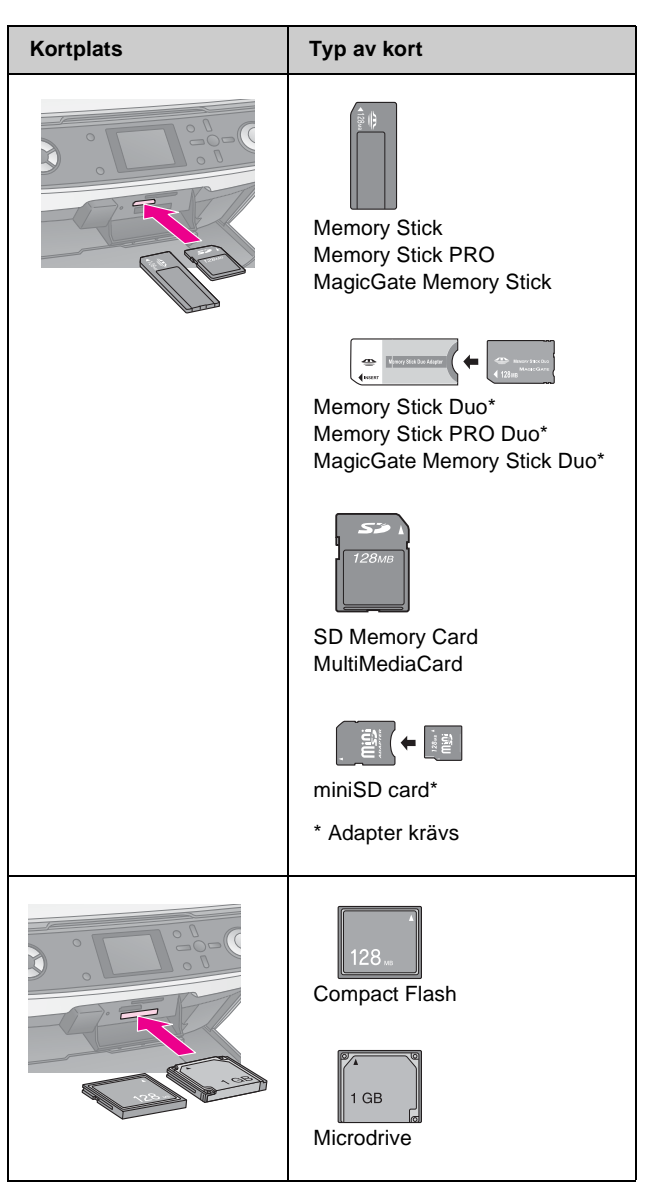

### Obs!

Glöm inte att kontrollera i vilken riktning kortet ska sättas in. Om det behövs en adapter till kortet, ser du till att ansluta adaptern innan du sätter in kortet. I annat fall kan det hända att du inte kan ta ut kortet ur EPSON STYLUS PHOTO RX.

Kontrollera att fotona på kortet uppfyller följande krav:

| Medieformat | DCF (Design rule for Camera File system) version 1.0- eller 2.0-kompatibla.                                                                        |
|-------------|----------------------------------------------------------------------------------------------------|
| Filformat   | JPEG eller TIFF, DOS FAT (FAT 12 eller<br>16, en partition) som tagits med en<br>digitalkamera som är kompatibel med DCF<br>version 1.0 eller 2.0. |
|             | Stöder Exif-versioner 2.21.                                                                                                    |
| Bildstorlek | 80 x 80 pixlar till 9 200 x 9 200 pixlar.                                                                                                    |
| Antal filer | Upp till 999.                                                                                                    |

### Sätta i ett minneskort

När du skriver ut direkt från ett minneskort är det bäst om EPSON STYLUS PHOTO RX inte är ansluten till datorn eller datorn är avstängd. Annars kan utskriften ta längre tid.

- 1. Stäng av datorn eller koppla från EPSON STYLUS PHOTO RX.
- 2. Öppna minneskortsluckan.

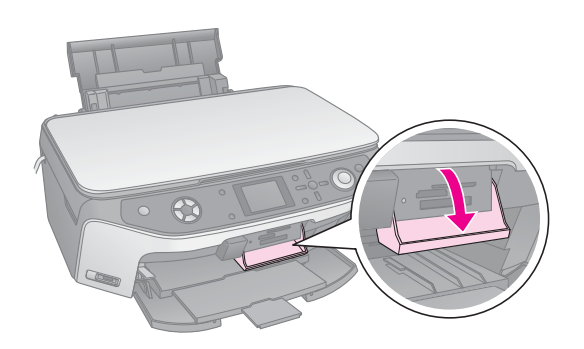

3. Kontrollera att lampan till minneskortet (invid kortplatserna) är av och att alla platser är tomma. Sätt sedan i kortet (➡ sida 17).

Minneskortslampan blinkar och lyser sedan grönt.

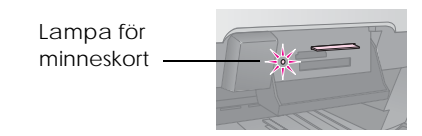

4. Stäng minneskortsluckan.

### Obs!

- Galactiett Satt endast i ett kort åt gången.
- Försök inte trycka in kortet på platsen om det tar emot. Korten åker inte in hela vägen. Om du använder för mycket kraft kan du skada EPSON STYLUS PHOTO RX, minneskortet eller båda.
- Se till att minneskortluckan är stängd medan kortet sitter i. Kortet och kortplatsen skyddas då från damm och statisk elektricitet, så att inte data på minneskortet förloras eller EPSON STYLUS PHOTO RX skadas.
- Statisk elektricitet kan på en del kort leda till att det uppstår fel på EPSON STYLUS PHOTO RX.
- Om kortet inte är rätt formaterat visas ett meddelande på displayen. Tryck på knappen som indikeras på skärmen för att formatera kortet. Alla data på kortet raderas.

## Ta bort ett minneskort

- 1. Kontrollera att alla jobb är slutförda.
- 2. Öppna minneskortsluckan.
- 3. Kontrollera att lampan till minneskortet inte blinkar.
- 4. Ta bort minneskortet genom att dra det rakt ut från kortplatsen.

5. Stäng minneskortsluckan.

### Obs!

- Vänta tills minneskortlampan slutar blinka innan du tar bort kortet eller stänger av EPSON STYLUS PHOTO RX, annars kan data på kortet förloras.
- Om din dator använder Windows 2000 eller XP ska du aldrig stänga av EPSON STYLUS PHOTO RX eller koppla ur USB-kabeln när ett minneskort sitter i, eftersom data på kortet kan förloras. Se User's Guide (Användarhandboken) på skärmen för anvisningar.

# Kontrollera fotona på minneskortet

När du har satt i minneskortet kan du visa alla fotona på minneskortet.

1. Tryck på knappen för läget Memory Card (Minneskort).

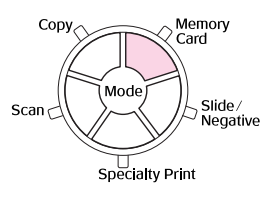

Använd knappen 
 ✓ eller 
 För att välja Play Slide Show (Visa bildspel).

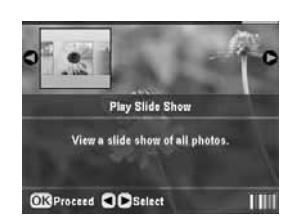

3. Tryck på OK för att starta bildspelet. EPSON STYLUS PHOTO RX visar ett foto åt gången av de som lagrats på minneskortet och går automatiskt vidare till nästa.

Om du vill avbryta bildspelet tryck på OK.

# Skriva ut fotografier

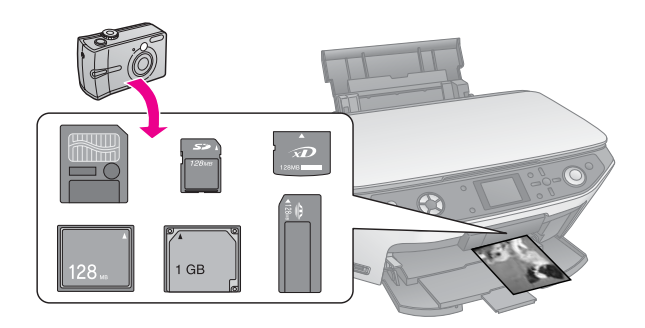

Du kan anpassa utskriftsinställningarna enligt papperet och få de resultat du vill ha.

- 1. Fyll på Epsons fotopapper.
- 2. Sätt i ett minneskort (⇒ sida 17).
- 3. Tryck på knappen för läget Memory Card (Minneskort).

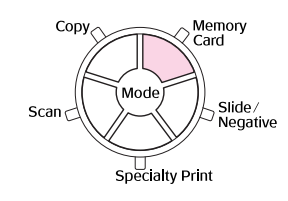

 Använd knappen ◄ eller ► för att välja ett av alternativen för att välja foto och tryck sedan på OK.

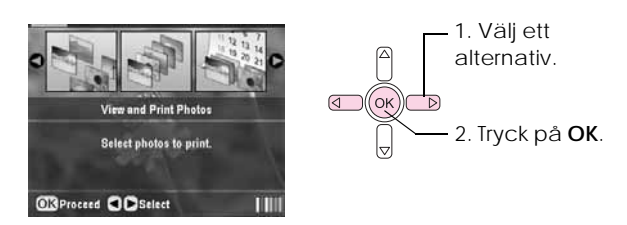

| Inställning                                                      | Beskrivning                                                                                                |
|------------------------------------------------------------------|----------------------------------------------------------------------------------------------------|
| View and<br>Print Photos<br>(Visa och<br>skriv ut foton)         | Skriver bara ut de foton du väljer.                                                                        |
| Print All<br>Photos<br>(Skriva ut alla<br>foton)                 | Skriver ut alla foton på kortet.                                                                           |
| Print by Date<br>(Skriva ut per<br>datum)                        | Skriver ut foton enligt det datum när de togs.                                                             |
| Print Range<br>of Photos<br>(Skriva ut<br>intervall av<br>foton) | Skriver ut ett intervall av foton, t.ex. från<br>3 till 8.                                                 |
| PrintCropped<br>Photos<br>(Skriva ut<br>beskurna<br>foton)       | Skriver bara ut den del av fotot som<br>beskärs. (➡ sida 24)                                               |
| Print Index<br>Sheet (Skriva<br>ut indexark)                     | Skriver ut en översikt över foton på kortet<br>så att du kan välja vilka du vill skriva ut.<br>(✦ sida 22) |

Beroende på dina val kan skärmen se ut så här:

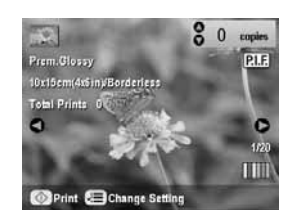

5. Följ anvisningarna längst ned på skärmen för att välja vilka foton du vill skriva ut och antal kopior.

Använd knapparna  $\blacktriangle$ ,  $\blacktriangledown$ ,  $\triangleleft$  och  $\triangleright$  för att välja ett foto. Använd knappen  $\blacktriangle$  eller  $\blacktriangledown$  för att ange antal kopior.

- 6. Tryck på knappen *κ*≡ Print Settings (Utskriftsinställningar).
- Använd knappen ▲ eller ▼ för att välja menypost och tryck sedan på ►.

|                | 0                |  |
|----------------|------------------|--|
| Paper Type     | OPrem.Glossy     |  |
| 🛛 Paper Size   | . 10x15cm(44iin) |  |
| 붑 Layout       | : Borderless     |  |
| est Date       | : Nane           |  |
| Settime        | : None           |  |
| 🛏 Quality      | : Text           |  |
| K1777          | 0                |  |
| Change Setting | OKDone           |  |

 Använd knappen ▲ eller ▼ för att välja inställning. Tryck på OK för att verkställa de nya inställningarna.

| 0            |                                                            |
|--------------|------------------------------------------------------------|
| Prem.Glossy  |                                                            |
| Ultra Glossy |                                                            |
| SemiGloss    |                                                            |
| Photo Paper  |                                                            |
| Plain Paper  |                                                            |
| 0            |                                                            |
|              | Prem.Glossy Uttra Glossy SemiGloss Photo Paper Plain Paper |

| Inställning                    | Beskrivning                                                                                                    |
|--------------------------------|----------------------------------------------------------------------------------------------------|
| Paper Type<br>(Papperstyp)     | Välj inställningen för den papperstyp<br>du har fyllt på (➡ sida 5).                                                                                                    |
| Paper Size<br>(Pappersstorlek) | Välj den pappersstorlek du har fyllt på.                                                                                                    |
| Layout                         | Om du vill skriva ut utan marginaler<br>runt kanterna väljer du Borderless<br>(Marginalfri). Annars väljer du Border<br>(Kant) eller ett annat layoutalternativ<br>enligt beskrivning på sida 20. |
| Date (Datum)                   | Skriver ut det datum när bilden togs<br>på något av följande sätt:<br>åååå.mm.dd (2005.10.01),<br>mmm.dd.åååå (Okt.01.2005),<br>dd.mmm.åååå (01.okt.2005) eller<br>None (Inget).                  |
| Time (Tid)                     | Skriver ut tidpunkten när bilden togs<br>på något av följande sätt:<br>12-timmarssystem (08.35),<br>24-timmarssystem (20.35) eller<br>None (Ingen tidpunkt skrivs ut).                            |
| Quality (Kvalitet)             | Välj kvalitet för utskriften.                                                                                                    |
| Filter                         | Välj B&W (Svartvitt) för att skriva ut<br>foton i svartvitt. Välj Sepia för att<br>skriva ut foton i sepia.                                                                                       |

| Inställning                                           | Beskrivning                                                                                                    |
|-------------------------------------------------------|----------------------------------------------------------------------------------------------------|
| Auto Correct<br>(Autokorrigering)                     | P.I.M. använder kamerans<br>inställningar PRINT Image Matching<br>eller Exif Print.                                                                                                    |
|                                                       | PhotoEnhance: justera ljusstyrka, kontrast och mättnad i fotona.                                                                                                    |
| Brightness<br>(Ljusstyrka)                            | Justera den här inställningen om<br>utskrifterna är för ljusa eller för mörka.                                                                                                    |
| Contrast<br>(Kontrast)                                | Justera denna inställning för att öka kontrasten.                                                                                                    |
| Sharpness<br>(Skärpa)                                 | Justera denna inställning för att öka<br>eller minska skärpan i utskrifterna.                                                                                                    |
| Saturation<br>(Mättnad)                               | Välj bland Highest (Högst), Higher<br>(Hög), Standard, Lower (Låg) eller<br>Lowest (Lägst).                                                                                                    |
| Print Info.<br>(Utskrifts-<br>information)            | Ställ in denna till <b>On</b> (På) för att<br>skriva ut kamerans exponeringstid<br>(slutarhastighet), bländare och<br>ISO-hastighet.                                                                                                    |
| Small Image<br>(Liten bild)                           | Ställ in denna till <b>On</b> (På) för att ta<br>bort digitala störningar och förbättra<br>kvaliteten för bilder med låg<br>upplösning.                                                                                                    |
|                                                       | Anmärkning:<br>Den här funktionen fungerar inte om<br>Auto Correct (Autokorrigering) är<br>inställd på None (Ingen).                                                                                                    |
| Fit to Frame<br>(Anpassa till<br>ram)                 | Om bilden är för lång eller bred för att<br>få plats i den layout du har valt<br>beskärs en del av den automatiskt<br>(när inställningen är On (På)). Välj Off<br>(Av) för att stänga av automatisk<br>beskärning så att vita fält lämnas runt<br>fotots kant.                                  |
| Bidirectional<br>(Dubbelriktad)                       | Ökar utskriftshastigheten när den är<br>On (På). Välj Off (Av) för att förbättra<br>utskriftskvaliteten (utskriften går<br>långsammare).                                                                                                    |
| Borderless<br>Expansion<br>(Marginalfri<br>expansion) | Justera marginalerna som beskärs<br>när du väljer Borderless (Marginalfri).<br>Standard: Utskrift utan marginaler.<br>Mid: (Mellan)<br>expansionshastigheten är låg.<br>(Marginaler kan skrivas ut.)<br>Min: Expansionshastigheten är lägre<br>än Mid (Mellan). (Marginaler<br>kan skrivas ut.) |
| PIF Relation<br>(PIF-förhållande)                     | Om en P.I.Fram har angetts för alla<br>foton väljer du On (På) för att skriva ut<br>fotona enligt respektive P.I.Flayout.                                                                                                    |

9. Tryck på knappen 🗇 Start för att skriva ut fotona.

Om du vill avbryta utskriften trycker du på knappen © Stop/Clear Settings (Stopp/rensa inställningar).

### Välja layout

Följande fotolayouter är tillgängliga när du anger utskriftsinställningar (➡ sida 18). Välj Layout, tryck på knappen ► och använd sedan knappen ▲ eller ▼ för att välja en av följande layouter.

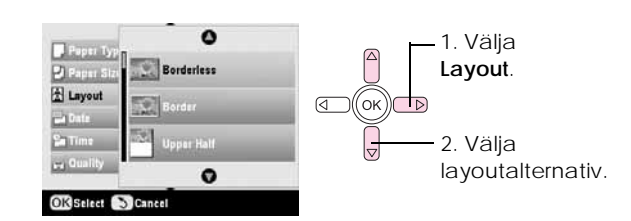

| Inställning                   | Beskrivning                                                                                                    |
|-------------------------------|----------------------------------------------------------------------------------------------------|
| Borderless<br>(Marginalfri)   | Fotona skrivs ut helt till kanten på<br>papperet.                                                                                                    |
| Border<br>(Kant)              | Fotot skrivs ut med en vit kant runt om.                                                                                                    |
| Upper Half<br>(Övre<br>halva) | Fotot skrivs ut på övre halvan av<br>papperet.                                                                                                    |
| 2-up (2-bild)                 | Två foton skrivs ut per ark.                                                                                                    |
| 4-up (4-bild)                 | Fyra foton skrivs ut per ark.                                                                                                    |
| 8-up (8-bild)                 | Åtta foton skrivs ut per ark.                                                                                                    |
| 20-up<br>(20-bild)            | Tjugo foton skrivs ut per ark.                                                                                                    |
| Index                         | 80 foton skrivs ut på A4-papper.                                                                                                    |
|                               | <b>Anmärkning:</b><br>När Index har valts är inte funktionerna<br><b>Auto Correct</b> (Autokorrigering) och Filter<br>tillgängliga.                                                                     |
| 16-up<br>(16-bild)            | Sexton foton skrivs ut på ett Sticker-ark.<br>Om du bara väljer ett foto skrivs 16 kopior<br>av samma foto ut. Om du väljer två eller<br>fler foton skrivs en kopia av varje ut i en<br>16-bild-layout. |

### Anmärkning:

För de flesta layouter med flera foton skrivs en kopia av varje valt foto ut. Om du har valt **Print Cropped Photos** (Skriv ut beskurna foton) skrivs endast flera kopior av det beskurna fotot ut.

### Justera utskriftspositionen på ett Photo Stickers-ark

Om det utskrivna fotot inte har centrerats på Photo Stickers-arket kan du justera utskriftspositionen. Om det behövs kan du skriva ut ett test med ett tomt vanligt pappersark.

1. Tryck på knappen 🖋 Setup (Inställning).

- Använd knappen ▲ eller ▼ för att välja Stickers Position Up-Down (Stickersposition uppåt-nedåt) eller Stickers Position Left-Right (Stickersposition vänster-höger) och tryck sedan på ►.
- 3. Använd knapparna ▲, ▼, ◀ eller ► för att justera utskriftspositionerna för Stickersarken.
- 4. Tryck på OK när du är klar med inställningarna.

| Alternativ för<br>utskrifts-<br>positioner | Beskrivning                              |
|--------------------------------------------|------------------------------------------|
| Stickers Position                          | Välj denna för att finjustera positionen |
| Up-Down                                    | för Photo Stickers-ark. Du kan justera   |
| (Stickersposition                          | det med 0,1 mm från –2,5 till +2,5 mm    |
| uppåt-nedåt)                               | uppåt och nedåt.                         |
| Stickers Position                          | Välj denna för att finjustera positionen |
| Left-Right                                 | för Photo Stickers-ark. Du kan justera   |
| (Stickersposition                          | det med 0,1 mm från –2,5 till +2,5 mm    |
| vänster-höger)                             | åt vänster och höger.                    |

### Välja foton med hjälp av DPOF (Digital Print Order Format)

Om kameran stöder DPOF (Digital Print Order Format) kan du i förväg välja de foton du vill skriva ut samt antal kopior medan kortet fortfarande sitter i kameran. Se kamerans användarhandbok för mer information.

- 1. Fyll på fotopapper (⇒ sida 5).
- 2. Sätt i ett minneskort (➡ sida 17) som innehåller DPOF-data.
- 3. Tryck på knappen för läget Memory Card (Minneskort).

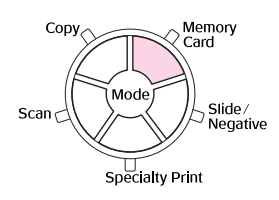

4. Välj View and Print Photos (Visa och skriv ut foton) Print All Photos (Skriv ut alla foton) eller Print Range of Photos (Skriv ut intervall av foton) och tryck sedan på OK. Den här skärmen visas:

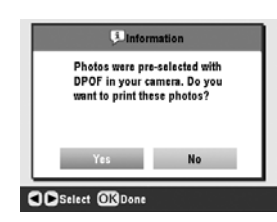

5. Välj Yes (Ja) och tryck sedan på OK.

- 6. Om det behövs fortsätter du med stegen på sida 18 för att ange utskriftsinställningar.
- 7. Tryck på knappen & Start för att skriva ut fotona.

Om du vill avbryta utskriften trycker du på knappen © Stop/Clear Settings (Stopp/rensa inställningar).

### Skriva ut med roliga ramar

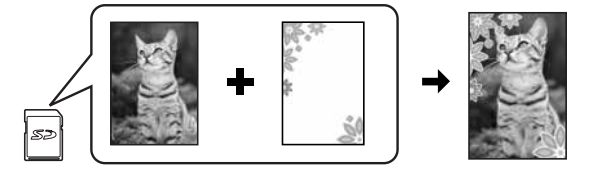

Du kan lägga till färgglada ramar på dina favoritfoton med PRINT Image Framer.

1. Välj bland olika ramar på CD-ROM-skivan som följde med EPSON STYLUS PHOTO RX och spara dem på ett minneskort med hjälp av verktyget EPSON PRINT Image Framer. Mer information finns i programmets hjälp.

### Tips:

Du kan även använda programmet PIF DESIGNER för att redigera befintliga ramar eller skapa egna. Mer information finns i programmets hjälp.

- Fyll på lämpligt papper för ramstorleken (⇒ sida 5).
- 3. Sätt i ett minneskort som innehåller foton och P.I.F.-ramar.

### Anmärkning:

Se till att spara P.I.F.-ramarna på minneskortet med verktyget EPSON PRINT Image Framer, annars visas inte filnamnet P.I.F. på displayen.

4. Tryck på knappen för läget **Specialty Print** (Specialutskrift).

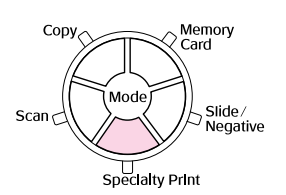

5. Välj P.I.F. Print (P.I.F.-utskrift) och tryck sedan på OK.

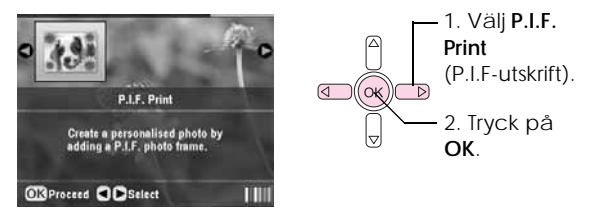

 Tryck på knappen ► för att välja inställningen Document Type (Dokumenttyp) längst upp på skärmen. Om du vill skriva ut ett foto från minneskortet med en P.I.F-ram väljer du Memory Card (Minneskort). Om du vill skriva ut ett foto med P.I.F-ram väljer du Photo (Foto) och trycker sedan på OK.

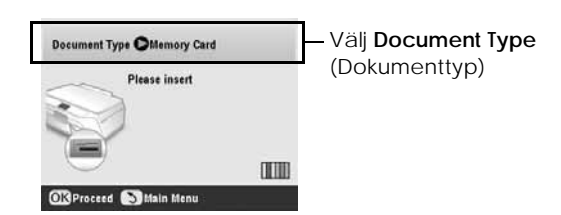

- 7. Tryck på OK igen och använd sedan knappen ◄ eller ► för att välja den P.I.F-ram du vill skriva ut och tryck sedan på OK.
- 8. Använd knappen ∢eller ► för att välja de foton du vill skriva ut och tryck sedan på OK.

Om du väljer en P.I.F-ram som kan innehålla flera foton använder du knappen ◀ eller ► för att välja fotot och sedan knappen ▲ för att ställa in fotot. En ljusbla ram visas runt det valda fotot.

- 9. Tryck på OK för att bekräfta layouten och ange sedan antal kopior med knappen ▲ eller ▼.
- Kontrollera utskriftsinställningarna. Om det behövs trycker du på knappen ⇐ Print Settings (Utskriftsinställningar) och ändrar inställningarna enligt beskrivningen i steg 8 i "Skriva ut fotografier" på sidan 18. Tryck sedan på OK för att verkställa den nya inställningen.

### Anmärkning:

EPSON STYLUS PHOTO RX väljer automatiskt pappersstorleken beroende på vilken ram du väljer. Det går heller inte att justera Borderless Expansion (Marginalfri expansion) med marginalfria P.I.F-ramar.

11. Tryck på knappen Start för att starta utskrift.

### Anmärkning:

Om du angav en ram för varje foto ställer du in PIF Relation (PIF-förhållande) till On (På) under Utskriftsinställningar i läget Memory Card (Minneskort) innan du skriver ut.

# Återställa standardinställningar

Gör följande om du vill återställa utskrifts- och kopieringsinställningarna till de ursprungliga fabriksinställningarna:

- 1. Tryck på knappen 🖋 Setup (Inställning).
- Använd knappen ▲ eller ▼ för att välja Restore to Factory Settings (Återställ fabriksinställningar).
- 3. Tryck på knappen ► och sedan på OK för att återställa inställningarna.

# Skriva ut från indexark

## Översikt över utskrift från ett indexark

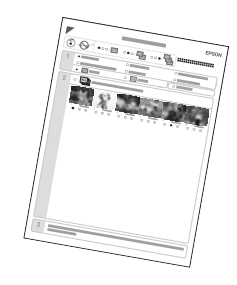

På ett indexark visas

miniatyrutskrifter av fotona på minneskortet så att du kan välja vilka du vill skriva ut. Du kan använda indexarket för att göra marginalfria utskrifter på  $10 \times 15$  cm ( $4 \times 6$  tum),  $13 \times 18$  cm ( $5 \times 7$ tum), och A4-papper.

Använd vanligt papper för att skriva ut indexarket. När du ska skriva ut dina foton fyller du på något av Epsons fotopapper.

Skriva ut indexarket.

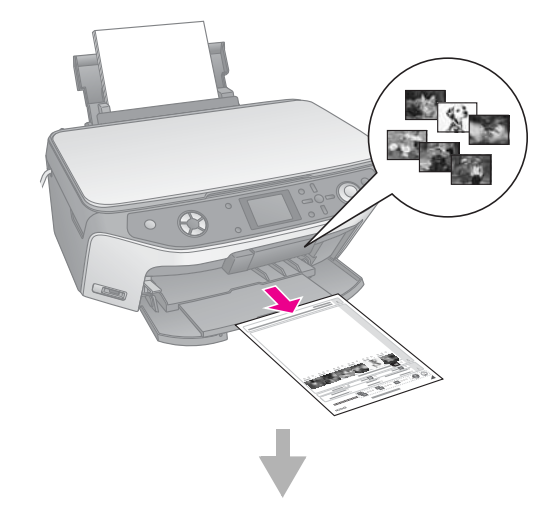

Välja foton från indexarket.

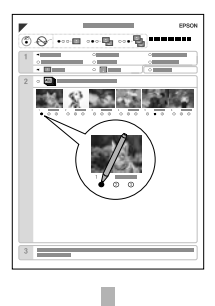

### Skanna indexarket.

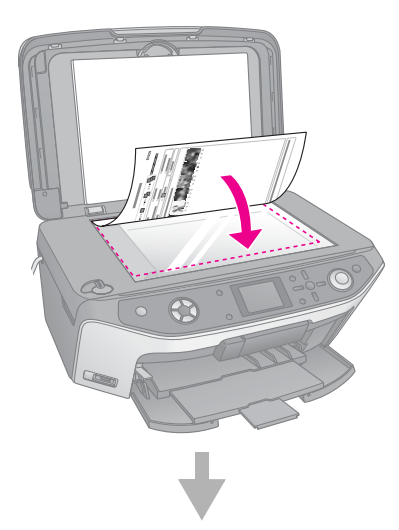

Skriva ut de valda fotona.

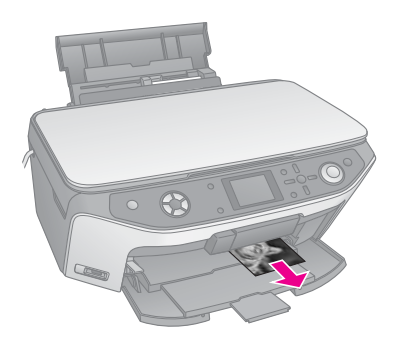

### Skriva ut indexark

- 1. Fyll på flera ark med vanligt papper. (Om det finns fler än 30 foton på ditt minneskort behöver du fler än ett pappersark för att skriva ut index.)
- 2. Sätt i ett minneskort (⇒ sida 17).
- 3. Tryck på knappen för läget Memory Card (Minneskort).

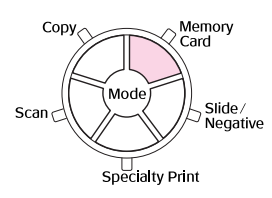

4. Välj Print Index Sheet (Skriv ut indexark) och tryck sedan på OK.

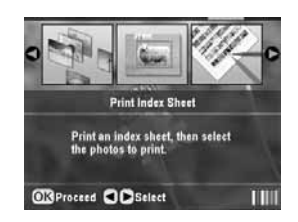

5. Välj Print Index Sheet Range (Skriv ut indexarkintervall).

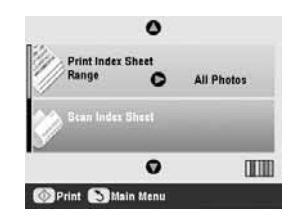

6. Tryck på knappen ► och använd sedan knappen
 ▲ eller ▼ för att välja det fotointervall du vill skriva ut på indexarket. Tryck sedan på OK.

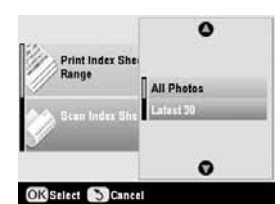

| Intervall                  | Beskrivning                                                  |
|----------------------------|--------------------------------------------------------------|
| All Photos<br>(Alla foton) | Skriver ut alla fotona som är lagrade på ett minneskort.     |
| Latest 30<br>(Senaste 30)  | Skriver ut 30 foton från det senaste i<br>filnamnsordningen. |
| Latest 60<br>(Senaste 60)  | Skriver ut 60 foton från det senaste i filnamnsordningen.    |
| Latest 90<br>(Senaste 90)  | Skriver ut 90 foton från det senaste i<br>filnamnsordningen. |

7. Tryck på knappen & **Start** för att skriva ut indexarket.

### Anmärkning:

Om du vill avbryta utskriften trycker du på knappen Stop/Clear Settings (Stopp/rensa inställningar). Om det finns många foton på kortet ger du dem lite tid för behandling innan du börjar skriva ut.

### Skriva ut foton på indexarket

På indexarket använder du en mörk penna för att fylla i cirklarna och göra dina val.

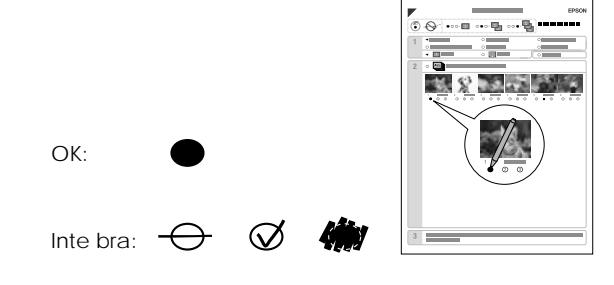

1. I avsnitt 1 väljer du storlek och typ av papper för utskrift enligt listan nedan. Fyll i cirkeln till vänster om ditt val.

| Om du vill skriva ut med<br>det här papperet … | Välj något av följande<br>alternativ                                                                                      |
|------------------------------------------------|----------------------------------------------------------------------------------------------------|
| Epson Matte Paper<br>Heavyweight               | Matte – A4                                                                                                    |
| Epson Premium Glossy<br>Photo Paper            | Prem./Ultra Glossy –<br>$10 \times 15$ cm (4 × 6 tum)                                                                     |
| Epson Ultra Glossy Photo<br>Paper              | Prem./Ultra Glossy –<br>13 × 18 cm (5 × 7 tum)<br>Prem./Ultra Glossy – A4                                                 |
| Epson Premium Semigloss<br>Photo Paper         | $\begin{array}{l} \text{SemiGloss}-10\times15\text{ cm}\\ (4\times6\text{ tum})\\ \text{SemiGloss}-\text{A4} \end{array}$ |

- 2. Välj om du vill skriva ut fotona med eller utan marginaler.
- 3. Fyll i cirkeln för **Date** (Datum) för att få med den valfria datummärkningen.
- 4. I avsnitt 2 väljer du All (Alla) för att skriva ut en kopia på varje foto, eller fyller i antalet under varje foto för att välja 1, 2 eller 3 kopior.

# Skanna indexarket och skriva ut valda foton

- 1. Fyll på med den papperstyp du har valt. Fyll på tillräckligt med ark för det antal foton du vill skriva ut.
- 2. Lägg indexarket med framsidan nedåt på dokumentbordet, så att arkets överkant ligger mot dokumentbordets vänstra kant.

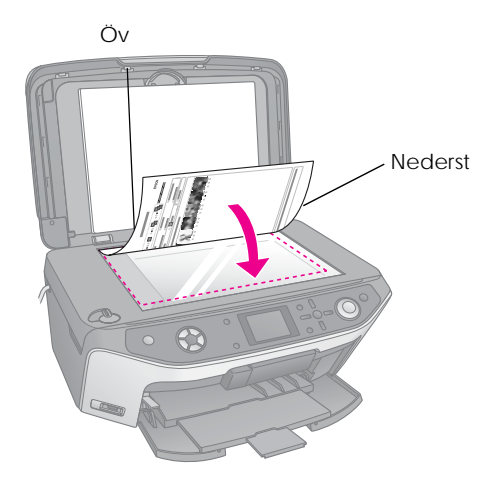

3. Stäng dokumentlocket.

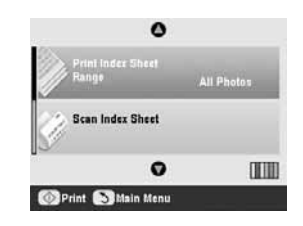

Om du vill avbryta utskriften trycker du på knappen © Stop/Clear Settings (Stopp/rensa inställningar).

### Anmärkning:

Om du har fler än ett indexark väntar du tills EPSON STYLUS PHOTO RX har slutfört utskriften. Upprepa sedan stegen ovan för att skanna och skriva ut från varje ytterligare ark.

# Beskära ett foto

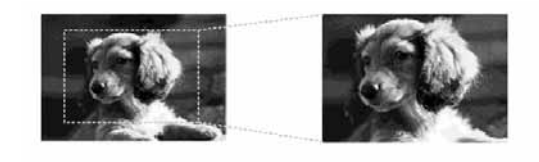

Om du har ett foto där du vill framhäva ett objekt kan du skära bort resten av fotot. Sedan skriver du bara ut huvudobjektet.

- Fyll på den papperstyp du vill använda med (⇒ sida 5).
- 2. Sätt i ett minneskort (⇒ sida 17).
- 3. Tryck på knappen för läget Memory Card (Minneskort).

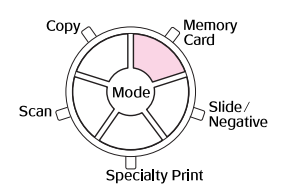

4. Använd knappen ◄ eller ► för att välja Print Cropped Photos (Skriv ut beskurna foton) och tryck sedan på OK.

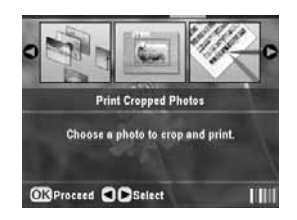

5. Använd knappen ◀ eller ► för att välja det foto du vill beskära och tryck sedan på OK.

6. Justera beskärningsområdet och starta utskriften enligt anvisningarna på sida 12.

# Skriva ut en CD-/DVD-skiva

Du kan använda EPSON STYLUS PHOTO RX för att skriva ut foton från minneskortet direkt på en CD-/DVD-skiva utan att behöva använda datorn.

Du kan dessutom förbättra din CD-/DVD-samling genom att skapa egna inlägg till skivfodralen (➡ sida 26).

- 1. Lägg CD-/DVD-skivan i CD/DVD-facket och sätt in det i EPSON STYLUS PHOTO RX (→ sida 7).
- 2. Sätt i ett minneskort (⇒ sida 17).
- 3. Tryck på knappen för läget **Specialty Print** (Specialutskrift).

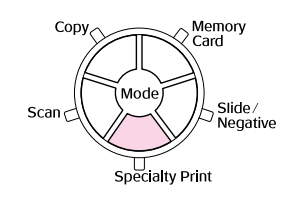

 Använd knappen ◄ eller ► för att välja CD/DVD Print (CD-/DVD-utskrift) och tryck sedan på OK.

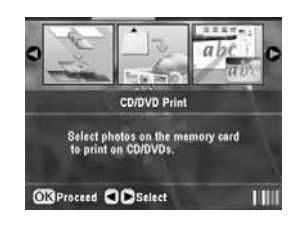

Det första fotot på minneskortet visas på displayen.

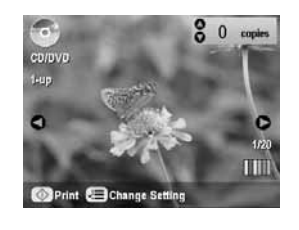

- 5. Tryck på knappen Æ Print Settings (Utskriftsinställningar).
- 6. Använd knappen ▲ eller ▼ för att välja menypost och tryck sedan på ►.

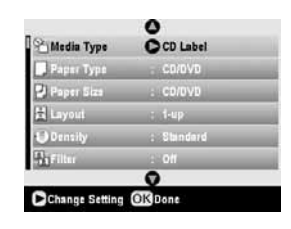

 Använd knappen ▲ eller ▼ för att välja inställning. Tryck på OK för att verkställa de nya inställningarna.

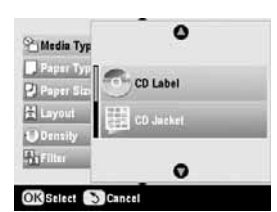

| Inställning                    | Beskrivning                                                                                                    |
|--------------------------------|----------------------------------------------------------------------------------------------------|
| Media Type<br>(Medietyp)       | Välj CD Label (CD-etikett) för att<br>skriva ut foton på en CD-/DVD-etikett.                                                                               |
| Paper Type<br>(Papperstyp)     | Välj CD/DVD för att skriva ut foton<br>direkt på en CD-/DVD-etikett. Om du<br>vill kontrollera utskriften först väljer du<br>Plain Paper (Vanligt papper). |
| Paper Size<br>(Pappersstorlek) | Välj CD/DVD.                                                                                                    |
| Layout                         | Välj layoutalternativ enligt<br>anvisningarna i nästa avsnitt.                                                                                             |

 När du har gjort utskriftsinställningarna trycker du på OK och använder sedan knappen ◄ eller ► för att välja ett foto. Använd knappen ▲ eller ▼ för att ange antal kopior.

### Anmärkning:

Om du väljer **4-up** (4-bild) som layout men inte väljer 4 foton lämnas ett tomt utrymme för foton som saknas.

9. Tryck på knappen  $\otimes$  Start. CD-/DVD-skivan skrivs ut.

Om du vill avbryta utskriften trycker du på knappen © Stop/Clear Settings (Stopp/rensa inställningar).

10. Om du vill skriva ut en annan CD-/DVD-skiva väljer du Yes (Ja) på displayen när utskriften är slutförd.

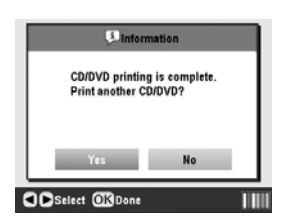

- 11. När utskriften är slutförd drar du ut facket från EPSON STYLUS PHOTO RX (→ sida 8) och låter CD-/DVD-skivan torka helt innan du hanterar den.
- 12. När du är klar med utskrift av CD/DVD lyfter du spaken för fack för att det främre facket ska återgå till föregående position (➡ sida 8).

### Välja layout

Dessa fotolayouter finns tillgängliga vid utskrift av foton på en CD-/DVD-skiva (➡ sida 25). Tryck på knappen Æ Print Settings (Utskriftsinställningar) och välj Layout. Tryck på knappen ► och använd sedan knappen ▲ eller ▼ för att välja en av följande inställningar. Tryck på OK för att verkställa den nya inställningen.

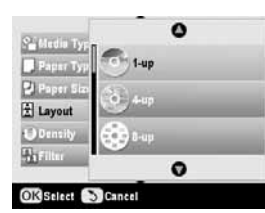

| Inställnin                              | g                  | Beskrivning                                                                             |
|-----------------------------------------|--------------------|-----------------------------------------------------------------------------------------|
| •                                       | 1-up<br>(1-bild)   | Skriver ut ett foto på CD-/DVD-skivan, centrerad till hålet i mitten av skivan.         |
| 6                                       | 4-up<br>(4-bild)   | Skriver ut fyra foton på CD-/DVD-skivan,<br>med en bild på var sin fjärdedel av skivan. |
| 1 0 1 0 1 0 1 0 1 0 1 0 1 0 1 0 1 0 1 0 | 8-up<br>(8-bild)   | Skriver ut åtta foton på CD-/DVD-skivan,<br>i en cirkel runt skivans yttre kant.        |
|                                         | 12-up<br>(12-bild) | Skriver ut tolv foton på CD-/DVD-skivan,<br>i en cirkel runt skivans yttre kant.        |

# Skapa ett inlägg till skivfodral

Du kan använda ett foto från kamerans minneskort för att skriva ut ett inlägg till ett fodral som passar den utskrivna CD-/DVD-skivan.

- 1. Fyll på A4-papper (⇒ sida 5).
- 2. Sätt i ett minneskort (⇒ sida 17).
- 3. Tryck på knappen för läget Specialty Print (Specialutskrift).

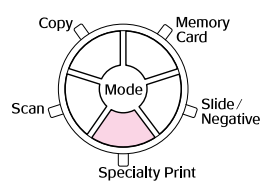

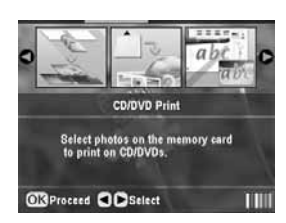

Det första fotot på minneskortet visas på displayen.

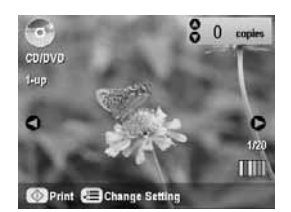

 Tryck på knappen '≡ Print Settings (Utskriftsinställningar). Välj CD Jacket (CD-fodral) som Media Type (Medietyp) för att skriva ut ett inlägg till CD-/DVD-fodral.

| Media Type | O CD Jacket        |
|------------|--------------------|
| Paper Type | : Pram.Glossy      |
| Paper Size | : M                |
| 불 Layout   | : Jewel Case Upper |
| 🔐 Date     | : None             |
| 2a Tinia   | : None             |
|            | 0                  |

- Använd knapparna ▲, ▼, ◀ och ► för att ändra andra inställningar vid behov och tryck sedan på OK.
- Använd knappen ◄ eller ► för att välja ett foto och knappen ▲ eller ▼ för att ange antal kopior.

8. Tryck på knappen & Start för att starta utskrift.

Om du vill avbryta utskriften trycker du på knappen © Stop/Clear Settings (Stopp/rensa inställningar).

## Skriva ut med en kombinerad utskrift

# Översikt över utskrifter med kombinerad utskrift

Du kan enkelt lägga till personliga, handskrivna meddelanden eller ritningar till dina favoritfoton med kombinerad utskrift.

Använd vanligt papper för att skriva ut mallen (kombinerad utskrift). När du är klar att skriva ut ditt foto med egna ritningar lägger du i ett av Epsons fotopapper i storleken  $10 \times 15$  cm ( $4 \times 6$  tum).

### Välja ett foto på minneskortet.

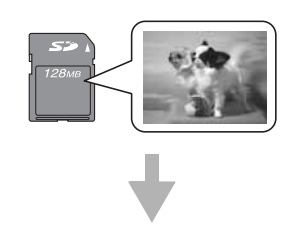

Skriva ut en mall.

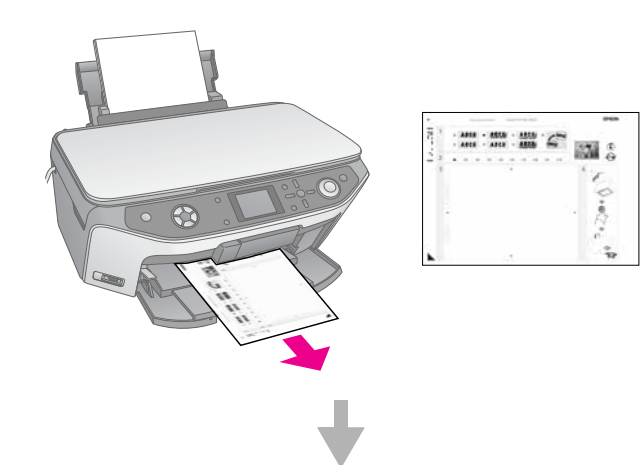

Skriva ett meddelande eller rita på mallen.

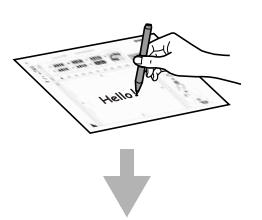

Skanna mallen.

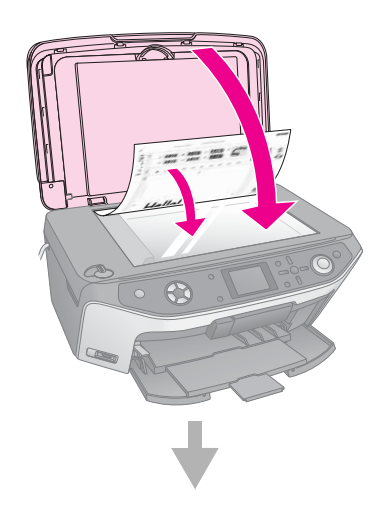

### Skriva ut fotot med de egna ritningarna.

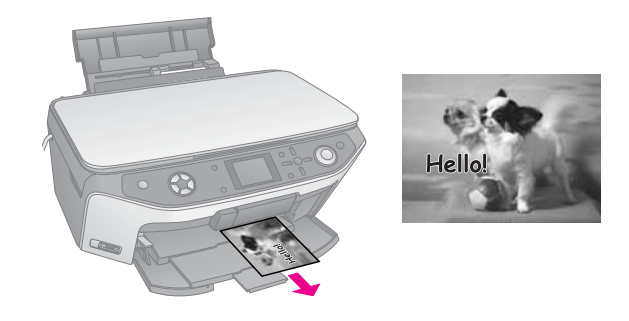

### Välja ett foto och skriva ut en mall

- 1. Fyll på vanligt A4-papper (⇒ sida 5).
- 2. Sätt i ett minneskort (➡ sida 17).
- 3. Tryck på knappen för läget Specialty Print (Specialutskrift).

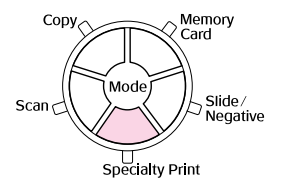

 Använd knappen ◄ eller ► för att välja Combo Printing Sheet (Kombinerad utskrift) och tryck sedan på OK.

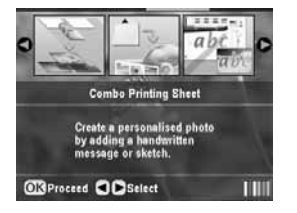

5. Välj Select Photo and Print Template (Välj foto och skriv ut mall) och tryck sedan på OK.

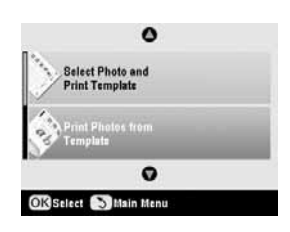

6. Välj Paper Type (Papperstyp) och tryck sedan på ►. Använd sedan knappen ▲ eller ▼ för att välja önskad papperstyp för utskrift enligt listan nedan och tyck på OK.

| Om du vill skriva ut med<br>det här papperet … | Välj det här alternativet |
|------------------------------------------------|---------------------------|
| Epson Premium Glossy<br>Photo Paper            | Prem.Glossy               |
| Epson Premium Semigloss<br>Photo Paper         | SemiGloss                 |
| Epson Ultra Glossy Photo<br>Paper              | Ultra Glossy              |

7. Välj Frame (Ram) och tryck sedan på ►. Använd sedan knappen ▲ eller ▼ för att välja en av följande inställningar och tryck på OK.

| Frame (Ram)                        | Beskrivning                                       |
|------------------------------------|---------------------------------------------------|
| Standard                           | Inga ramar.                                       |
| and the                            |                                                   |
| Ellipse (Ellips)                   | Skriver ut ett foto med en elliptisk ram.         |
| ۲                                  |                                                   |
| Ellipse-shading<br>(Ellips-skugga) | Skriver ut ett foto med en skuggad elliptisk ram. |
|                                    |                                                   |

 Välj Layout och tryck sedan på ►. Använd sedan knappen ▲ eller ▼ för att välja en av följande inställningar och tryck på OK.

| Layout | Beskrivning                                                                           |
|--------|---------------------------------------------------------------------------------------|
| ABC    | Skriver ut egna ritningar på nedre<br>halvan och fotot på övre halvan av<br>papperet. |
| ABC    | Skriver ut fotot på papperet.                                                         |
| ABC    | Skriver ut egna ritningar på övre halvan<br>och fotot på nedre halvan av papperet.    |

9. Tryck på OK.

- 10. Använd knappen ◀ eller ► för att välja det foto du vill använda.
- 11. Tryck på knappen 🗇 Start för att starta utskriften.

Om du vill avbryta utskriften trycker du på knappen © Stop/Clear Settings (Stopp/rensa inställningar).

# Skriva ett meddelande eller rita på mallen

På mallen använder du en mörk penna för att fylla i cirklarna och göra dina val.

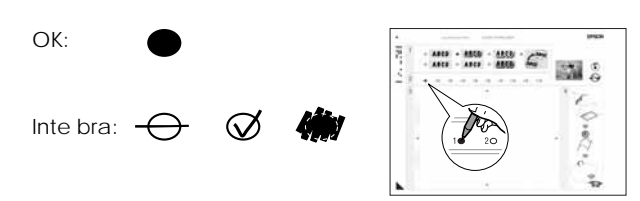

1. I avsnitt 1 väljer du vilken typ av handskrivet objekt du vill använda. Fyll i cirkeln till vänster om ditt val.

| Handskrivna<br>objekt | Beskrivningar                                                                   |
|-----------------------|---------------------------------------------------------------------------------|
| ABCD                  | Ditt meddelande eller din ritning skrivs<br>ut utan kant.                       |
| ABCD                  | Ditt meddelande eller din ritning skrivs<br>ut med en tunn kant.                |
| ABCD                  | Ditt meddelande eller din ritning skrivs<br>ut med en tunn kant och en skugga.  |
| ABCD                  | Ditt meddelande eller din ritning skrivs<br>ut med en tjock kant.               |
| ABCD                  | Ditt meddelande eller din ritning skrivs<br>ut med en tjock kant och en skugga. |
| ABCD                  | Ditt meddelande eller din ritning skrivs<br>ut med en guldkant och en skugga.   |
| ABCD                  | Ditt meddelande eller din ritning skrivs<br>ut med en pratbubbla som är vit.    |

2. I avsnitt 2 väljer du antal kopior mellan 1 och 10 för utskrift. Fyll i ovalen till höger om valet.

3. I avsnitt 3 skriver du ett meddelande eller ritar det du vill lägga till i fotot med en mörk penna. Det handskrivna området varierar beroende på vilken layout du väljer.

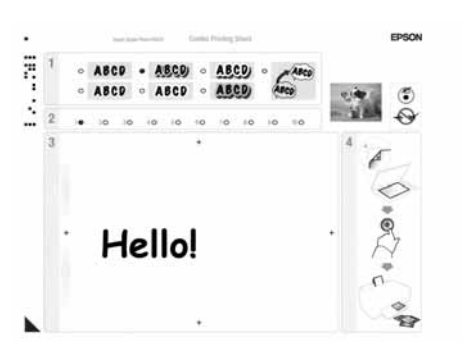

| Layout | Handskrivet område                                 |
|--------|----------------------------------------------------|
| ABC    | Skriv eller rita i den vita rutan till höger.      |
| ABC    | Skriv eller rita på fotot.                         |
| ABC    | Skriv eller rita i den vita rutan till<br>vänster. |

### Skanna mallen och skriv ut fotot

- 1. Fyll på  $10 \times 15$  cm ( $4 \times 6$  tum) Epsons fotopapper enligt önskemål. Fyll på tillräckligt med ark för det antal foton du vill skriva ut.
- 2. Lägg mallen med framsidan nedåt på dokumentbordet, så att triangelmärket längst ned till vänster på mallen ligger mot dokumentbordets övre vänstra kant.

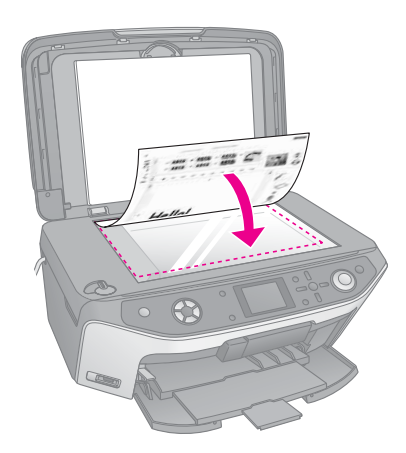

3. Stäng dokumentlocket.

4. Kontrollera att Print Photos from Template (Skriv ut foto från mall) är markerad och tryck på knappen & Start. Mallen skannas och fotona skrivs ut.

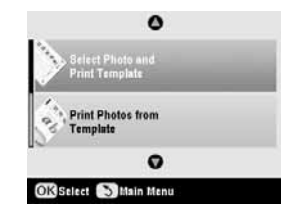

Om du vill avbryta utskriften trycker du på knappen © Stop/Clear Settings (Stopp/rensa inställningar).

# Skriva ut lagrade fotografier

Du kan kopiera bilder från minneskortet till en USB-lagringsenhet som en Zip-enhet, inspelningsbar CD-R/RW-enhet (med USB-anslutning), MO-enhet (Magneto-Optical) eller USB-flashenhet. På så sätt kan du ta bort foton från minneskortet och använda dem igen utan att behöva förlora några original.

Om du använder en CD-ROM- eller Zip-enhet kräver dessa egen strömförsörjning från en extern strömkälla eller adapter.

### Anmärkning:

Alla USB-enheter stöds inte. Kontakta närmaste kundservice för mer information.

När filerna har kopierats kan du när som helst skriva ut dem från lagringsenheten enligt anvisningarna på sida 30.

## Kopiera foton till en USB-enhet

- 1. Om EPSON STYLUS PHOTO RX är ansluten till datorn kopplar du från USB-kabeln eller stänger av datorn.
- 2. Se till att EPSON STYLUS PHOTO RX är påslagen och att minneskortet med fotona har satts i.

3. Anslut en USB-kabel från lagringsenheten till USB-porten EXT. I/F på framsidan av EPSON STYLUS PHOTO RX. (Om du använder ett fickminne ansluter du det direkt.) Sätt sedan i mediet i lagringsenheten.

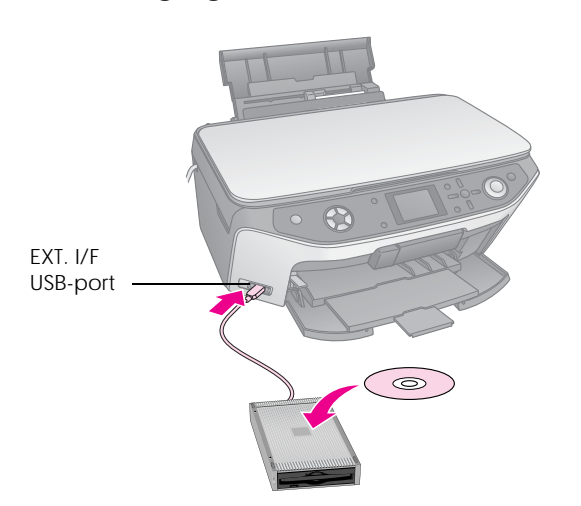

- 4. Tryck på knappen & Setup (Inställning).
- 5. Använd knapparna ▲ eller ▼ för att välja Memory Card Backup (Säkerhetskopiera minneskort) och tryck sedan på ►.

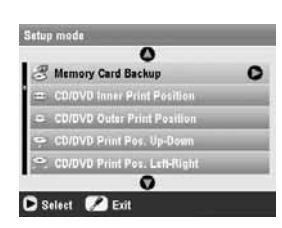

- 6. Tryck på OK.
- 7. Tryck på OK igen för att starta säkerhetskopieringen. Du kan behöva följa ytterligare anvisningar på displayen.

Alla foton på kortet kopieras till den anslutna lagringsenheten. Beroende på antalet foton kan det ta några minuter.

8. När fotona har kopierats trycker du på OK och tar bort kortet enligt anvisningarna på sida 18.

#### Anmärkning:

När du säkerhetskopierar foton till en CD-R/RW-skiva skapar EPSON STYLUS PHOTO RX en mapp för varje säkerhetskopiering. Du kan lagra flera säkerhetskopior på en CD-R/RW-skiva.

### Skriva ut fotografier

När du har kopierat fotona till lagringsenheten kan du skriva ut dem på följande sätt.

1. Anslut enheten till EPSON STYLUS PHOTO RX enligt anvisningarna på sida 29.

#### Anmärkning:

Ta bort eventuella minneskort från EPSON STYLUS PHOTO RX. EPSON STYLUS PHOTO RX känner inte igen externa enheter medan minneskort sitter i.

 När du ser den här skärmen använder du knappen
 ▲ eller ▼ för att välja vilken mapp du vill skriva ut från och trycker sedan på OK.

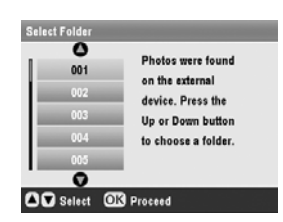

 Tryck på lägesknappen Memory Card (Minneskort) och följ samma steg som när du skriver ut från kamerans minneskort (+ sida 18).

### Ta bort alla foton på minneskortet

Om du vill ta bort alla foton på minneskortet gör du följande:

- 1. Tryck på knappen # Setup (Inställning).
- Använd knappen ▲ eller ▼ för att välja Clear All Files (Ta bort alla filer).

| 0                             |   |
|-------------------------------|---|
| () Language                   | _ |
| 📺 Restore to Factory Settings |   |
| Ⅲ Clear All Files             | C |
| - Streen Saver Settings       |   |

- 3. Tryck på knappen ► och sedan på OK.
- 4. Tryck på OK igen för att starta filborttagningen.

Alla foton på kortet har tagits bort. Beroende på antalet foton kan det ta några minuter.

5. När du har tagit bort filerna trycker du på OK.

Med PictBridge och USB DIRECT-PRINT kan du skriva ut dina fotografier genom att ansluta digitalkameran direkt till EPSON STYLUS PHOTO RX.

# Ansluta och skriva ut

Kontrollera att kameran är kompatibel med PictBridge eller USB DIRECT-PRINT och att fotografierna uppfyller följande krav.

| Filformat  | JPEG                                               |
|------------|----------------------------------------------------|
| Upplösning | 80 	imes 80 pixlar till 9 200 $	imes$ 9 200 pixlar |

- 1. Ta bort eventuella minneskort från EPSON STYLUS PHOTO RX. (Om du lämnar ett kort i skrivaren läser den av fotona på det i stället för att läsa av kortet i kameran.)
- 2. Tryck på knappen 🖋 Setup (Inställning).
- Använd knapparna ▲ eller ▼ för att välja PictBridge Setup (PictBridge-inställning) och tryck sedan på ►.

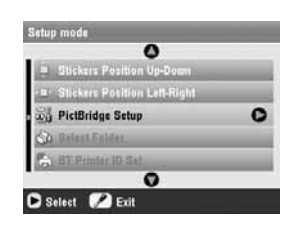

- Använd displayen för att välja utskriftsinställningar (➡ sida 19).
- 5. När du är klar med utskriftsinställningarna trycker du på OK.

6. Anslut USB-kabeln som följde med kameran till USB-porten EXT. I/F på framsidan av EPSON STYLUS PHOTO RX.

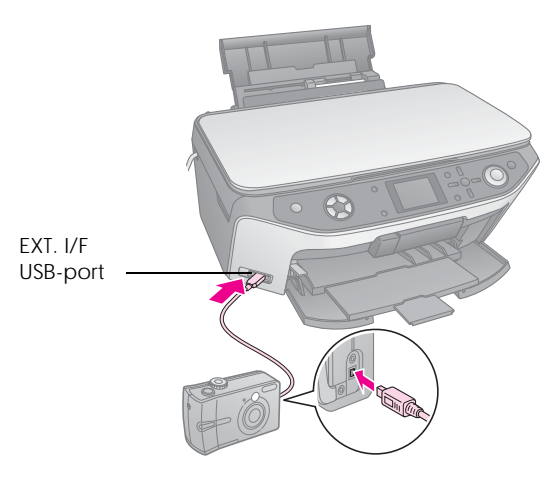

- 7. Fyll på den papperstyp du vill använda (⇒ sida 5).
- 8. Kontrollera att kameran är på.
- 9. Använd kameran för att välja de foton du vill skriva ut, göra nödvändiga inställningar och skriva ut dina foton. Se kamerans handbok för mer information.

#### Anmärkning:

- Om kameran inte är kompatibel med PictBridge eller USB DIRECT-PRINT visas ett meddelande där det står att den anslutna enheten inte kan användas. Epson kan inte garantera att alla kameror är kompatibla.
- Det kan hända att vissa av inställningarna i digitalkameran inte återspeglas i utskriften.

# Skapa utskrifter från diabilder eller negativ

Du kan använda filmhållaren som följde med EPSON STYLUS PHOTO RX för att skanna 35-mm diabilder och filmremsor av negativ och positiv film. Sedan kan du skriva ut direkt från den skannade bilden.

För att få professionella resultat som ser ut och känns som traditionella foton, använder du något av Epsons speciella fotopapper som anges i listan på sida 5.

### Obs!

Se till att du alltid håller film eller negativremsor i kanten eller använder handskar. Om du rör filmytan med händerna kan du lämna fingeravtryck eller andra märken på filmen.

# Ta bort dokumentduken och filmhållaren

1. Öppna dokumentluckan och ta bort dokumentduken.

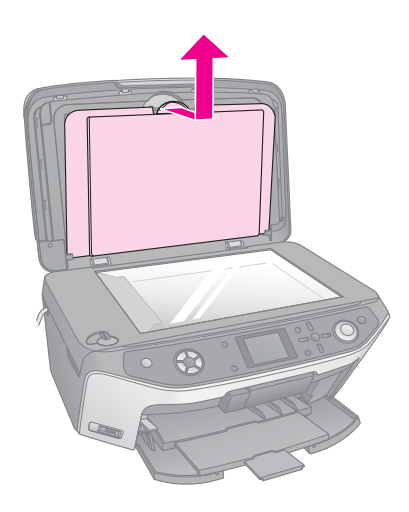

2. Om du har förvarat filmhållaren på baksidan av dokumentduken vänder du dokumentduken och tar ut hållaren.

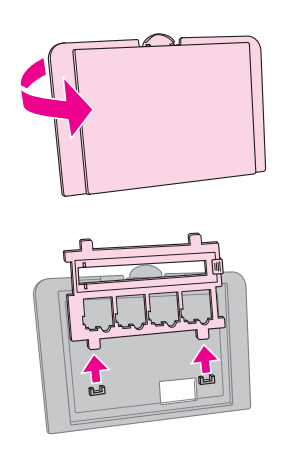

3. Lägg filmen eller diabilderna i hållaren enligt anvisningarna på sidorna som följer.

## Placera 35-mm diabilder i hållaren

1. Passa in hållarens flikar i de två små hålen på den främre kanten av dokumentbordet.

Se till att hålen för 35-mm diabilder är i mitten av dokumentbordet (inte på kanten fram) så att de passar in med fönstret till transparensenheten när du stänger locket.

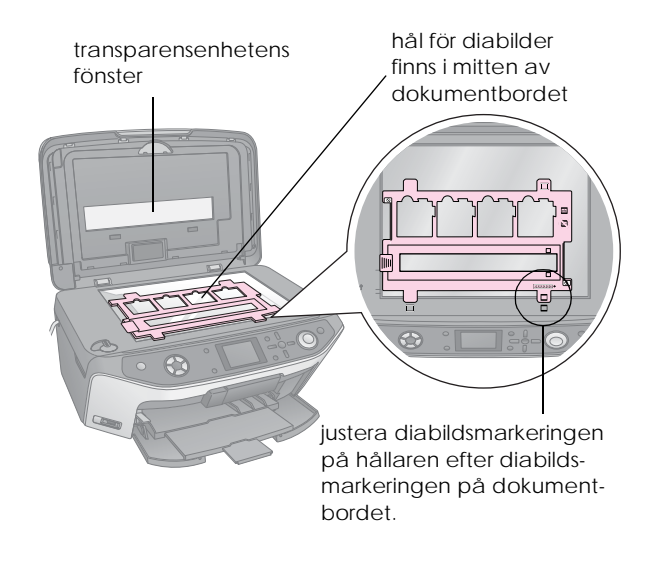

2. Placera diabilder i filmhållaren enligt bilden.

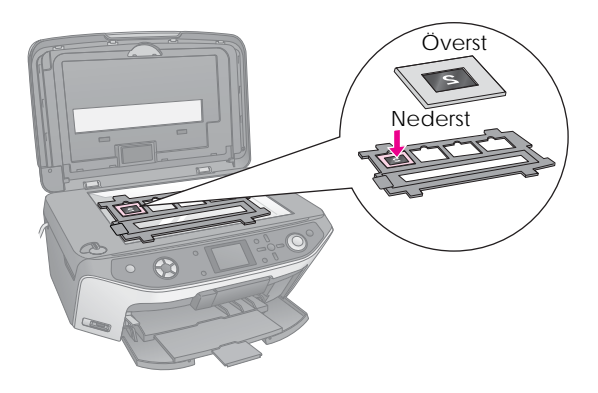

### Anmärkning:

- Fotona ska vara spegelvända när de ses ovanifrån.
   (Den blankare sidan nedåt och den mattare sidan uppåt.)
- □ Se till att du inte trycker för hårt på dokumentbordet.

3. Stäng dokumentlocket helt.

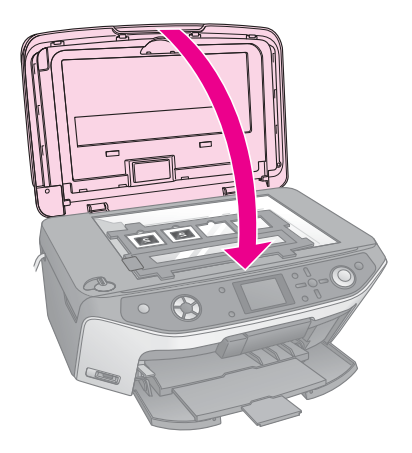

Fortsätt med stegen i "Skriva ut fotografier" på sidan 33 för att skanna och skriva ut dina foton.

# Placera 35-mm filmremsor i hållaren

1. Öppna skyddet till filmremsan.

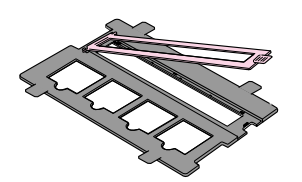

2. Skjut in negativ eller positivfilm i hållaren, under flikarna.

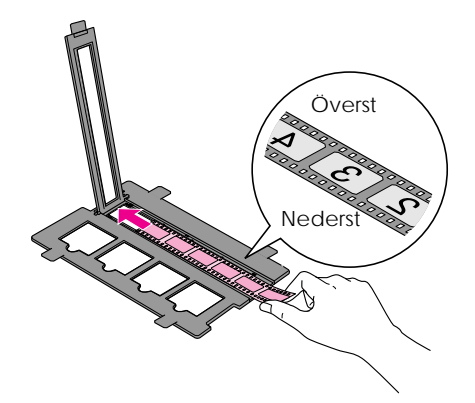

### Anmärkning:

Fotona ska vara spegelvända när de ses ovanifrån. (Den blankare sidan nedåt och den mattare sidan uppåt.)

- 3. Stäng skyddet till filmremsan
- 4. Passa in hållarens flikar i de två små hålen på den främre kanten av dokumentbordet.

### Kontrollera att filmremsan i mitten av dokumentbordet (inte vid framkanten) passas in med transparensenhetens fönster när du stänger luckan.

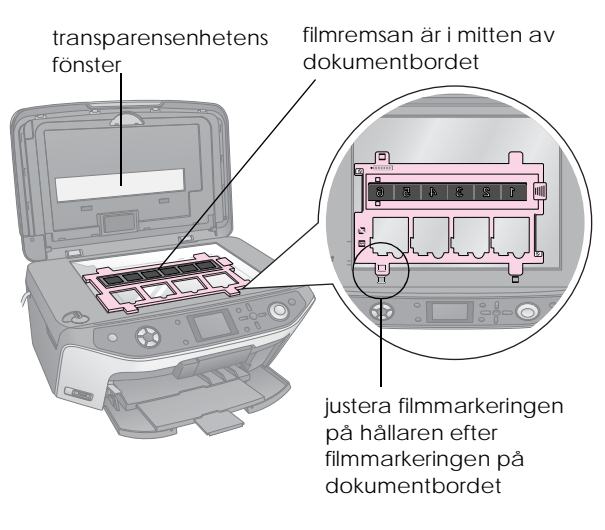

### Obs!

Se till att du inte trycker för hårt på dokumentbordet.

5. Stäng dokumentlocket.

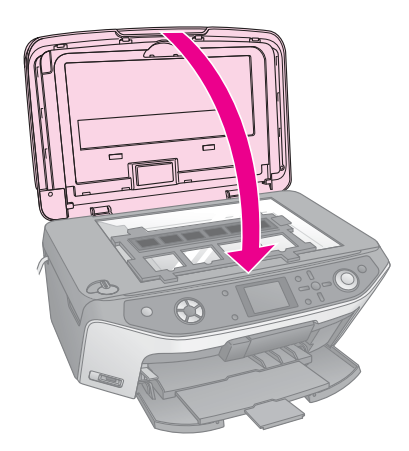

Fortsätt med stegen i nästa avsnitt för att skanna och skriva ut dina foton.

# Skriva ut fotografier

När du har placerat dina diabilder, negativ eller filmremsor på dokumentbordet kan du visa och välja de foton du vill skriva ut på displayen. Du kan välja bland olika storlekar och typer av Epsons papper.

- 1. Fyll på den papperstyp du vill använda (⇒ sida 5).
- 2. Tryck på knappen för läget Slide/Negative (Diabild/negativ).

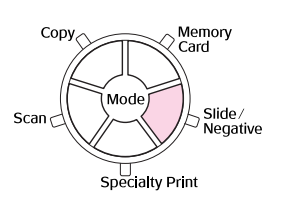

3. Välj filmtypen.

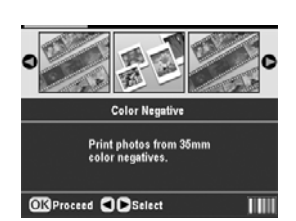

Om du skannar diabilder väljer du **Color Positive(slide)** (Färgpositiv (diabild)). Om du skannar en filmremsa väljer du något av följande alternativ:

- Color Negative (Färgnegativ) (används i de flesta fall)
- BW Negative (Svartvitt negativ)
- Color Positive(strip) (Färgpositiv (remsa))

Tryck på OK när du har valt.

 Använd knappen ▲ eller ▼ för att välja Color Restoration (Färgåterställning) eller Auto Exp. Level (Autoexponeringsnivå) och tryck sedan på knappen ► för att välja inställningspost.

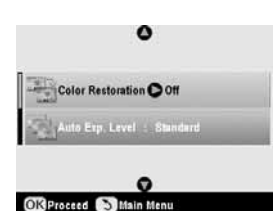

| Inställning                                      | Beskrivning                                                                                  |
|--------------------------------------------------|----------------------------------------------------------------------------------------------|
| Color<br>Restoration<br>(Färg-<br>återställning) | Välj On (På) för att återställa<br>originalfärgen i blekta diabilder, negativ<br>eller film. |
| Auto Exp.<br>Level (Auto-                        | Lower (Lägre): Sänker<br>exponeringsnivån                                                    |
| exponerings-<br>nivå)                            | Standard: Standard exponeringsnivå                                                           |
|                                                  | Higher (Högre): Ökar exponeringsnivån                                                        |

- 5. Tryck på **OK**. EPSON STYLUS PHOTO RX börjar förhandsgranska diabilderna.
- 6. Tryck på OK om fotot har förhandsgranskats enligt önskemål.

Om du vill skanna igen trycker du på knappen 3 Back (Bakåt). 7. Använd knappen ◀ eller ► för att välja ett av alternativen för att välja foto och tryck sedan på OK.

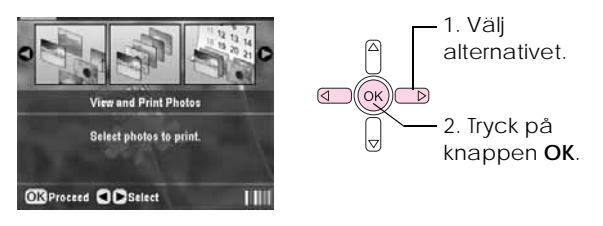

| Inställning                                              | Beskrivning                                                    |
|----------------------------------------------------------|----------------------------------------------------------------|
| View and<br>Print Photos<br>(Visa och<br>skriv ut foton) | Skriver bara ut de foton du väljer.                            |
| Print All<br>(Skriv ut alla)                             | Skriver ut alla foton.                                         |
| Print Range<br>(Utskrifts-<br>intervall)                 | Skriver ut ett intervall av foton, t.ex. från<br>3 till 8.     |
| Print Crop<br>(Beskära<br>foto)                          | Skriver endast ut den del av fotot som<br>beskärs (➡ sida 35). |
| Save to<br>Memory Card<br>(Spara till<br>minneskort)     | Spara fotona till ett minneskort<br>(➡ sida 38).               |
| Rescan<br>(Skanna<br>igen)                               | Skanna diabilder, film eller negativ en gång till.             |

Beroende på dina val kan skärmen se ut så här:

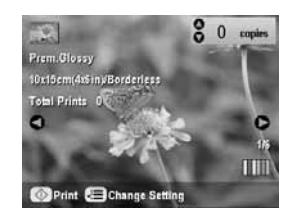

8. Följ anvisningarna längst ned på skärmen för att välja vilka foton du vill skriva ut och antal kopior.

Använd knapparna  $\blacktriangle$ ,  $\blacktriangledown$ ,  $\triangleleft$  och  $\triangleright$  för att välja ett foto. Använd knappen  $\blacktriangle$  eller  $\blacktriangledown$  för att ange antal kopior.

- 9. Tryck på knappen Æ Print Settings (Utskriftsinställningar).
- Använd knappen ▲ eller ▼ för att välja menypost och tryck sedan på ►.

| Paper Type      | O<br>OPrem.Glossy |
|-----------------|-------------------|
| Paper Size      | 10x15cm(4aGin)    |
| Enyout          | : Borderless      |
| 式 Quality       | : Normal          |
| Borderless Exp  | ansion : Standard |
| <b>S</b> Filter | : off             |
|                 | 0                 |

 Använd knappen ▲ eller ▼ för att välja inställning. Tryck sedan på OK för att verkställa den nya inställningen.

| Paper Typ  |              |
|------------|--------------|
| Danin Shri | Prem.Glossy  |
|            | Ultra Glossy |
| a contra   | SemiGloss    |
| e county   | Photo Paper  |
| Borderies  | Plain Paper  |
|            | 0            |

| Inställning                         | Beskrivning                                                                                                    |
|-------------------------------------|----------------------------------------------------------------------------------------------------|
| Paper Type<br>(Papperstyp)          | Välj inställningen för den papperstyp du<br>har fyllt på (➡ sida 5).                                                                          |
| Paper Size<br>(Pappers-<br>storlek) | Välj den pappersstorlek du har fyllt på.                                                                                                    |
| Layout                              | Om du vill skriva ut utan marginaler runt<br>kanterna väljer du <b>Borderless</b><br>(Marginalfri). Annars väljer du <b>Border</b><br>(Kant). |
| Quality<br>(Kvalitet)               | Välj kvalitet för utskriften.                                                                                                    |
| Borderless<br>Expansion             | Justera marginalerna som beskärs när<br>du väljer <b>Borderle</b> ss (Marginalfri).                                                           |
| (Marginalfri<br>expansion)          | Standard: Utskrift utan marginaler.                                                                                                    |
|                                     | Mid: (Mellan) expansionshastigheten är<br>låg. (Marginaler kan skrivas ut.)                                                                   |
|                                     | Min: Expansionshastigheten är lägre än<br>Mid (Mellan). (Marginaler kan<br>skrivas ut.)                                                       |
| Filter                              | Välj B&W (Svartvitt) för att skriva ut foton i svartvitt.                                                                                     |

Om du vill avbryta utskriften trycker du på knappen © Stop/Clear Settings (Stopp/rensa inställningar).

### Återställa färg i diabilder och negativ

Om du har diabilder eller negativ som har blekts kan du ge dem nytt liv med hjälp av färgåterställning.

För att återställa färg i blekta diabilder eller negativ placerar du dessa på dokumentbordet enligt anvisningarna på sida 32 eller 33 och justerar inställningarna. 1. Tryck på knappen Slide/Negative (Diabild/negativ).

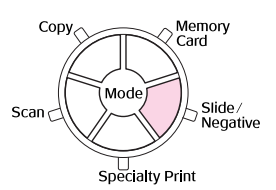

2. Välj filmtypen.

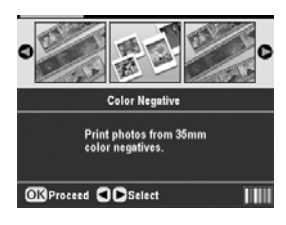

Om du skannar diabilder väljer du **Color Positive(slide)** (Färgpositiv (diabild)). Om du skannar en filmremsa väljer du något av följande alternativ:

- Color Negative (Färgnegativ) (används i de flesta fall)
- BW Negative (Svartvitt negativ)
- Color Positive(strip) (Färgpositiv (remsa))

Tryck på OK när du har valt.

 Kontrollera att Color Restoration (Färgåterställning) är inställd på On (På).

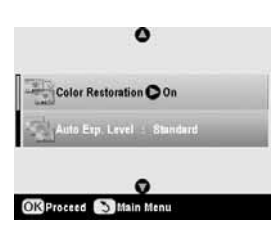

4. Fortsätt från steg 5 på sida 34 för att skriva ut från diabilder, negativ eller film.

### Beskära ett foto

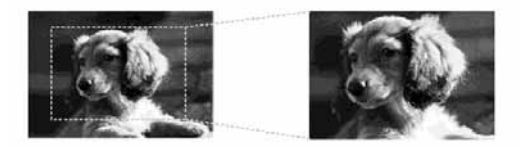

Du kan beskära och förstora foton när du skriver ut från diabilder, negativ eller film. Innan du börjar placerar du diabilder, negativ eller film på dokumentbordet enligt anvisningarna på sida 32 eller 33 och fyller på det papper du vill skriva ut på (➡ sida 5). 1. Tryck på knappen för läget Slide/Negative (Diabild/negativ).

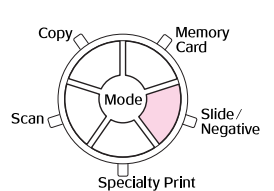

2. Välj filmtypen.

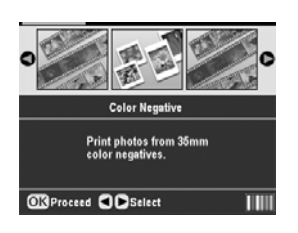

Om du skannar diabilder väljer du **Color Positive(slide)** (Färgpositiv (diabild)). Om du skannar en filmremsa väljer du något av följande alternativ:

- Color Negative (Färgnegativ) (används i de flesta fall)
- BW Negative (Svartvitt negativ)
- Color Positive(strip) (Färgpositiv (remsa))

Tryck på OK när du har valt.

- 3. Om det behövs justerar du Color Restoration (Färgåterställning) och Auto Exp. Nivå (Autoexponeringsnivå).
- 4. Tryck på **OK**. EPSON STYLUS PHOTO RX börjar förhandsgranska diabilderna.
- 5. Tryck på **OK** om fotot har förhandsgranskats enligt önskemål.

Om du vill skanna igen trycker du på knappen 3 Back (Bakåt).

6. Använd knappen ◀ eller ► för att välja Print Crop (Beskära utskrift) och tryck sedan på OK.

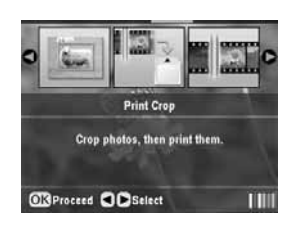

- 7. Använd knappen ◀ eller ► för att välja det foto du vill beskära och tryck sedan på OK.
- 8. Justera beskärningsområdet och starta utskriften enligt anvisningarna på sida 12.

Du kan använda EPSON STYLUS PHOTO RX för att spara skanningar av fotografier, film och diabilder på minneskortet. Du kan även skanna till datorn i stället för till minneskortet (se anvisningarna i *User's Guide* (Användarhandboken) på skärmen).

# Skanna ett foto

När du har satt i minneskortet (➡ sida 17), följer du dessa steg för att skanna ett foto till kortet och spara det i JPEG-format.

- 1. Öppna dokumentlocket.
- Lägg fotot med framsidan nedåt på dokumentbordet, i det övre vänstra hörnet enligt bilden.

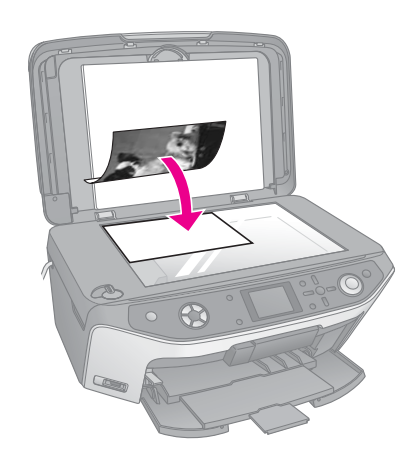

### Anmärkning:

Flytta fotot en bit från kanten om kanterna på skanningen är avskurna.

- 3. Stäng dokumentlocket.
- 4. Tryck på knappen för läget Scan (Skanna).

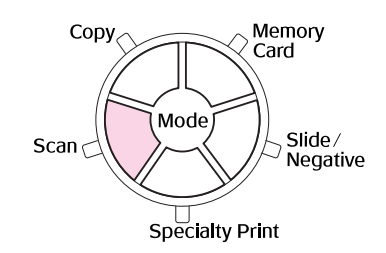

5. Använd knappen ◄ eller ► för att välja Save to Memory Card (Spara till minneskort) och tryck sedan på OK.

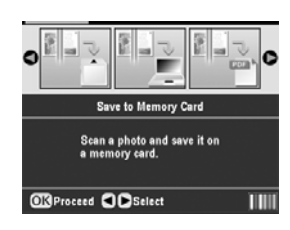

6. Använd knapparna ▲, ▼, ◀ och ► för att välja följande alternativ:

| ican Area    | Auto Cropping |
|--------------|---------------|
| Ocument Type | : Photograph  |
| Scan Quality | : Photo       |

| Inställning                              | Beskrivning                                                                                                    |
|------------------------------------------|----------------------------------------------------------------------------------------------------|
| Scan Area<br>(Skannings-<br>område)      | Om kanterna på fotot har ljusa färger<br>väljer du Max Area (Maximalt<br>område). Annars väljer du Auto<br>Cropping (Automatisk beskärning). |
| Document Type<br>(Dokumenttyp)           | Välj Photograph (Fotografi).                                                                                                    |
| Scan Quality<br>(Skannings-<br>kvalitet) | Välj <b>Photo</b> (Foto).                                                                                                    |

7. Tryck på knappen & Start. Fotot skannas och sparas i mappen EPSCAN i minneskortet.

När skanningen är slutförd visas en bekräftelse på skärmen. Observera namnet och platsen som har tilldelats bilden i minneskortet.

### Obs!

- Öppna aldrig skanningsenheten under skanning eftersom det kan orsaka skada på EPSON STYLUS PHOTO RX.
- Ta inte ur kortet och stäng inte av EPSON STYLUS PHOTO RX medan minneskortslampan blinkar, eftersom du då kan förlora data.

# Skanna diabilder eller film

När du har satt i minneskortet (➡ sida 17), kan du skanna diabilder eller film till kortet och spara fotona i JPEG-format.

- Placera diabilderna eller filmen på dokumentbordet enligt anvisningarna på sidan 32 eller 33.
- 2. Stäng dokumentlocket.

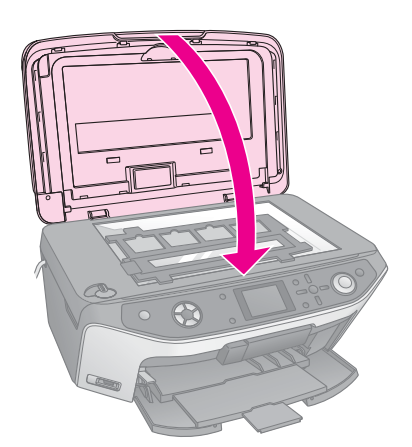

3. Tryck på knappen för läget Slide/Negative (Diabild/negativ).

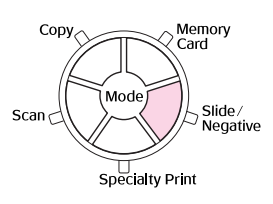

4. Välj filmtypen.

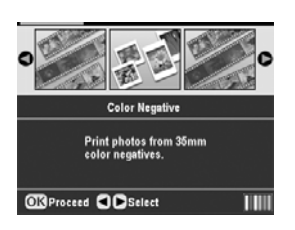

Om du skannar diabilder väljer du **Color Positive(slide)** (Färgpositiv (diabild)). Om du skannar en filmremsa väljer du något av följande alternativ:

- Color Negative (Färgnegativ) (används i de flesta fall)
- BW Negative (Svartvitt negativ)
- Color Positive(strip) (Färgpositiv (remsa))

Tryck på OK när du har valt.

5. Om det behövs justerar du Color Restoration (Färgåterställning) och Auto Exp. Nivå (Autoexponeringsnivå).

- 6. Tryck på OK. EPSON STYLUS PHOTO RX börjar förhandsgranska diabilderna.
- 7. Tryck på OK om fotona har förhandsgranskats enligt önskemål.

Om du vill skanna igen trycker du på knappen 3 Back (Bakåt).

 Använd knappen ◄ eller ► för att välja Save to Memory Card (Spara till minneskort) och tryck sedan på OK.

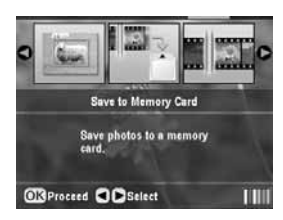

EPSON STYLUS PHOTO RX visar ditt första foto på displayen.

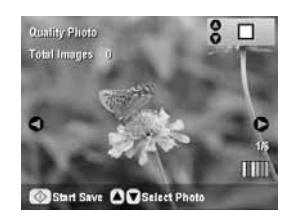

- 9. Använd knappen ◀ eller ► för att förhandsgranska alla dina foton.
- 10. Medan ett foto visas kan du välja det genom att markera med en kryssruta i rutan i det övre högra hörnet med knappen ▲ eller ▼.

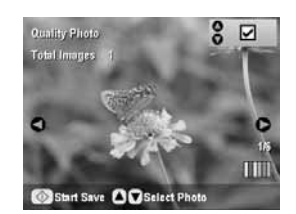

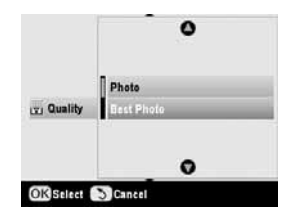

12. Tryck på OK igen för att verkställa den nya inställningen.

13. Tryck på knappen & Start. Fotot skannas och sparas i mappen EPSCAN i minneskortet.

När skanningen är slutförd visas en bekräftelse på skärmen. Observera vilket namn och plats som tilldelats bilden i minneskortet.

#### Obs!

Ta inte ur kortet och stäng inte av EPSON STYLUS PHOTO RX medan minneskortslampan blinkar, eftersom du då kan förlora data.

Om det finns en infraröd port på din mobiltelefon kan du skicka JPEG-bilder från telefonen till EPSON STYLUS PHOTO RX och skriva ut dem.

# Skriva ut ögonblicksbilder

Kontrollera att det går att skicka bilder från mobiltelefonen med infrarött ljus.

- 1. Fyll på den papperstyp du vill använda (⇒ sida 5).
- 2. Tryck på knappen 🖋 Setup (Inställning).
- Använd knapparna ▲ eller ▼ för att välja PictBridge Setup (PictBridge-inställning) och tryck sedan på ►.

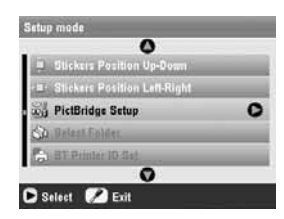

4. Använd displayen för att välja utskriftsinställningar (→ sida 19).

Se till att inställningen Small Image (Liten bild) är inställd på On (På) enligt bilden.

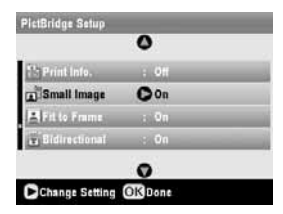

5. När du är klar med utskriftsinställningarna trycker du på **OK**.

6. Rikta telefonens infraröda port mot den infraröda porten på EPSON STYLUS PHOTO RX och skicka dina foton. Se mobiltelefonens handbok för mer information.

EPSON STYLUS PHOTO RX börjar skriva ut när den har mottagit alla data ordentligt.

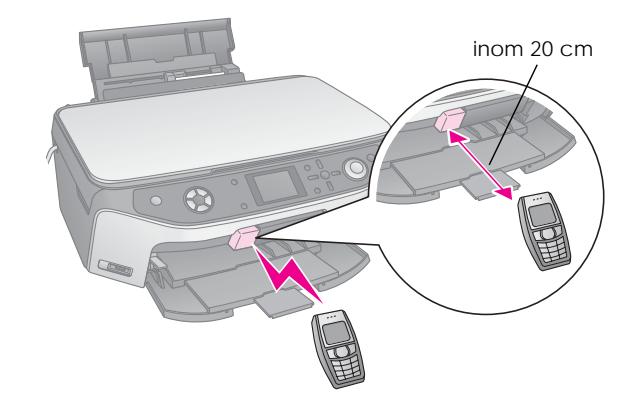

#### Anmärkning:

- Den infraröda porten kan ta emot data från ett avstånd på upp till 20 cm.
- Du kan skicka upp till 10 stycken bilddata (maximal total bildstorlek är 3 Mb), inklusive dokument som skrivs ut.
- Det kan hända att det inte går att överföra data om solsken eller fluorescerande ljus lyser direkt på någon av de infraröda portarna.

# Specifikationer om infraröd funktion

| Version                          | Uppfyller standardspecifikationerna<br>IrDA <sup>®</sup> . (Ver.1.3 låg effekt) |
|----------------------------------|---------------------------------------------------------------------------------|
| Maximal<br>datahastighet         | Upp till 4 Mbit/s                                                               |
| Övre gräns för<br>kontaktavstånd | 20 cm                                                                           |

# Byta bläckpatroner

När du skriver ut med låg bläcknivå eller tomma bläckpatroner visas ett meddelande på displayen. Kontrollera ikonen i det nedre högra hörnet på displayen för att se vilken bläckpatron som är tom eller har låg bläcknivå.

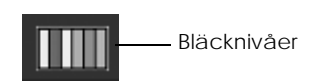

När en patron är mer än sex månader gammal kan utskriftskvaliteten försämras. Vid behov kan du försöka rengöra skrivarhuvudet enligt anvisningarna på sida 43. Om utskrifterna fortfarande inte är av tillräckligt hög kvalitet kan det vara nödvändigt att byta patronen.

### Kontrollera mängden bläck

Gör så här för att kontrollera mängden bläck:

- 1. Tryck på knappen 🖋 Setup (Inställning).
- Använd knapparna ▲ eller ▼ för att välja lnk Levels (Bläcknivåer) och tryck sedan på ►.

En symbol visar hur mycket bläck som finns kvar i varje bläckpatron:

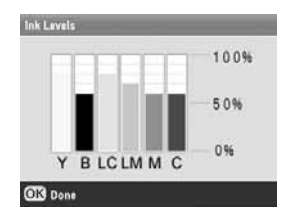

Y (Yellow) (gul), B (Black) (svart), LC (Light Cyan) (ljus cyan), LM (Light Magenta) (ljus magenta), M (Magenta) och C (Cyan).

3. När du har kontrollerat bläcknivåerna trycker du på OK.

När bläcknivån börjar bli låg, ser du till att ha nya bläckpatroner så att du kan byta dem. Du kan inte skriva ut om en patron är tom.

### Köpa bläckpatroner

Använd Epsons bläckpatroner inom sex månader efter det att du har installerat dem och innan de går ut.

| Färg                            | Artikelnummer |
|---------------------------------|---------------|
| Black (Svart)                   | T0481         |
| Cyan                            | T0482         |
| Magenta                         | T0483         |
| Yellow (Gul)                    | T0484         |
| Light Cyan (Ljus cyan)          | T0485         |
| Light Magenta (Ljus<br>magenta) | T0486         |

### Obs!

Använd äkta Epson-bläckpatroner och fyll inte på dem för att vara säker på ett bra resultat. Andra produkter som inte tillverkats av Epson, kan orsaka skador som inte täcks av Epsons garantier. Under särskilda omständigheter kan de även vara orsak till att EPSON STYLUS PHOTO RX inte fungerar korrekt.

### Försiktighetsåtgärder för bläckpatroner

### Varning!

Om du får bläck på händerna bör du genast tvätta dem noga med tvål och vatten. Om du får bläck i ögonen sköljer du dem genast med vatten. Om du fortfarande känner obehag eller har problem med synen bör du genast kontakta läkare.

### Obs!

- □ För att inte skada EPSON STYLUS PHOTO RX ska du aldrig flytta på skrivarhuvudet manuellt.
- Du kan inte fortsätta kopiera eller skriva ut om en bläckpatron är tom, även om det finns bläck i de andra patronerna.
- Låt den tomma patronen vara kvar i EPSON STYLUS PHOTO RX tills du kan byta den mot en ny. Annars kan bläcket som är kvar i skrivarhuvudets munstycken torka.
- Ett chip på varje patron kontrollerar hur mycket bläck från patronen som används. Även om en patron tas ut och sedan sätts in igen kan allt bläck i den användas. En viss mängd bläck går dock åt varje gång du installerar patronen, eftersom EPSON STYLUS PHOTO RX då gör en automatisk kontroll.

## Ta bort och installera bläckpatroner

Se till att du har en ny bläckpatron innan du börjar. När du börjar byta en patron måste du genomföra alla steg i processen på en gång.

- 1. Gör något av följande:
  - Om en bläckpatron är tom: Se meddelandet på displayen för att ta reda på vilken patron som är tom och tryck sedan på OK.

- Om en bläckpatron har låg bläcknivå: Se ikonen längst ned till höger på displayen för att ta reda på vilken patron som har låg bläcknivå eller kontrollera bläcknivåerna enligt anvisningarna på sida 41. Tryck sedan på knappen ▲ Setup (Inställning). Använd knappen ▲ eller ▼ för att välja Change Ink Cartridge (Byta bläckpatron) och tryck sedan på knappen ►. Tryck på knappen ♦ Start i bekräftelsefönstret.
- 2. Lyft upp skannerenheten för att komma åt skrivaren.

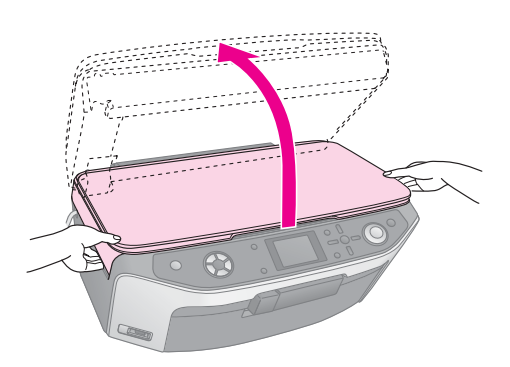

3. Öppna patronlocket.

### Obs!

Försök aldrig öppna patronlocket när skrivarhuvudet rör på sig. Vänta tills skrivarhuvudena har flyttat sig till rätt position för byte.

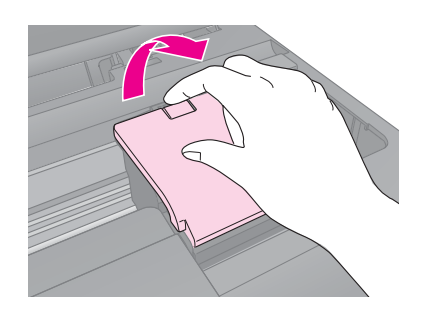

4. Ta bort den patron du ska byta. Tryck på fliken på baksidan av patronen och lyft den rakt utåt. Kassera den med försiktighet. Ta inte isär den använda patronen och försök inte fylla på den igen.

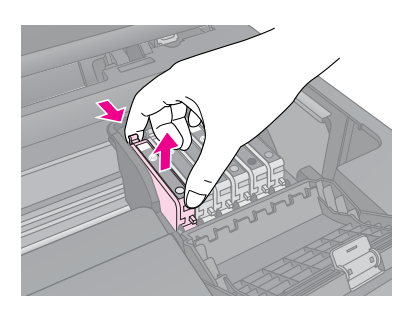

5. Ta ut den nya patronen ur förpackningen.

6. Placera den nya bläckpatronen i hållaren och tryck ned den tills den hamnar på plats med ett klick.

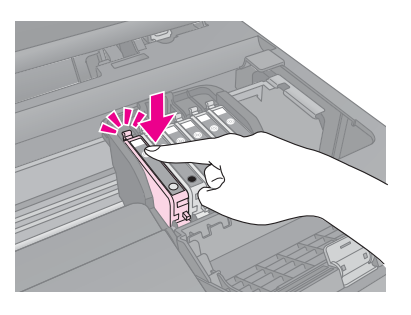

Om du måste byta andra bläckpatroner upprepar du steg 4 till 6 innan du fortsätter med nästa steg.

7. Stäng bläckpatronslocket och tryck ner det till ett klick hörs.

### Obs!

Om du tycker det är svårt att stänga locket kontrollerar du att alla patroner sitter på plats. Tryck nedåt på varje patron tills du hör den klicka på plats. Försök inte stänga locket med våld.

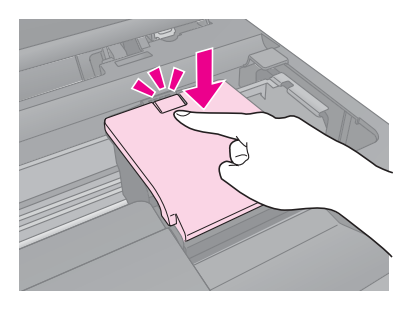

8. Stäng skannerenheten.

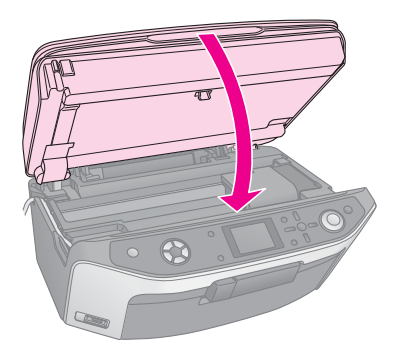

9. Tryck på OK.

EPSON STYLUS PHOTO RX börjar ladda bläck och meddelandet **Charging Ink**. Please wait. (Laddar bläck. Vänta.) visas på displayen.

Vänta tills meddelandet Ink cartridge replacement is complete. (Byte av bläckpatron är slutfört) visas på displayen innan du fortsätter skriva ut.

### Obs!

Stäng aldrig av EPSON STYLUS PHOTO RX när den håller på att ladda bläck eftersom bläck då förbrukas i onödan.

# Kontrollera och rengöra skrivarhuvudet

Om utskrifterna ser oväntat ljusa eller bleka ut, om färger saknas eller om du upptäcker ljusa eller mörka linjer på dem, kan du behöva rengöra skrivarhuvudet. Detta rensar skrivarhuvudets munstycken, som kan täppas till om du inte har använt EPSON STYLUS PHOTO RX under en längre tid.

#### Anmärkning:

Se till att det främre facket är i pappersläge (lågt) och att CD-/DVD-facket inte har satts i EPSON STYLUS PHOTO RX. Mer information finns i avsnittet "Fylla på papper" på sidan 5.

#### Tips:

Det är bra att starta EPSON STYLUS PHOTO RX minst en gång i månaden för att bibehålla bra utskriftskvalitet.

### Kontrollera skrivarhuvudet

Du kan skriva ut ett mönster för munstyckeskontroll för att se om något munstycke har täppts igen eller för att kontrollera resultatet efter att ha rengjort skrivarhuvudet.

- 1. Tryck på knappen **\* Setup** (Inställning). (Om du precis har rengjort skrivarhuvudet kan du starta kontrollen genom att trycka på knappen **§ Start**.)
- Använd knappen ▲ eller ▼ för att välja Nozzle Check (Munstyckeskontroll) och tryck sedan på ►.
- 3. Se till att det finns vanligt papper i skrivaren och tryck sedan på knappen ◊ Start för att skriva ut mönstret för munstyckeskontroll.
- 4. Granska munstyckeskontrollen som skrevs ut. Alla sicksacklinjer ska vara heldragna, utan luckor, enligt bilden.

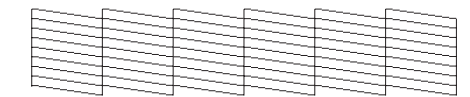

- Om utskriften ser bra ut trycker du på knappen 5 Back (Bakåt) för att återgå till huvudmenyn.

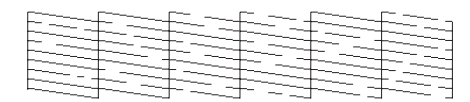

### Rengöra skrivarhuvudet

Följ dessa steg för att rengöra skrivarhuvudet så att det kan fördela bläcket korrekt. När skrivarhuvudet rengörs används bläck. Rengör det därför bara om kvaliteten på utskrifterna har försämrats.

#### Anmärkning:

Om ett meddelande visas på displayen om att en patron är tom eller har låg bläcknivå går det inte att rengöra skrivarhuvudet. Du måste du först byta den indikerade bläckpatronen.

- 1. Kontrollera att EPSON STYLUS PHOTO RX är påslagen men inte håller på att skriva ut.
- 2. Tryck på knappen # Setup (Inställning).
- Använd knappen ▲ eller ▼ för att välja Head Cleaning (Rengöra skrivarhuvud) och tryck sedan på ►.
- 4. Tryck på knappen & Start för att börja rengöra skrivarhuvudet.

Rengöringen tar ungefär 60 sekunder och samtidigt visas meddelandet Print head cleaning in progress. Please wait. (Skrivarhuvudet rengörs. Vänta) på displayen.

#### Obs!

För att undvika att skada EPSON STYLUS PHOTO RX bör du aldrig stänga av den medan rengöring pågår.

 5. När rengöringen är klar trycker du på knappen

 Start för att skriva ut ett mönster för munstyckeskontroll och se resultatet.

Om du inte kan se någon förbättring efter att ha rengjort den tre eller fyra gånger kan du se de åtgärder som anges på sida 47. Du kan även stänga av EPSON STYLUS PHOTO RX och vänta så kan eventuellt torkat bläck mjukas upp. Försök sedan att rengöra skrivarhuvudet igen.

# Justera skrivarhuvudet

Om utskrifterna ser korniga ut eller om du upptäcker ojämna vertikala linjer kan skrivarhuvudet behöva justeras.

#### Anmärkning:

Se till att det främre facket är i pappersläge (lågt) och att CD-/DVD-facket inte har satts i EPSON STYLUS PHOTO RX. Mer information finns i avsnittet "Fylla på papper" på sidan 5.

- 1. Kontrollera att EPSON STYLUS PHOTO RX är påslagen men inte håller på att skriva ut.
- 2. Fyll på flera ark med vanligt papper.
- 3. Tryck på knappen 🖋 Setup (Inställning).
- Använd knappen ▲ eller ▼ för att välja Head Alignment (Justera skrivarhuvudet) och tryck sedan på ►.

5. Tryck på knappen & Start för att skriva ut justeringsmönstret.

Följande sida för justering av skrivarhuvuden skrivs ut.

#### Anmärkning:

Tryck inte på knappen © Stop/Clear Settings (Stopp/rensa inställningar) när du skriver ut ett justeringsmönster.

6. Titta på justeringsmönster ett och leta efter området med jämnast utskrift utan några märkbara streck eller linjer.

| #1        |       |   |          |     |
|-----------|-------|---|----------|-----|
| 1         | 2 3   | 5 | 7        | *** |
|           |       | 6 |          |     |
|           |       | - | _        |     |
| 1         | 2 3   | 5 | 7        | 8 9 |
| #3        |       | 6 |          |     |
|           |       | * |          |     |
| 1         | 2 3   | 5 | 7        | 8 9 |
| #4        |       |   |          |     |
|           |       | 4 |          |     |
| 197.<br>1 | 189 B | 6 | <i>.</i> |     |

7. Tryck på knappen ► och använd sedan ▲ eller ▼ för att välja numret för det området.

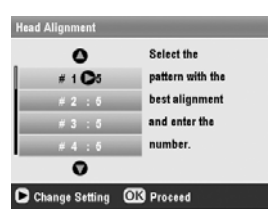

- 8. Tryck på OK och ange sedan nummer för andra mönster på samma sätt.
- 9. När du är klar trycker du på OK och meddelandet Print head alignment is complete. (Justering av skrivarhuvudet är klar) visas. Tryck på OK för att återgå till inställningsläge.

## Transportera din EPSON STYLUS PHOTO RX

Om du behöver flytta EPSON STYLUS PHOTO RX en längre sträcka, packar du försiktigt ned den i originalförpackningen (eller i en förpackning av samma storlek).

### Obs!

- Vid förvaring eller transport av EPSON STYLUS PHOTO RX bör du undvika att luta den, ställa den vertikalt eller vända den upp och ned, eftersom bläck kan läcka från patronerna.
- Låt bläckpatronerna sitta i eftersom det kan orsaka skada om du tar bort dem för att transportera EPSON STYLUS PHOTO RX.
- 1. Ta bort allt papper från arkmataren och se till att EPSON STYLUS PHOTO RX är avstängd.
- 2. Öppna skannerenheten och se till att skrivarhuvudet befinner sig i ursprungsläget till höger.
- 3. Stäng skannerenheten.
- 4. Öppna dokumentlocket och vrid transportlåset för att låsa skannern enligt bilden.

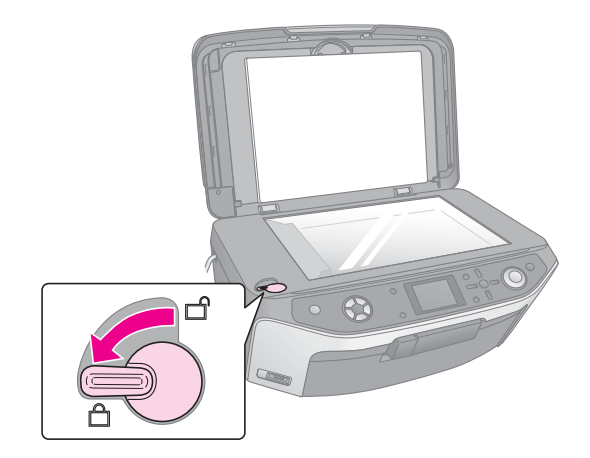

- 5. Koppla ur nätsladden från eluttaget och koppla sedan ur USB-kabeln från datorn.
- 6. Stäng pappersstödet, det främre facket och det främre locket.

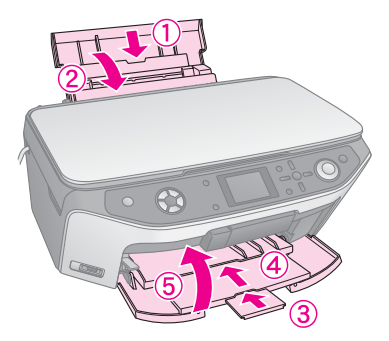

7. Packa EPSON STYLUS PHOTO RX i förpackningen och omslut den med skyddsmaterialet som medföljde.

Transportera EPSON STYLUS PHOTO RX i plant läge. När du har flyttat den ser du till att låsa upp skannern.

# Ändra språket som visas på displayen

Du kan ändra språket som visas på displayen.

- 1. Tryck på knappen 🖋 Setup (Inställning).
- Använd knappen ▲ eller ▼ för att välja Language (Språk) och tryck sedan på ►.
- 3. Använd knappen ▲ eller ▼ för att välja önskat språk.
- 4. Tryck på OK.

Om du har problem med din EPSON STYLUS PHOTO RX tittar du efter meddelanden på displayen, kör en munstyckeskontroll (➡ sida 43), eller ser "Problem och lösningar" på sidan 47.

# Felmeddelanden

Du kan hitta fel och lösa de flesta problem genom att läsa felmeddelandena på displayen. Om du inte kan lösa problemen med hjälp av meddelandena, använder du följande tabell och tillämpar den rekommenderade åtgärden.

#### Anmärkning:

Åtgärderna är avsedda för problem som uppstår när du använder EPSON STYLUS PHOTO RX ensam. Se *User's Guide* (Användarhandboken) på skärmen för detaljerade lösningar för utskrift, skanning, utskriftskvalitet eller datorrelaterade problem.

| Felmeddelanden                                                                                                    | Åtgärd                                                                                                    |
|----------------------------------------------------------------------------------------------------|----------------------------------------------------------------------------------------------------|
| A printer error occurred.<br>Please see your manual.<br>(Ett skrivarfel har inträffat.<br>Se användarhandboken.)                                                                                                    | Stäng av EPSON STYLUS<br>PHOTO RX och slå sedan på<br>den igen. Se till att skyddstejp<br>och papper har tagits bort från<br>skrivaren. Om felmeddelandet<br>fortfarande visas kontaktar du<br>återförsäljaren. |
| A scanner error has<br>occurred. Please see your<br>manual. (Ett skannerfel<br>har uppstått. Se<br>användarhandboken.)                                                                                                    | Stäng av EPSON STYLUS<br>PHOTO RX och slå sedan på<br>den igen. Kontrollera att<br>transportlåset är öppet. Om<br>felmeddelandet fortfarande visas<br>kontaktar du återförsäljaren.                             |
| Service required. Parts<br>inside your printer are near<br>the end of their service life.<br>See your manual for<br>details. (Service krävs.<br>Delar inuti skrivaren har<br>nått slutet på sin livslängd.<br>Se användarhandboken<br>för mer information.) | Dynan för överflödigt bläck i<br>skrivaren är full. Kontakta<br>återförsäljaren för att byta den.                                                                                                    |
| Service required. Parts<br>inside your printer are at<br>the end of their service life.<br>See your manual for<br>details. (Service krävs.<br>Delar inuti skrivaren har<br>nått slutet på sin livslängd.<br>Se användarhandboken<br>för mer information.)   |                                                                                                    |
| Cannot recognize the USB<br>device. (Känner inte igen<br>USB-enheten.)                                                                                                    | Kontrollera att minneskortet har<br>satts i ordentligt. Om du har<br>anslutit en USB-lagringsenhet<br>kontrollerar du att lagringsskivan<br>har satts i ordentligt.                                             |

| Felmeddelanden                                                                                                    | Åtgärd                                                                                                    |
|----------------------------------------------------------------------------------------------------|----------------------------------------------------------------------------------------------------|
| Cannot recognize the<br>memory card or disk.<br>(Känner inte igen<br>minneskortet eller skivan.)                                                                           | Kontrollera att minneskortet eller<br>lagringsskivan har satts i<br>ordentligt. Om de har satts i<br>ordentligt kontrollerar du om det<br>är något fel med antingen kortet<br>eller skivan och försöker igen. |
| A problem occurred while<br>formatting. Formatting<br>canceled. (Ett problem<br>uppstod vid formatering.<br>Formatering avbröts.)                                          | Försök åtgärden igen. Om felet<br>inträffar igen kan det vara något<br>fel med minneskortet eller<br>lagringsskivan. Kontrollera kortet<br>eller skivan och försök igen.                                      |
| An error occurred while<br>saving. Save canceled.<br>(Ett fel uppstod när data<br>sparades. Sparande<br>avbröts.)                                                          |                                                                                                    |
| An error occurred while<br>clearing files. Operation<br>canceled. (Ett problem<br>uppstod när filer togs bort.<br>Åtgärden avbröts.)                                       |                                                                                                    |
| Cannot create a folder on<br>the memory card or disk.<br>Operation canceled. (Det<br>gick inte att skapa en<br>mapp på minneskortet<br>eller skivan. Åtgärden<br>avbröts.) | Sätt i ett nytt minneskort och<br>försök igen.                                                                                                    |
| Print head cleaning failed.<br>(Rengöring av<br>skrivarhuvud<br>misslyckades.)                                                                                             | Försök åtgärden igen. Om<br>felmeddelandet fortfarande visas<br>kontaktar du återförsäljaren.                                                                                                    |
| Cannot perform print head<br>cleaning due to low ink<br>level. (Det går inte att<br>rengöra skrivarhuvudet<br>eftersom bläcknivån är<br>för låg.)                          | Kontrollera bläcknivåerna och<br>byt bläckpatronen enligt<br>anvisningarna på sida 41.<br>Försök sedan igen.                                                                                                  |

# Problem och lösningar

Kontrollera lösningarna nedan om du har problem med att använda EPSON STYLUS PHOTO RX.

### Installationsproblem

# EPSON STYLUS PHOTO RX låter när du har startat den.

- Kontrollera att skyddstejpen inte blockerar skrivarhuvudet.
- Kontrollera att skannerlocket är öppet enligt anvisningen på bladet Start Here (Börja här).

När skrivarhuvudet eller skannerlocket har öppnats stänger du av strömmen, väntar en stund och sätter på den igen.

# EPSON STYLUS PHOTO RX låter när bläckpatron har installerats.

- När du installerar bläckpatroner måste EPSON STYLUS PHOTO RX ladda bläcksystemet. Vänta tills det är slutfört (meddelandet Charging (Laddar) försvinner från displayen), och stäng sedan av skrivaren. Om den stängs av för tidigt kan det hända att den använder extra bläck nästa gång du startar den.
- Kontrollera att bläckpatronerna sitter ordentligt och att allt förpackningsmaterial har tagits bort i EPSON STYLUS PHOTO RX. Öppna patronlocket och tryck patronerna nedät tills de knäpper på plats. Stäng av strömmen, vänta en stund och starta den igen.

# Termerna som visas på displayen är inte på ditt språk.

Om språket på displayen inte är ditt språk väljer du önskat språk i inställningsmenyn. Mer information finns i avsnittet "Ändra språket som visas på displayen" på sidan 45.

### Problem med utskrift och kopiering

# EPSON STYLUS PHOTO RX är på men skriver inte ut något.

- Kontrollera att USB-kabeln är ordentligt ansluten i båda ändar.
- Kör en munstyckeskontroll enligt anvisningarna på sida 43. Om inget skrivs ut kan det hända att du behöver rengöra skrivarhuvudet.

# EPSON STYLUS PHOTO RX låter som om den ska skriva ut, men inget skrivs ut.

■ Skrivarhuvudets munstycken kan behöva rengöras, ⇒ sida 43.

Kontrollera att EPSON STYLUS PHOTO RX står på en plan, stabil yta.

### Marginalerna är felaktiga.

- Kontrollera att inställningarna för pappersstorlek stämmer överens med det papper du har fyllt på.
- Välj rätt marginaler för pappersstorleken.
- Se till att papperet läggs i med kortsidan först på höger sida av arkmataren, med det vänstra kantstödet försiktigt mot papperet.
- Fyll inte på för mycket papper åt gången (överskrid inte ≚ pilmarkeringen på det vänstra kantstödet), ⇒ sida 5.
- Välj Actual (Verklig) istället för Auto Fit Page (Anpassa till sida) eller justera zoominställningarna.

# EPSON STYLUS PHOTO RX skriver ut tomma sidor.

- Kontrollera att inställningarna för pappersstorlek stämmer överens med det papper du har fyllt på,
   → sida 5.
- Skrivarhuvudets munstycken kan behöva rengöras, ⇒ sida 43.

### Utskriften är för mörk.

Om du kopierar trycker du på knappen '≡ Print Settings (Utskriftsinställningar) och justerar Copy Density (Kopieringstäthet).

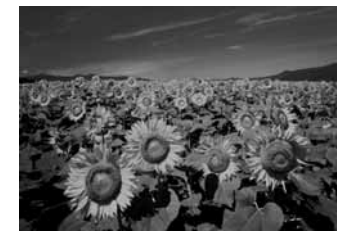

### Problem med skanning

### Transparensenhetens fönster är inte på.

- Lampan stängs av automatiskt för att spara ström (viloläge), och tänds när du börjar skanna.
- Kontrollera att EPSON STYLUS PHOTO RX är ansluten till ett fungerande eluttag.

### EPSON STYLUS PHOTO RX skannar inte.

- Vänta tills transparensenhetens fönster är på (klar för skanning). Du kanske behöver förhandsgranska skanningen för att lampan ska tändas.
- Om du skannar diabilder, negativ eller film kontrollerar du att du har tagit bort den vita dokumentduken och att filmhållaren har placerats korrekt.

### Problem med pappersmatning

### Papperet matar inte ordentligt eller har fastnat.

- Om papperet inte matas fram tar du bort det från arkmataren. Bläddra papperet, fyll sedan på det igen så att det vilar mot högerkanten, och skjut det vänstra kantstödet mot papperet (men inte så att det sitter för hårt). Fyll inte på för mycket papper åt gången (överskrid inte inte interingen på det vänstra kantstödet), ⇒ sida 5.

### Problem med utskriftskvalitet

Band (ljusa linjer) syns på utskrifterna eller kopiorna.

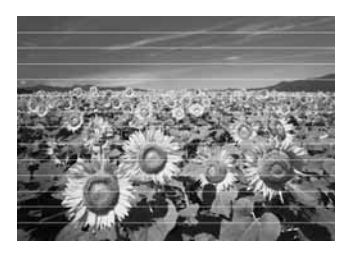

- Rengör skrivarhuvudet, → sida 43.
- Se till att välja rätt papperstyp, ⇒ sida 5.
- Kontrollera att papperets utskriftssida (vitare eller blankare) är vänd uppåt.
- Bläckpatronerna kan behöva bytas, ⇒ sida 41.
- Justera skrivarhuvudet, ⇒ sida 43.

### Utskriften är suddig eller bläcket har smetats ut.

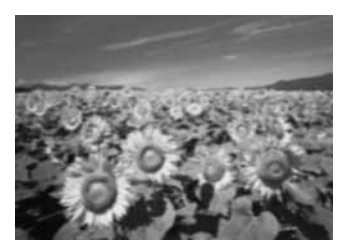

- Se till att papperet inte är fuktigt, skrynkligt eller har lagts i med utskriftssidan nedåt (den vitare eller blankare sidan ska vara vänd uppåt). Fyll på nytt papper med utskriftssidan uppåt.
- Använd stödark med speciellt papper eller försök att lägga i ett ark åt gången.
- Justera skrivarhuvudet, ⇒ sida 43.
- Gör flera kopior utan att lägga ett dokument på dokumentbordet.
- Använd endast papper som rekommenderas av Epson och Epsons bläckpatroner.

### Utskriften är blek eller innehåller tomma fält.

- Rengör skrivarhuvudet, ⇒ sida 43.
- Bläckpatronerna kan vara gamla eller nästan tomma, → sida 41.
- Se till att välja rätt papperstyp, ⇒ sida 5.
- Kontrollera att papperet inte är trasigt, gammalt, smutsigt eller har lagts i med utskriftssidan nedåt. Om så är fallet fyller du på nytt papper med den vitare eller blankare sidan vänd uppåt.

### Utskriften är kornig.

- Se till att välja Best Photo (Bästa foto) som kvalitetsinställning.
- Om du skriver ut eller kopierar ett foto ser du till att inte förstora för mycket. Försök skriva ut det i mindre storlek.
- Justera skrivarhuvudet, ⇒ sida 43.

### Felaktiga färger visas eller färger saknas.

- Rengör skrivarhuvudet, ⇒ sida 43.
- Bläckpatronerna kan vara gamla eller nästan tomma, → sida 41.
- Kontrollera att du har fyllt på rätt papper och valt rätt inställning för det på displayen.
- Kontrollera att du inte använder specialeffekter som kan ändra bildens färger som sepia.
- Om papperet tar slut fyller du på nytt så fort som möjligt. Om EPSON STYLUS PHOTO RX står utan papper en längre tid kan färgerna bli felaktiga nästa gång du skriver ut eller kopierar.

### Allmänna utskriftsproblem

### Bildstorleken eller placeringen är felaktig.

- Se till att papperet och/eller layouten är rätt inställt. Kontrollera layoutinställningarna på displayen.
- Kontrollera att originalet har placerats rätt på dokumentbordet, ⇒ sida 10.

### Problem med skanningskvalitet

Den skannade bilden är suddig eller bläcket har smetats ut.

Se till att originalet ligger plant mot dokumentbordet. Om bare en del av bilden är suddig kan originalet vara skrynkligt eller skevt.

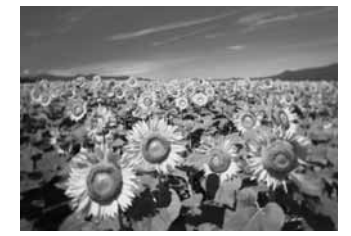

- Rengör dokumentbordet med en mjuk, torr, luddfri trasa (pappershanddukar bör inte användas). Om glaset fortfarande inte är rent använder du en liten mängd fönsterputs på en mjuk trasa. Se till att torka av eventuella rester av rengöringsmedel. Spreja inte fönsterputs direkt på glaset.
- Se till att EPSON STYLUS PHOTO RX inte lutar eller har placerats på en ojämn eller ostadig yta.

#### Endast en del av fotot skannas.

Skannern har områden i kanterna som inte är läsbara. Flytta fotot en liten bit bort från kanten.

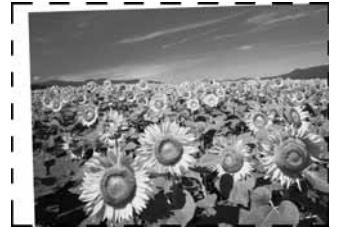

### Filstorleken är för stor.

Försök med att ändra kvalitetsinställningarna.

### En prickad linje visas i bilden.

- Rengör dokumentbordet med en mjuk, torr, luddfri trasa (pappershanddukar bör inte användas). Om dokumentbordet fortfarande är smutsigt använder du en liten mängd fönsterputs på en mjuk trasa. Se till att torka av eventuella rester av rengöringsmedel. Spreja inte fönsterputs direkt på glaset.
- Om linjen endast syns på utskrifter kan det hända att skrivarhuvudet behöver rengöras, ⇒ sida 43.

# Kundservice

### Kontakta kundservice

Om Epson-produkten inte fungerar korrekt och problemet inte kan lösas med felsökningsinformationen i produktdokumentationen kan du kontakta kundservice för att få hjälp. Kontrollera det europeiska garantidokumentet för information om hur du kontaktar EPSONs kundservice. De kan hjälpa dig fortare om du kan ge dem följande information:

- Produktens serienummer (Etiketten med serienumret brukar sitta på baksidan av produkten.)
- Produktmodell
- Produktens programvaruversion (Klicka på About (Om), Version Info (Information om version) eller liknande knapp i produktprogramvaran.)
- Datorns märke och modell
- Namn och version på datorns operativsystem
- Namn och version på de program som du vanligtvis använder tillsammans med produkten

### Webbplats för teknisk support

Gå till http://www.epson.com och välj Supportavsnittet på din lokala EPSON-webbplats för de senaste drivrutinerna, vanliga frågor, handböcker och annat nedladdningsbart material.

På Epsons webbplats för teknisk support får du hjälp med problem som inte kan lösas med hjälp av felsökningsinformationen i skrivarens dokumentation.

# Viktiga säkerhetsanvisningar

Läs och följ dessa säkerhetsanvisningar innan du använder EPSON STYLUS PHOTO RX :

- Använd endast den nätsladd som medföljer EPSON STYLUS PHOTO RX. Om du använder en annan sladd kan det leda till brand eller elektriska stötar. Använd inte sladden ihop med annan utrustning.
- Se till att nätsladden uppfyller tillämplig lokal säkerhetsstandard.
- Använd endast den typ av strömkälla som står angiven på etiketten.
- Placera EPSON STYLUS PHOTO RX i närheten av ett vägguttag där nätsladden lätt kan dras ut.
- Låt inte nätsladden skadas eller nötas.
- Om du använder en förlängningssladd till EPSON STYLUS PHOTO RX måste du kontrollera att den totala amperestyrkan för enheterna som är kopplade till förlängningssladden inte överstiger sladdens amperestyrka. Se också till att den totala märkströmmen för alla enheter som är anslutna till vägguttaget inte överstiger vägguttagets märkström.
- Undvik platser där det ofta förekommer snabba variationer i värme eller luftfuktighet, elektriska stötar eller vibrationer, och damm.
- Lämna tillräckligt med utrymme runt EPSON STYLUS PHOTO RX för god ventilation.
- Placera inte EPSON STYLUS PHOTO RX i närheten av en värmekälla eller i direkt solljus.
- Placera EPSON STYLUS PHOTO RX på en plan, stabil yta som sträcker sig utanför apparatens bottenplatta i alla riktningar. Apparaten fungerar inte på rätt sätt om den lutar.
- Se till att avståndet mellan baksidan av EPSON STYLUS PHOTO RX och väggen är minst 10 cm.
- Spill inte vätska på EPSON STYLUS PHOTO RX.
- Använd inte aerosolprodukter som innehåller brännbara gaser i eller runt EPSON STYLUS PHOTO RX. Det kan orsaka brand.
- Öppna aldrig dokumentlocket längre än till där det tar stopp och placera inga tunga föremål ovanpå EPSON STYLUS PHOTO RX.

- Blockera inte och täck inte över öppningarna i höljet och för inte in föremål genom öppningarna.
- Försök inte att själv utföra service på EPSON STYLUS PHOTO RX, med undantag av vad som uttryckligen anges i dokumentationen.
- Dra ur nätsladden för EPSON STYLUS PHOTO RX och låt kvalificerad servicepersonal ta hand om service vid följande förhållanden: Nätsladden eller kontakten har skadats, vätska har trängt in i apparaten, apparaten har tappats eller locket är skadat, apparaten fungerar inte som den ska eller uppvisar en klar förändring i prestanda. Justera endast de inställningar som tas upp i användarinstruktionerna.
- När du förvarar eller transporterar EPSON STYLUS PHOTO RX ska den inte lutas, stå på sidan eller vändas upp och ned. Om du gör det kan bläck läcka ut ur patronerna.
- Var försiktig så att du inte fastnar med fingrarna när du stänger skannerenheten.

### Säkerhetsanvisningar för bläckpatroner

- Förvara bläckpatroner utom räckhåll för barn och drick inte bläcket.
- Var försiktig när du hanterar använda bläckpatroner, då det kan finnas bläckrester kvar vid bläckutloppet. Om du får bläck på huden bör du genast tvätta bort det med tvål och vatten. Om du får bläck i ögonen ska du genast skölja dem med vatten. Om du fortfarande känner obehag eller har problem med synen bör du genast kontakta läkare.
- Stoppa inte in händerna i EPSON STYLUS PHOTO RX och vidrör inte bläckpatronerna när utskrift pågår.
- Skaka inte bläckpatronerna då detta kan leda till läckage.
- Installera bläckpatronen så snart du har tagit ut den ur förpackningen. Om du låter bläckpatronen ligga oförpackad under en längre tid innan du använder den kan utskriftskvaliteten försämras.
- Ta inte bort och riv inte sönder etiketten på en bläckpatron eftersom det kan orsaka läckage.

Rör inte vid det gröna chipet på sidan av patronen. Det kan göra att apparaten inte fungerar och att det inte går att skriva ut.

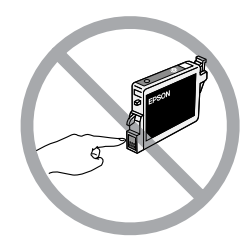

Om du tar ut en patron för att använda den senare måste du skydda det område där bläcket kommer ut från smuts och damm. Se också till att förvara bläckpatronen i samma miljö som EPSON STYLUS PHOTO RX. D et finns en ventil i bläckpatronen där bläcket kommer ut som gör att det inte är nödvändigt med skydd eller lock, men bläcket kan ge fläckar på föremål som kommer i kontakt med det här området på patronen. Vidrör inte bläckpatronen där bläcket kommer ut eller det omgivande området.

# ENERGY STAR<sup>®</sup>-överensstämmelse

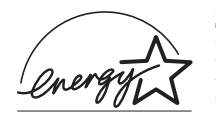

Som ENERGY STAR-partner har Epson fastslagit att den här produkten uppfyller kraven i ENERGY STARs riktlinjer för energibesparing.

International ENERGY STAR Office Equipment Program är ett frivilligt samarbete med dator- och kontorsutrustningsbranschen i syfte att främja produktion av energisnåla datorer, skärmar, skrivare, faxmaskiner, kopiatorer, skannrar och flerfunktionsenheter i ett försök att minska de luftföroreningar som orsakas av energiframställning. Deltagarländerna har samma standarder och logotyper.

# Copyrightinformation

Ingen del av denna publikation får återges, lagras i ett återvinningssystem eller överföras i någon form eller på något sätt, vare sig elektroniskt, mekaniskt, genom fotokopiering, inspelning eller på något annat sätt, utan föregående skriftligt tillstånd från Seiko Epson Corporation. Informationen i detta dokument är endast avsedd för denna produkt. Epson ansvarar inte för att denna information är tillämplig för andra skrivare.

Varken Seiko Epson Corporation eller dess dotterbolag påtar sig något ansvar gentemot köparen av denna produkt eller tredje part för skador, förluster, kostnader eller utgifter som köparen eller tredje part ådragit sig till följd av olyckshändelse, felaktig användning eller missbruk av denna produkt eller ej godkända modifieringar, reparationer eller ändringar av denna produkt eller (gäller ej USA) underlåtenhet att följa Seiko Epson Corporations användnings- och underhållsanvisningar.

Seiko Epson Corporation kan inte hållas ansvarigt för skador eller problem som uppstår vid användning av andra eventuella tillval eller förbrukningsprodukter än sådana som är märkta Original Epson Products (Epsons originalprodukter) eller Epson Approved Products by Seiko Epson Corporation (Epson-godkända produkter från Seiko Epson Corporation).

Seiko Epson Corporation kan inte hållas ansvarigt för skador som uppstår till följd av elektromagnetiska störningar som beror på att andra gränssnittskablar än de som är märkta Epson Approved Products by Seiko Epson Corporation (Epson-godkända produkter från Seiko Epson Corporation) har använts.

EPSON<sup>®</sup> är ett registrerat varumärke och EPSON STYLUS<sup>™</sup> och Exceed Your Vision är varumärken som tillhör Seiko Epson Corporation.

PRINT Image Matching<sup>™</sup>- och PRINT Image Matching-logotypen är varumärken som tillhör Seiko Epson Corporation. Copyright © 2001 Seiko Epson Corporation. Med ensamrätt.

USB DIRECT-PRINT<sup>™</sup>- och USB DIRECT-PRINT-logotypen är varumärken som tillhör Seiko Epson Corporation. Copyright © 2002 Seiko Epson Corporation. Med ensamrätt.

Microsoft<sup>®</sup> och Windows<sup>®</sup> är registrerade varumärken som tillhör Microsoft Corporation.

Macintosh® är ett registrerat varumärke som tillhör Apple Computer, Inc.

DPOF<sup>™</sup> är ett varumärke som tillhör CANON INC., Eastman Kodak Company, Fuji Photo Film Co., Ltd. och Matsushita Electric Industrial Co., Ltd.

SD™ är ett varumärke.

Memory Stick, Memory Stick Duo, Memory Stick PRO och Memory Stick PRO Duo är varumärken som tillhör Sony Corporation.

xD-Picture Card™ är ett varumärke som tillhör Fuji Photo Film Co.,Ltd.

Zip<sup>®</sup> är ett registrerat varumärke som tillhör Iomega Corporation.

Allmänt meddelande:Andra produktnamn som förekommer i detta dokument används endast i identifieringssyfte och kan vara varumärken som tillhör respektive ägare. Epson frånsäger sig alla rättigheter till dessa varumärken.

Copyright © 2005 Seiko Epson Corporation. Med ensamrätt.

### A

Anslutning för USB-enhet, 2 Använda kombinerad utskrift, 27 – 29 Arkmatare, 2 Avbryta kopiera, 3 utskrift, 3

### В

Band, 48 Beskära foton, 12 minneskortbilder, 24 skannade bilder, 35 - 36 Bildspel, 18 Bleka utskrifter, 48 Blekta foton, 13, 35 Bläckpatronen är tom, 41 Bläckpatroner byta, 41 - 42 kontrollera nivåer, 41 köpa, 41 säkerhetsanvisningar, 50 - 51 tom, 41 Bläckpatroner, byta, 41 - 42 Byta bläckpatroner, 41 - 42

### С

CD/DVD justera utskriftspositionen, 8 kopiera, 14 ladda, 7 mata ut, 8 utskrift på, 25 – 26 CD-/DVD-fack, 2 CD-skivor, spara filer på, 29 – 30

### D

Diabilder skanna till minneskort, 38 – 39 utskrift från, 32 – 36 återställa färg, 35 Digitalkamera ansluta till skrivare, 31 kompatibla filtyper, 31 utskrift från, 31 Dokument placera på dokumentbordet, 10 placeringsproblem, 49 Dokumentduk, 2, 32 Dokumentlock, 2 DPOF (Digital Print Order Format), 21

### Ε

Energi, spara, 3 Epsons hjälp, 49 papper, 5 PRINT Image Framer-verktyg, 13, 21 EXT. I/F USB-port, 2

### F

Fabriksinställningar, 22 Fastnat papper, 48 Felaktiga färger, 48 - 49 Felmeddelanden, 46 Felsökning, 46 - ?? Fickminne, 29 – 30 Film beskära utskrift, 35 - 36 skanna till minneskort, 38 - 39 utskrift från, 32 - 36 aterställa färg, 35 Filmhållare ladda diabilder, 32 ladda film, 33 ta bort från dokumentduk, 32 Filstorlek, 49 Filtyper, minneskort, 17 Flash-minneskort, 29 - 30 Fläckar. 48 Foton beskära, 24, 35 - 36 filtyper som stöds, 17 kopiera, 10 - 11 placera på dokumentbordet, 10 placeringsproblem, 49 skanna till minneskort, 37 - 39 skriva ut igen, 11 - 12 aterställa färg i, 13, 35 Främre fack, 2 Färg felaktig, 48 - 49 aterställning, 13, 35 Färgkorrigering, 49

### G

Godkänningsark, 22 – 24 Göra kopior ljusare, 11, 16 Göra kopior mörkare, 11, 16

### Н

Hjälp, Epson, 49

#### I

Indexark, 22 – 24 Infraröd port, 2 Installationsproblem, 47 Installera bläckpatroner, 41 – 42 Inställning för kopieringstäthet, 11, 16 Inställning för papperstyp, 5 Inställningsläge, 22

### J

Justera skrivarhuvudet, 43 - 44

### Κ

Kamera ansluta till skrivare, 31 utskrift från, 31 Kantstöd, 2 Knappar, 3 Kombinerad utskrift, 27 Kontaktkopia, 22 - 24, 27 - 29 Kontroll av bläckmunstycke, 43 Kontrollera munstycken, 43 Kontrollpanel, 3 Kopiera avbryta, 3 **CD/DVD**, 14 diabilder och negativ, 32 - 36 flera original på ett ark, 15 - 16 foton, 10 – 11 layoutalternativ, 15 ljusstyrka, justera, 11, 16 text och grafik, 10 - 11 Korniga utskrifter, 48 kundservice, 49

### L

Lampa för minneskort, 18 Layout CD/DVD, 26 kopiera, 15 problem, 49 skriva ut, 20 Linjer i utskrifter, 48 Ljud, 47 Ljusstyrka kopior, 11, 16, 49 Låg bläcknivå, 41 Lösa problem, 46 – ??

#### М

Matningsproblem, 48 Matningsskydd, 2 Meddelanden, fel, 46 Minneskort använda kombinerad utskrift, 27 – 29 beskära foton från, 24 filtyper som stöds, 17 indexark av foton på, 22 – 24 kompatibla, 17 mall, 27 – 29 skanna till, 37 – 39 skriva ut från, 17 – 29 skriva ut på CD/DVD, 25 – 26 spara filer från, 29 – 30 sätta i, 18 ta bort, 18 Minneskortplats, 2 Mobiltelefon utskrift från, 40 MO-enhet (Magneto-Optical), 29 – 30 Munstyckeskontroll, 43 Mörk bild, 49

#### Ν

Negativ ladda, 33 skanna till minneskort, 38 – 39 utskrift från, 32 – 36 återställa färg, 35

### Ρ

Papper fylla på, 5 – 6 stopp, ?? - 48 välja, 5 papper stopp, 48 - ?? Pappersstöd, 2 Patronlock, 2 PictBridge, 31 PIF Designer, 13, 21 PIF-verktyg, 13, 21 PRINT Image Framer, 13, 21 Problem bildkvalitet, 49 installera, 47 kopiera, 47 lösa, 46 - ?? pappersmatning, 48 skanning, 47 skanningskvalitet, 49 utskrift, 43, 47, 49 utskriftskvalitet, 48 Problem med bildkvalitet, 49 Problem med marginaler, 47

### R

Rengöra skrivarhuvud, 43

#### S

Skanna film och diabilder, 38 – 39 indexark, 24 Kombinerad utskrift, 29 mall, 29 problem, 47, 49 till ett minneskort, 37 – 39 Skannerenhet, 2 Skannerglas, 2 Skrivarhuvud justera, 43 – 44 ljud, 47 rengöra, 43 Skriva ut från diabilder och negativ, 32 – 36 från indexark, 22 – 24 från kamera, 17 – 31 från kombinerad utskrift, 27 - 29 från mall, 27 – 29 från minneskort, 17 – 28 från mobiltelefon, 40 från USB-lagringsenhet, 30 Skriva ut foton igen, 11 – 12 Skriva ut miniatyrer, 22 – 24 Skrynkligt papper, 48 Skär av utskrifter, 47 Skärmsläckare, 3 Spak för fack, 2 Spara filer från minneskort, 29 – 30 Specifikationer om infraröd funktion, 40 Standardinställningar, 22 Stanna kopiera, 3 utskrift, 3 Ström, spara, 3 Ställa in täthet, 11, 16 Suddig skanna, 49 Säkerhetsanvisningar, 50 – 51

### Τ

Ta bort bläckpatroner, 41 – 42 Tar bort alla filer från minneskort, 30 teknisk service, 49 Tomma fält i utskrift, 48 Tomma sidor, 47 Transparensenhet, 2, 33 Transparensenhetens fönster, 2, 32, 47 Transportera, 44 Transportlås, 2, 44

### U

USB DIRECT-PRINT, 31 USB-flashenhet, 29 – 30 Utskrift, 27

### V

Viloläge Display, 3 skanningslampa, 47

### Ζ

Zip-enhet, 29 - 30

### Å

återställa färg, 13, 35 Återställa standardinställningar, 22

|  | <br>     |
|--|----------|
|  |          |
|  |          |
|  |          |
|  |          |
|  |          |
|  |          |
|  | <u> </u> |
|  |          |
|  |          |
|  |          |
|  |          |
|  |          |
|  |          |
|  |          |
|  |          |
|  |          |
|  |          |
|  |          |
|  |          |
|  |          |
|  |          |
|  |          |
|  |          |
|  |          |
|  |          |
|  |          |
|  |          |
|  |          |
|  |          |
|  |          |
|  |          |
|  |          |
|  |          |
|  |          |

# Översikt över kontrollpanelens inställningar

# Kopieringsläge

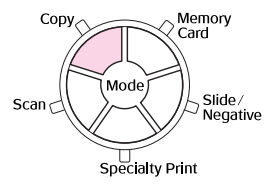

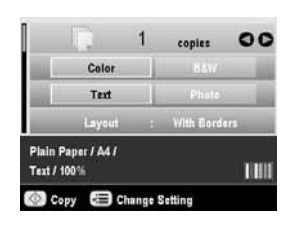

| Copies (Kopior)                | 1 till 99                                                                                                    |
|--------------------------------|----------------------------------------------------------------------------------------------------|
| Color/B&W<br>(Färg/svartvitt)  | Color (Färg), B&W (Svartvitt)                                                                                                    |
| Document type<br>(Dokumenttyp) | Text, Photo (Foto)                                                                                                    |
| Layout                         | With Borders (Med kanter), Borderless<br>(Marginalfri), CD Copy (CD-kopia),<br>2-up Copy (2-bildskopiering), 4-up Copy<br>(4-bildskopiering), Repeat Copy (Upprepa<br>kopiering),<br>Repeat Copy-4 (Upprepa kopiering 4),<br>Repeat Copy-9 (Upprepa kopiering 9),<br>Repeat Copy-16 (Upprepa kopiering 16) |

### Utskriftsinställningar för kopieringsläge

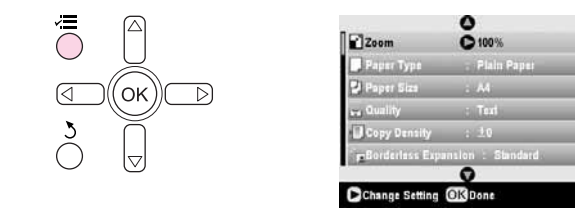

| Zoom                           | Actual (Verklig), Auto Fit Page (Anpassa till<br>sida), $10 \times 15 \Rightarrow A4$ ,<br>$A4 \Rightarrow 10 \times 15$ , $13 \times 18 \Rightarrow 10 \times 15$ ,<br>$10 \times 15 \Rightarrow 13 \times 18$ , $A5 \Rightarrow A4$ , $A4 \Rightarrow A5$ |
|--------------------------------|----------------------------------------------------------------------------------------------------|
| Paper Type<br>(Papperstyp)     | Plain Paper (Vanligt papper), Matte (Matt),<br>PQIJ, Prem.Glossy,<br>Ultra Glossy, SemiGloss, Photo Paper<br>(Fotopapper)                                                                                                    |
| Paper Size<br>(Pappersstorlek) | A4, A5, 10 $\times$ 15 cm (4 $\times$ 6 tum), 13 $\times$ 18 cm ( 5 $\times$ 7 tum), 16:9 bred storlek                                                                                                    |
| Quality (Kvalitet)             | Draft (Utkast), Text, Photo (Foto), Best<br>Photo (Bästa foto)                                                                                                    |

| Copy Density<br>(Kopierings-<br>täthet)               | -4 till +4                   |
|-------------------------------------------------------|------------------------------|
| Borderless<br>Expansion<br>(Marginalfri<br>expansion) | Standard, Mid (Mellan), Min. |

## Minneskortläge

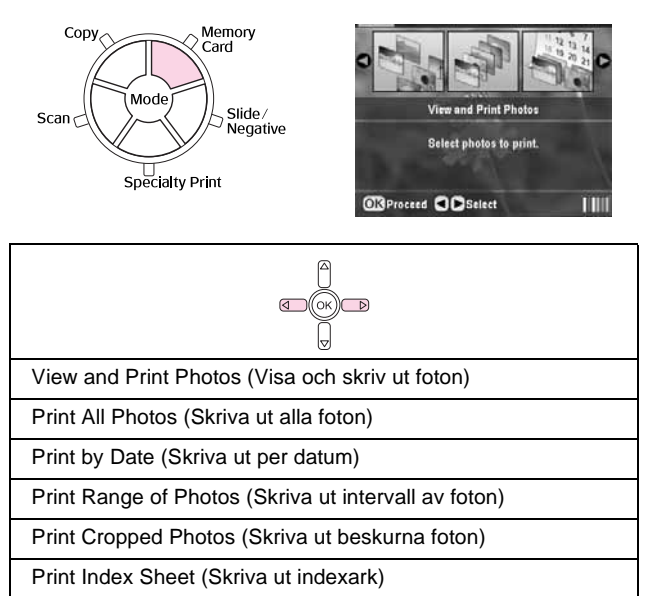

Play Slide Show (Visa bildspel)

## Utskriftsinställningar för minneskortläge

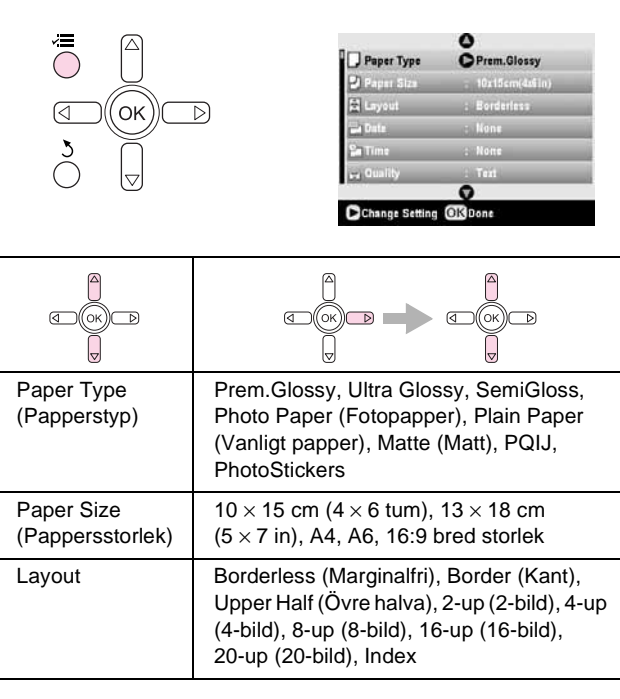

| Date (Datum)                                          | None (Ingen), yyyy.mm.dd (åååå,mm,dd),<br>mmm.dd.yyyy (mmm,dd,åååå),<br>dd.mmm.yyyy (dd,mmm,åååå) |
|-------------------------------------------------------|---------------------------------------------------------------------------------------------------|
| Time (Tid)                                            | None (Ingen), 12-hour system<br>(12-timmarssystem), 24-hour system<br>(24-timmarssystem)          |
| Quality (Kvalitet)                                    | Normal, Photo (Foto), Best Photo (Bästa foto)                                                     |
| Filter                                                | Off (Av), Sepia, B&W (Svartvitt)                                                                  |
| Auto Correct<br>(Autokorrigering)                     | PhotoEnhance, P.I.M., None (Ingen)                                                                |
| Brightness<br>(Ljusstyrka)                            | Brightest (Ljusast), Brighter (Ljusare),<br>Standard, Darker (Mörkare), Darkest<br>(Mörkast)      |
| Contrast<br>(Kontrast)                                | Standard, Higher (Högre), Highest (Högst)                                                         |
| Sharpness<br>(Skärpa)                                 | Sharpest (Skarpast), Sharper (Skarpare),<br>Standard, Softer (Mjukare), Softest<br>(Mjukast)      |
| Saturation<br>(Mättnad)                               | Highest (Högst), Higher (Högre), Standard,<br>Lower (Lägre), Lowest (Lägst)                       |
| Print Info.<br>(Utskrifts-<br>information)            | Off (Av), On (På)                                                                                 |
| Small Image<br>(Liten bild)                           | Off (Av), On (På)                                                                                 |
| Fit to Frame<br>(Anpassa till<br>ram)                 | On (På), Off (Av)                                                                                 |
| Bidirectional<br>(Dubbelriktad)                       | On (På), Off (Av)                                                                                 |
| Borderless<br>Expansion<br>(Marginalfri<br>expansion) | Standard, Mid (Mellan), Min.                                                                      |
| PIF Relation<br>(PIF-förhållande)                     | On (På), Off (Av)                                                                                 |

## Läget diabild/negativ

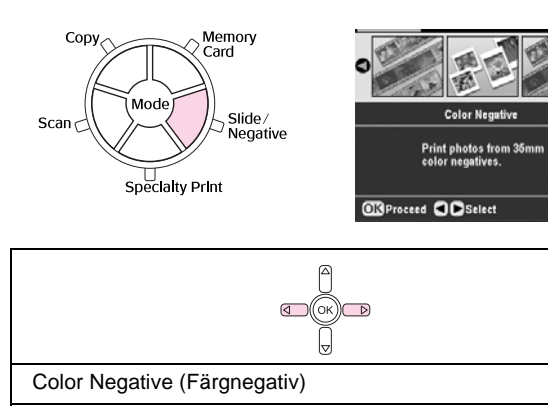

IIII

Color Positive(slide) (Färgpositiv (diabild))

BW Negative (Svartvitt negativ)

Color Positive(strip) (Färgpositiv (remsa))

### Utskriftsinställningar för läget diabild/negativ

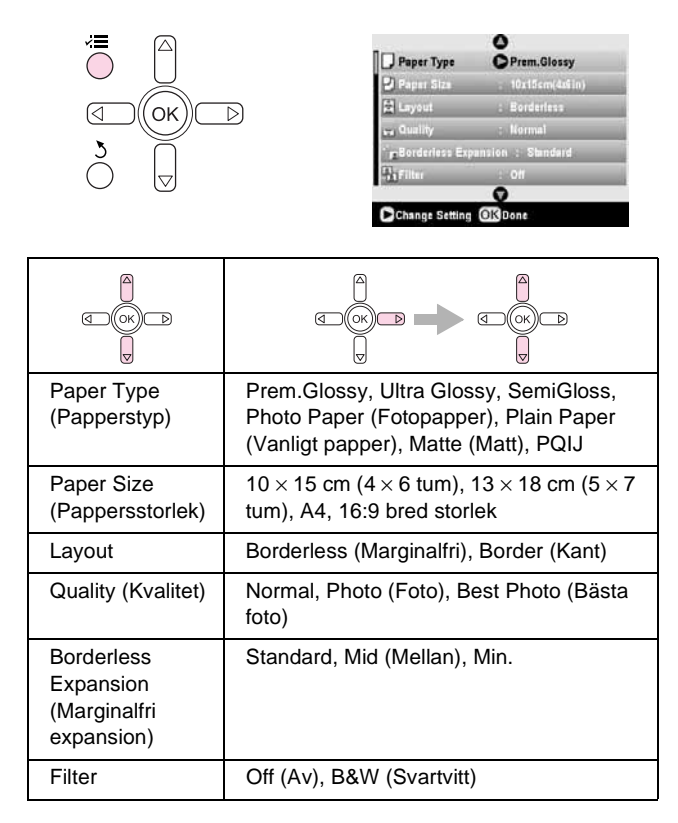

# Specialutskriftsläge

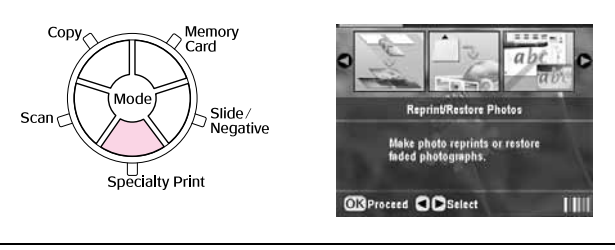

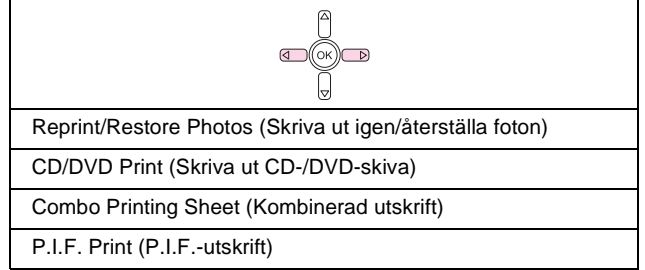

## Utskriftsinställningar för specialutskriftsläge

| Reprint/Restore Photos (Skriva ut igen/återställa foton) |                                                                                 |
|----------------------------------------------------------|---------------------------------------------------------------------------------|
|                                                          |                                                                                 |
| Paper Type<br>(Papperstyp)                               | Prem.Glossy, Ultra Glossy, SemiGloss,<br>Photo Paper (Fotopapper), Matte (Matt) |

| Paper Size<br>(Pappersstorlek)                        | $10\times15$ cm (4 $\times$ 6 tum.), 13 $\times$ 18 cm (5 $\times$ 7 tum), A4 |
|-------------------------------------------------------|-------------------------------------------------------------------------------|
| Layout                                                | Borderless (Marginalfri), Border (Kant)                                       |
| Quality (Kvalitet)                                    | Photo (Foto)                                                                  |
| Borderless<br>Expansion<br>(Marginalfri<br>expansion) | Standard, Mid (Mellan), Min.                                                  |
| Filter                                                | Off (Av), B&W (Svartvitt)                                                     |

| CD/DVD Print (CD-/DVD-utskrift)                                    |                                                                                       |                                                                                                    |  |
|--------------------------------------------------------------------|---------------------------------------------------------------------------------------|----------------------------------------------------------------------------------------------------|--|
| (⊂)<br>(⊂)<br>(⊂)<br>(⊂)<br>(⊂)<br>(⊂)<br>(⊂)<br>(⊂)<br>(⊂)<br>(⊂) |                                                                                       |                                                                                                    |  |
|                                                                    | Utskriftsinställnin<br>gar när CD Label<br>(CD-etikett) har<br>valts som<br>medietyp. | Utskriftsinställningar<br>när CD Jacket<br>(CD-fodral) har valts<br>som medietyp.                                                  |  |
| Media Type<br>(Medietyp)                                           | CD Label<br>(CD-etikett)                                                              | CD Jacket<br>(CD-fodral)                                                                                                    |  |
| Paper Type<br>(Papperstyp)                                         | CD/DVD, Plain<br>Paper (Vanligt<br>papper)                                            | Prem.Glossy, Ultra<br>Glossy, SemiGloss,<br>Photo Paper<br>(Fotopapper), Plain<br>Paper (Vanligt<br>papper), Matte<br>(Matt), PQIJ |  |
| Paper Size<br>(Pappersstorlek)                                     | CD/DVD                                                                                | A4                                                                                                    |  |
| Layout                                                             | 1-up (1-bild),<br>4-up (4-bild),<br>8-up (8-bild),<br>12-up (12-bild)                 | Jewel Case Upper<br>(Skivfodral, övre),<br>Jewel Case index<br>(Skivfodral, index)                                                 |  |
| Density (Täthet)                                                   | Standard, Darker<br>(Mörkare),<br>Darkest<br>(Mörkast)                                | -                                                                                                    |  |
| Date (Datum)                                                       | -                                                                                     | None (Ingen),<br>yyyy.mm.dd<br>(åååå,mm,dd),<br>mmm.dd.yyyy<br>(mmm,dd,åååå),<br>dd.mmm.yyyy<br>(dd,mmm,åååå)                      |  |
| Time (Tid)                                                         | -                                                                                     | None (Ingen),<br>12-hour system<br>(12-timmarssystem),<br>24-hour system<br>(24-timmarssystem)                                     |  |
| Quality (Kvalitet)                                                 | -                                                                                     | Normal, Photo<br>(Foto), Best Photo<br>(Bästa foto),                                                                               |  |

| Filter                                                | Off (Av), Sepia,<br>B&W (Svartvitt)                                                                         | Off (Av), Sepia, B&W<br>(Svartvitt)                                                                |
|-------------------------------------------------------|----------------------------------------------------------------------------------------------------|----------------------------------------------------------------------------------------------------|
| Auto Correct<br>(Autokorrigering)                     | Photo Enhance,<br>P.I.M., None<br>(Ingen)                                                                   | Photo Enhance,<br>P.I.M., None (Ingen)                                                             |
| Brightness<br>(Ljusstyrka)                            | Brightest<br>(Ljusast),<br>Brighter<br>(Ljusare),<br>Standard, Darker<br>(Mörkare),<br>Darkest<br>(Mörkast) | Brightest (Ljusast),<br>Brighter (Ljusare),<br>Standard, Darker<br>(Mörkare), Darkest<br>(Mörkast) |
| Contrast<br>(Kontrast)                                | -                                                                                                    | Standard, Higher<br>(Högre), Highest<br>(Högst)                                                    |
| Sharpness<br>(Skärpa)                                 | Sharpest<br>(Skarpast),<br>Sharper<br>(Skarpare),<br>Standard, Softer<br>(Mjukare),<br>Softest (Mjukast)    | Sharpest (Skarpast),<br>Sharper (Skarpare),<br>Standard, Softer<br>(Mjukare), Softest<br>(Mjukast) |
| Saturation<br>(Mättnad)                               | Highest (Högst),<br>Higher (Högre),<br>Standard, Lower<br>(Lägre), Lowest<br>(Lägst)                        | Highest (Högst),<br>Higher (Högre),<br>Standard, Lower<br>(Lägre), Lowest<br>(Lägst)               |
| Print Info.<br>(Utskrifts-<br>information)            | -                                                                                                    | Off (Av), On (På)                                                                                  |
| Small Image<br>(Liten bild)                           | -                                                                                                    | Off (Av), On (På)                                                                                  |
| Fit to Frame<br>(Anpassa till ram)                    | -                                                                                                    | On (På), Off (Av)                                                                                  |
| Bidirectional<br>(Dubbelriktad)                       | -                                                                                                    | On (På), Off (Av)                                                                                  |
| Borderless<br>Expansion<br>(Marginalfri<br>expansion) | -                                                                                                    | Standard, Mid<br>(Mellan), Min.                                                                    |

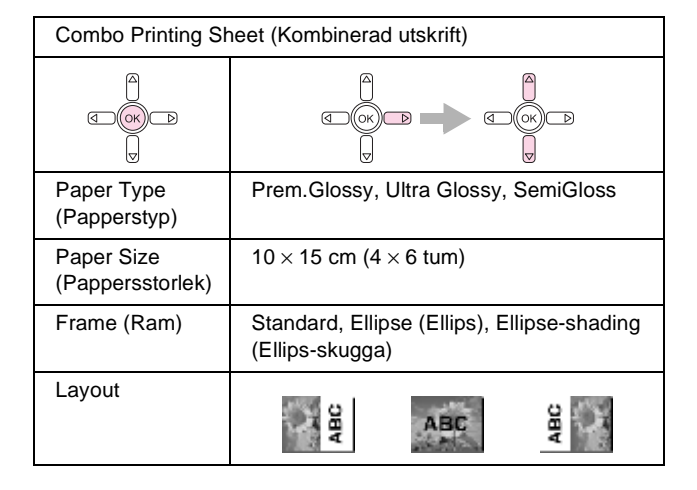

| P.I.F. Print (P.I.F               | utskrift)                                                                                                    |
|-----------------------------------|----------------------------------------------------------------------------------------------------|
|                                   |                                                                                                    |
| Paper Type<br>(Papperstyp)        | Prem.Glossy, Ultra Glossy, SemiGloss,<br>Photo Paper (Fotopapper), Plain Paper<br>(Vanligt papper), Matte (Matt), PQIJ |
| Paper Size<br>(Pappersstorlek)    | 10 $\times$ 15 cm (4 $\times$ 6 tum.), 13 $\times$ 18 cm (5 $\times$ 7 tum), A4                                        |
| Quality (Kvalitet)                | Normal, Photo (Foto), Best Photo (Bästa<br>foto)                                                                       |
| Filter                            | Off (Av), B&W (Svartvitt), Sepia                                                                                       |
| Auto Correct<br>(Autokorrigering) | PhotoEnhance, P.I.M., None (Ingen)                                                                                     |
| Brightness<br>(Ljusstyrka)        | Brightest (Ljusast), Brighter (Ljusare),<br>Standard, Darker (Mörkare), Darkest<br>(Mörkast)                           |
| Contrast<br>(Kontrast)            | Standard, Higher (Högre), Highest (Högst)                                                                              |
| Sharpness<br>(Skärpa)             | Sharpest (Skarpast), Sharper (Skarpare),<br>Standard, Softer (Mjukare), Softest<br>(Mjukast)                           |
| Saturation<br>(Mättnad)           | Highest (Högst), Higher (Högre),<br>Standard, Lower (Lägre), Lowest (Lägst)                                            |
| Small Image<br>(Liten bild)       | Off (Av), On (På)                                                                                                    |
| Bidirectional<br>(Dubbelriktad)   | On (På), Off (Av)                                                                                                    |

# Skanningsläge

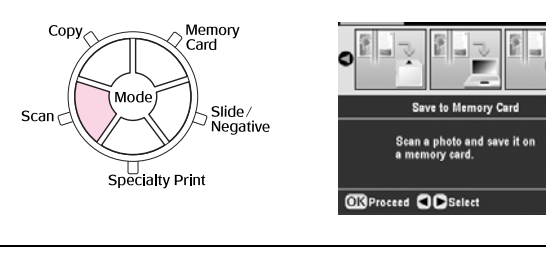

| Save to Memory Card (Spara till minneskort) |
|---------------------------------------------|
| Scan to PC (Skanna till dator)              |
| Scan to PDF (Skanna till PDF)               |
| Scan to Email (Skanna till e-post)          |

٦

# Inställningsläge

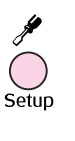

|    | 0                    |   |
|----|----------------------|---|
| Q  | Ink Levels           | 0 |
| 2  | Nozzie Check         |   |
| A  | Head Cleaning        |   |
| 30 | Head Alignment       | _ |
|    | Change Ink Cartridge |   |
|    | 0                    |   |

| Ink Levels (Bläcknivåer)                                                            |
|-------------------------------------------------------------------------------------|
| Nozzle Check (Munstyckeskontroll)                                                   |
| Head Cleaning (Rengöra skrivarhuvud)                                                |
| Head Alignment (Justera skrivarhuvud)                                               |
| Change Ink Cartridge (Byta bläckpatron)                                             |
| Memory Card Backup (Säkerhetskopiera minneskort)                                    |
| CD/DVD Inner Print Position (Inre utskriftsposition på<br>CD-/DVD-skiva)            |
| CD/DVD Outer Print Position (Yttre utskriftsposition på CD-/DVD-skiva)              |
| CD/DVD Print Pos. Up-Down (Utskriftsposition uppåt-nedåt för CD-/DVD-skiva)         |
| CD/DVD Print Pos. Left-Right (Utskriftsposition vänster-höger<br>för CD-/DVD-skiva) |
| Stickers Position Up-Down (Stickersposition uppåt-nedåt)                            |
| Stickers Position Left-Right (Stickersposition vänster-höger)                       |
| PictBridge Setup (PictBridge-inställning)                                           |
| Select Folder (Välja mapp)                                                          |
| BT Printer ID Set (ID-inställning för Bluetooth-skrivare)                           |
| BT Connectivity Mode (Anslutningsläge för Bluetooth-enhet)                          |
| BT Encryption (Kryptering för Bluetooth-enhet)                                      |
| BT PIN Code Set (Pinkod-inställning för Bluetooth-enhet)                            |
| BT Device Address (Adress för Bluetooth-enhet)                                      |
| Thick Paper (Tjockt papper)                                                         |
| Language (Språk)                                                                    |
| Restore to Factory Settings (Återställ fabriksinställningar)                        |
| Clear All Files (Ta bort alla filer)                                                |
| Screen Saver Settings (Skärmsläckarinställningar)                                   |
|                                                                                     |

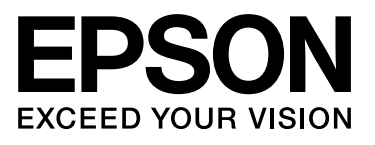